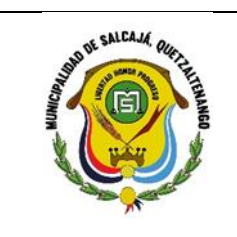

Min

Nombre del Procedimiento: COBROS CON CUENTA CORRIENTE.

# Descripción General:

Cobros que se realizan a través de cuenta corriente en Servicios GL

Usuarios:

RECEPTOR MUNICIPAL •

#### **Requisitos:**

M,

Computadora. •

| No. | Descripción Secuencial                                                                                                    | Responsable |
|-----|----------------------------------------------------------------------------------------------------|-------------|
| 1.  | Sistema portal de servicios GL                                                                                                    |             |
| 2.  | Usuario de receptoría                                                                                                    |             |
| 3.  | Menú de opciones                                                                                                    |             |
| 4.  | Caja                                                                                                    |             |
| 5.  | Operaciones de caja                                                                                                    |             |
| 6.  | Cobros                                                                                                    |             |
| 7.  | Cobro con cuenta corriente                                                                                                    |             |
| 8.  | Ingresar el número de identificación del servicio si no lo<br>tenemos seleccionamos buscar e ingresamos el número del<br>contribuyente y buscamos luego seleccionamos el nombre y |             |
|     | P á g                                                                                                    | ina 1   115 |

|      | Ą,                                                                                       |      |
|------|------------------------------------------------------------------------------------------|------|
|      | lo asociamos.                                                                            |      |
| 9.   | Luego seleccionamos el servicio (agua potable, parqueo, arrendamiento de locales e IUSI) | 6-   |
| 10.  | Seleccionar los meses a pagar                                                            | 9/.  |
| 11.  | Siguiente                                                                                | 0    |
| 12.  | Aprobar el cobro                                                                         | 901  |
| 13.  | Se genera el recibo en PDF                                                               | O/   |
| 14.  | Imprimir el recibo                                                                       | 4    |
| 15.  | Original cliente copia contabilidad y triplicado archivo                                 |      |
| 5    |                                                                                          |      |
| ?//¿ |                                                                                          | 2.5- |

Municipalidad de Salcajo

Municipalitidad de Galcajor

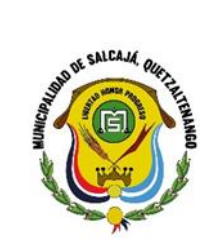

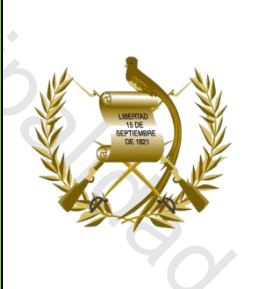

Nombre del Procedimiento: COBRO CON CUENTA CORRIENTE MANUAL.

# Descripción General:

Operación que se realiza para corregir el mismo día un cobro con cuenta corriente.

#### Usuarios:

• Encargado (a) de Tesorería (Receptor Municipal)

#### **Requisitos:**

4,

Computadora. •

| ).•       | No.  | Descripción Secuencial                                                                                                    | Responsable |
|-----------|------|----------------------------------------------------------------------------------------------------|-------------|
| Ci        | 1.   | Sistema portal de servicios GL                                                                                                    |             |
|           | 2.   | Usuario de receptoría                                                                                                    |             |
| 9/.       | 3.   | Menú de opciones                                                                                                    |             |
| 0         | 4.   | Caja                                                                                                    |             |
|           | 5.   | Operaciones de caja                                                                                                    |             |
|           | 6.   | Cobros                                                                                                    |             |
|           | 7. C | Cobro manual con cuenta corriente                                                                                                    |             |
| 40'<br>() | 8.   | Ingresamos el número de recibo y la serie, el número de<br>identificación del servicio si no lo tenemos seleccionamos<br>buscar e ingresamos el número del contribuyente y buscamos |             |
|           |      | P á g                                                                                                    | ina 3   115 |

|     | M,                                                                                |   |
|-----|-----------------------------------------------------------------------------------|---|
|     | luego seleccionamos el nombre y lo asociamos.                                     | ] |
| 9.  | Seleccionar el servicio (agua potable, parqueo, arrendamiento de locales e IUSI)  |   |
| 10. | Seleccionar los meses a pagar                                                     |   |
| 11. | Siguiente                                                                         |   |
| 12. | Aprobar el cobro                                                                  |   |
| 13. | Se genera el recibo en PDF                                                        |   |
| 14. | Imprimir el recibo (ya no se imprime puesto que se ha<br>Ilenado de forma manual) |   |
| 15. | Original cliente copia contabilidad y triplicado archivo                          |   |
|     |                                                                                   |   |
| 9// |                                                                                   |   |

Municipalitidad de Salesia

Municipalitidad de Galcajor

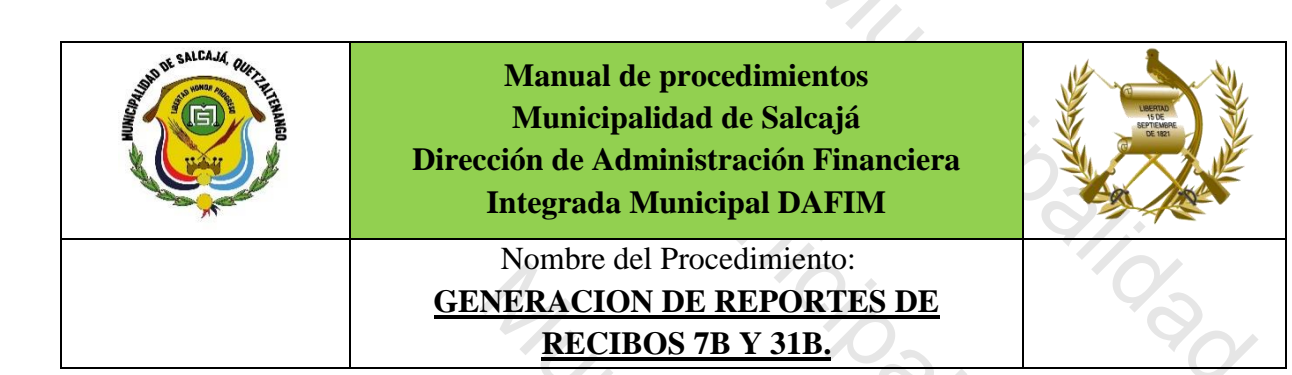

# Descripción General:

Reportes que se utilizan para realizar el informe mensual de Recibos utilizados durante el mes anterior el cual es presentado a Contraloría General de Cuentas en los primeros 5 días hábiles de cada mes.

#### Usuarios:

## • ENCARGADO DE CONTABILIDAD

#### **Requisitos:**

MUNIC

- Computadora.
- Impresora.

| No.               | Descripción Secuencial                  | Responsable           |
|-------------------|-----------------------------------------|-----------------------|
| 1.                | Inicia en el sistema servicios GL       | 3/6                   |
| 2.                | Caja                                    | 0,.                   |
| 3.                | Reportes                                | 0                     |
| 4.                | Recibos utilizados                      |                       |
| 5.                | Seleccionar el mes que se va a trabajar | -                     |
| 6.                | Seleccionar la opción Excel o PDF       |                       |
| 7.                | Para los 7B se llama pre impreso        |                       |
| 7 <i>0</i> /<br>9 |                                         |                       |
|                   |                                         | Página <b>5   115</b> |

|                                         | MUD.                                                                                                    |                                                                                                    |
|-----------------------------------------|----------------------------------------------------------------------------------------------------|----------------------------------------------------------------------------------------------------|
| AND AND AND AND AND AND AND AND AND AND | Manual de procedimientos<br>Municipalidad de Salcajá<br>Dirección de Administración Financiera<br>Integrada Municipal DAFIM | Contraction of the second second seco |
|                                         | Nombre del Procedimiento:<br>CREAR NUEVO CONTRIBUYENTE.                                                                     | 9                                                                                                    |

# Descripción General:

Opción que permite ingresar a un nuevo contribuyente.

#### Usuarios:

- ENCARGADO DE TESORERÍA •
- **RECEPTOR MUNICIPAL** •

# **Requisitos:**

M,

Computadora. •

| 10 | No. | Descripción Secuencial              | Responsable |
|----|-----|-------------------------------------|-------------|
| *  | 1.  | Sistema portal de gobiernos locales | 4           |
|    | 2.  | Menú de opciones                    |             |
| 10 | 3.  | Portal de servicios                 |             |
|    | 4.  | Mantenimientos                      |             |
|    | 5.  | Crear contribuyente                 |             |
|    | 6.  | Llenar formulario de datos          |             |
|    | 7.  | crear                               |             |
|    | S   | Pá                                  | gina 6 115  |

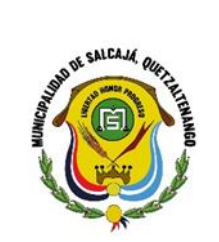

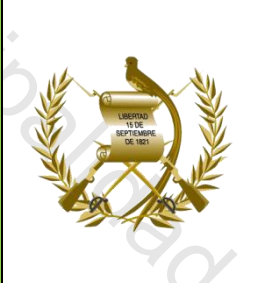

# Nombre del Procedimiento: **INACTIVACION DE EMPLEADO EN** SERVICIOS GL.

## Descripción General:

Se realiza para dar de baja a un cobrador ambulante por cambio de puesto o por dejar de laborar.

#### Usuarios:

ENCARGADO (A) DE TESORERIA •

#### **Requisitos:**

MUN

• Computadora.

| Descrinción Secuencial                                  |                                                                                                    |
|---------------------------------------------------------|----------------------------------------------------------------------------------------------------|
|                                                         | Responsable                                                                                                    |
| Menú de opciones                                        | 9                                                                                                    |
| Portal de servicios                                     |                                                                                                    |
| Generales                                               | 2                                                                                                    |
| Cobrador ambulante                                      | - 4                                                                                                    |
| Seleccionar cobrador general municipal                  |                                                                                                    |
| Detalle                                                 |                                                                                                    |
| Buscar cobrador                                         |                                                                                                    |
| Seleccionar                                             |                                                                                                    |
| Baja                                                    |                                                                                                    |
| Aceptar.                                                |                                                                                                    |
| 96-                                                     | Página <b>7   115</b>                                                                                                    |
| 1.<br>2.<br>3.<br>4.<br>5.<br>6.<br>7.<br>8.<br>9.<br>0 | <ol> <li>Menú de opciones</li> <li>Portal de servicios</li> <li>Generales</li> <li>Cobrador ambulante</li> <li>Seleccionar cobrador general municipal</li> <li>Detalle</li> <li>Buscar cobrador</li> <li>Seleccionar</li> <li>Baja</li> <li>Aceptar.</li> </ol> |

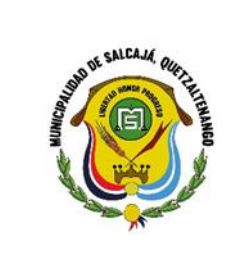

Munic

Nombre del Procedimiento: CREAR COBRADOR AMBULANTE.

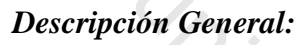

Operación que se realiza para crear nuevo cobrador ambulante.

Usuarios:

ENCARGADO (A) DE TESORERÍA

**Requisitos:** 

1/1,

Computadora. •

|          | No. | Descripción Secuencial | Responsable  |
|----------|-----|------------------------|--------------|
|          | 1.  | Servicios GL           |              |
|          | 2.  | Menú de opciones       |              |
| 0.       | 3.  | Portal de servicios    |              |
|          | 4.  | Generales              |              |
| 0        | 5.  | Cobrador ambulante     |              |
|          | 6.  | Crear                  |              |
| 0        | 7.  | Buscar empleado        |              |
| 90       | 8.  | Crear.                 |              |
| °60<br>0 | 9/0 | P á g                  | gina 8   115 |

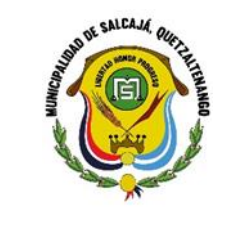

MUNICIE

Nombre del Procedimiento: **REALIZACION DE SOLVENCIAS.** 

# Descripción General:

Trámite administrativo que consiste en dar fe que el usuario se encuentra al día en todos sus pagos.

Usuarios:

**CAJERO RECEPTOR** •

**Requisitos:** 

MUN

• Computadora.

|    | No. | Descripción Secuencial                                                                                                    | Responsable |
|----|-----|----------------------------------------------------------------------------------------------------|-------------|
|    | 1.  | Se recibe la documentación (formulario de solicitud, copias de: escritura, dpi, boleto de ornato, recibos de pago de agua, lusi adoquín.) | ~~          |
|    | 2.  | Se procede a realizar la solvencia municipal.                                                                                             |             |
|    | 3.  | Se traslada a tesorería para ser revisada.                                                                                                |             |
|    | 4.  | Si cumple con los requisitos se imprime.                                                                                                  |             |
| Ç  | 5.  | Se traslada para firma de alcalde.                                                                                                    |             |
|    | 6.  | Se traslada para firma de tesorería.                                                                                                    |             |
|    | 7.  | Se archiva la documentación de respaldo.                                                                                                  |             |
|    | 8.  | Se entrega al vecino.                                                                                                    |             |
| 96 | 9.  | Se realiza el cobro sin cuenta corriente.                                                                                                 |             |
| 6  | 6/  | Pág                                                                                                    | ina 9 115   |
|    |     |                                                                                                    |             |

|         | Manual de procedimientos               |  |
|---------|----------------------------------------|--|
| CULITER | Municipalidad de Salcajá               |  |
| ANGO    | Dirección de Administración Financiera |  |
| Z       | Integrada Municipal DAFIM              |  |
|         |                                        |  |

Nombre del Procedimiento: APERTURA DE CAJA GENERAL.

MUNI

# Descripción General:

Iniciar en el sistema de Servicios GL las operaciones de la recaudación que se realiza a diario, desde el usuario del Encargado (a) de Tesorería.

#### Usuarios:

ENCARGADO (A) DE TESORERÍA •

#### **Requisitos:**

M

• Computadora.

| Ċ | No. | Descripción Secuencial                                                                      | Responsable    |
|---|-----|---------------------------------------------------------------------------------------------|----------------|
|   | 1.  | Portal de servicios Gl.                                                                     | 6              |
|   | 2.  | Menú de opciones.                                                                           | *              |
|   | 3.  | Caja.                                                                                       | CAJERO GENERAL |
|   | 4.  | Operaciones de caja.                                                                        |                |
|   | 5.  | Apertura.                                                                                   |                |
|   | 6.  | Apertura de caja general.                                                                   |                |
|   | 7.  | Seleccionar y abrir caja general.                                                           |                |
|   | 8.  | Seleccionar número de caja.                                                                 | CAJERO GENREAL |
|   | 9.  | Ingresar serie, número de recibo inicial, número de recibo actual y número de recibo final. |                |
|   | 10. | Crear.                                                                                      |                |
|   | S   | Pági                                                                                        | n a 10   115   |
|   | Ċ   |                                                                                             |                |

| AND A SALEAN ORFILITION AND A SALEAN AND A SALEAN AND A | Manual de procedimientos<br>Municipalidad de Salcajá<br>Dirección de Administración Financiera<br>Integrada Municipal DAFIM |   |  |
|----------------------------------------------------------------------------------------------------|----------------------------------------------------------------------------------------------------|---|--|
|                                                                                                    | Nombre del Procedimiento:<br>APERTURA CAJA RECEPTORA.                                                                       | Ģ |  |

4,

# Descripción General:

Iniciar en el sistema las operaciones de la recaudación que se realiza a diario en ventanilla de Tesorería Municipal, desde el usuario de Receptor Municipal.

Usuarios:

• RECEPTOR MUNICIPAL

## **Requisitos:**

Muni

• Computadora.

| No.Descripción SecuencialResponsable1.Se inicia en el sistema de Servicios Gl                                                                                                    | No.Descripción SecuencialResponsable1.Se inicia en el sistema de Servicios Gl2.Usuario de cada receptor3.Menú de opciones4.Operaciones de caja5.Apertura6.Apertura caja receptora7.Se ingresa la serie del recibo8.Se ingresa el número de recibo inicial9.Se ingresa el número de recibo final10.Se ingresa el número de recibo actual11.Crear12.Aceptar13.Página 11 115                                                                                                    |     |                                          |               |
|----------------------------------------------------------------------------------------------------|----------------------------------------------------------------------------------------------------|-----|------------------------------------------|---------------|
| 1.       Se inicia en el sistema de Servicios Gl.         2.       Usuario de cada receptor.         3.       Menú de opciones.         4.       Operaciones de caja.         5.       Apertura.         6.       Apertura caja receptora.         7.       Se ingresa la serie del recibo.         8.       Se ingresa el número de recibo inicial.         9.       Se ingresa el número de recibo final.         10.       Se ingresa el número de recibo actual.         11.       Crear.         12.       Aceptar.         2.       Página 11 115 | 1.       Se inicia en el sistema de Servicios GI.         2.       Usuario de cada receptor.         3.       Menú de opciones.         4.       Operaciones de caja.         5.       Apertura.         6.       Apertura caja receptora.         7.       Se ingresa la serie del recibo.         8.       Se ingresa el número de recibo inicial.         9.       Se ingresa el número de recibo final.         10.       Se ingresa el número de recibo actual.         11.       Crear.         12.       Aceptar.         2.       Aceptar. | No. | Descripción Secuencial                   | Responsable   |
| 2.       Usuario de cada receptor.         3.       Menú de opciones.         4.       Operaciones de caja.         5.       Apertura.         6.       Apertura caja receptora.         7.       Se ingresa la serie del recibo.         8.       Se ingresa el número de recibo inicial.         9.       Se ingresa el número de recibo final.         10.       Se ingresa el número de recibo actual.         11.       Crear.         12.       Aceptar.         Página 11 115                                                                    | 2.       Usuario de cada receptor.         3.       Menú de opciones.         4.       Operaciones de caja.         5.       Apertura.         6.       Apertura caja receptora.         7.       Se ingresa la serie del recibo.         8.       Se ingresa el número de recibo inicial.         9.       Se ingresa el número de recibo final.         10.       Se ingresa el número de recibo actual.         11.       Crear.         12.       Aceptar.         Página 11   115                                                             | 1.  | Se inicia en el sistema de Servicios Gl. | , '''         |
| <ul> <li>3. Menú de opciones.</li> <li>4. Operaciones de caja.</li> <li>5. Apertura.</li> <li>6. Apertura caja receptora.</li> <li>7. Se ingresa la serie del recibo.</li> <li>8. Se ingresa el número de recibo inicial.</li> <li>9. Se ingresa el número de recibo final.</li> <li>10. Se ingresa el número de recibo actual.</li> <li>11. Crear.</li> <li>12. Aceptar.</li> </ul>                                                                                                    | <ul> <li>3. Menú de opciones.</li> <li>4. Operaciones de caja.</li> <li>5. Apertura.</li> <li>6. Apertura caja receptora.</li> <li>7. Se ingresa la serie del recibo.</li> <li>8. Se ingresa el número de recibo inicial.</li> <li>9. Se ingresa el número de recibo final.</li> <li>10. Se ingresa el número de recibo actual.</li> <li>11. Crear.</li> <li>12. Aceptar.</li> </ul>                                                                                                    | 2.  | Usuario de cada receptor.                |               |
| <ul> <li>4. Operaciones de caja.</li> <li>5. Apertura.</li> <li>6. Apertura caja receptora.</li> <li>7. Se ingresa la serie del recibo.</li> <li>8. Se ingresa el número de recibo inicial.</li> <li>9. Se ingresa el número de recibo final.</li> <li>10. Se ingresa el número de recibo actual.</li> <li>11. Crear.</li> <li>12. Aceptar.</li> </ul>                                                                                                    | <ul> <li>4. Operaciones de caja.</li> <li>5. Apertura.</li> <li>6. Apertura caja receptora.</li> <li>7. Se ingresa la serie del recibo.</li> <li>8. Se ingresa el número de recibo inicial.</li> <li>9. Se ingresa el número de recibo final.</li> <li>10. Se ingresa el número de recibo actual.</li> <li>11. Crear.</li> <li>12. Aceptar.</li> </ul>                                                                                                    | 3.  | Menú de opciones.                        | 25            |
| <ul> <li>5. Apertura.</li> <li>6. Apertura caja receptora.</li> <li>7. Se ingresa la serie del recibo.</li> <li>8. Se ingresa el número de recibo inicial.</li> <li>9. Se ingresa el número de recibo final.</li> <li>10. Se ingresa el número de recibo actual.</li> <li>11. Crear.</li> <li>12. Aceptar.</li> </ul>                                                                                                    | 5.       Apertura.         6.       Apertura caja receptora.         7.       Se ingresa la serie del recibo.         8.       Se ingresa el número de recibo inicial.         9.       Se ingresa el número de recibo final.         10.       Se ingresa el número de recibo actual.         11.       Crear.         12.       Aceptar.         Págin a 11   115                                                                                                    | 4.  | Operaciones de caja.                     | 4             |
| <ul> <li>6. Apertura caja receptora.</li> <li>7. Se ingresa la serie del recibo.</li> <li>8. Se ingresa el número de recibo inicial.</li> <li>9. Se ingresa el número de recibo final.</li> <li>10. Se ingresa el número de recibo actual.</li> <li>11. Crear.</li> <li>12. Aceptar.</li> <li>Página 11   115</li> </ul>                                                                                                    | <ul> <li>6. Apertura caja receptora.</li> <li>7. Se ingresa la serie del recibo.</li> <li>8. Se ingresa el número de recibo inicial.</li> <li>9. Se ingresa el número de recibo final.</li> <li>10. Se ingresa el número de recibo actual.</li> <li>11. Crear.</li> <li>12. Aceptar.</li> <li>Página 11   115</li> </ul>                                                                                                    | 5.  | Apertura.                                |               |
| <ul> <li>7. Se ingresa la serie del recibo.</li> <li>8. Se ingresa el número de recibo inicial.</li> <li>9. Se ingresa el número de recibo final.</li> <li>10. Se ingresa el número de recibo actual.</li> <li>11. Crear.</li> <li>12. Aceptar.</li> <li>Página 11   115</li> </ul>                                                                                                    | 7.       Se ingresa la serie del recibo.         8.       Se ingresa el número de recibo inicial.         9.       Se ingresa el número de recibo final.         10.       Se ingresa el número de recibo actual.         11.       Crear.         12.       Aceptar.         Página 11   115                                                                                                    | 6.  | Apertura caja receptora.                 |               |
| <ul> <li>8. Se ingresa el número de recibo inicial.</li> <li>9. Se ingresa el número de recibo final.</li> <li>10. Se ingresa el número de recibo actual.</li> <li>11. Crear.</li> <li>12. Aceptar.</li> <li>Página 11   115</li> </ul>                                                                                                    | <ul> <li>8. Se ingresa el número de recibo inicial.</li> <li>9. Se ingresa el número de recibo final.</li> <li>10. Se ingresa el número de recibo actual.</li> <li>11. Crear.</li> <li>12. Aceptar.</li> <li>Página 11   115</li> </ul>                                                                                                    | 7.  | Se ingresa la serie del recibo.          |               |
| 9.       Se ingresa el número de recibo final.         10.       Se ingresa el número de recibo actual.         11.       Crear.         12.       Aceptar.         Página 11   115                                                                                                    | 9.       Se ingresa el número de recibo final.         10.       Se ingresa el número de recibo actual.         11.       Crear.         12.       Aceptar.         P á g i n a 11   115                                                                                                    | 8.  | Se ingresa el número de recibo inicial.  |               |
| 10.       Se ingresa el número de recibo actual.         11.       Crear.         12.       Aceptar.         Página 11   115                                                                                                    | 10.       Se ingresa el número de recibo actual.         11.       Crear.         12.       Aceptar.         P á g i n a 11   115                                                                                                    | 9.  | Se ingresa el número de recibo final.    |               |
| 11.       Crear.         12.       Aceptar.         Página 11   115                                                                                                    | 11.   Crear.     12.   Aceptar.   Página 11   115                                                                                                    | 10. | Se ingresa el número de recibo actual.   |               |
| 12.         Aceptar.         Página 11   115                                                                                                    | 12.     Aceptar.       Página 11   115                                                                                                    | 11. | Crear.                                   |               |
| Página 11   115                                                                                                    | Página 11   115                                                                                                    | 12. | Aceptar.                                 |               |
| Página 11   115                                                                                                    | Página 11   115                                                                                                    |     | 4/0                                      |               |
|                                                                                                    |                                                                                                    |     | Pág                                      | gina 11   115 |
|                                                                                                    |                                                                                                    |     |                                          |               |

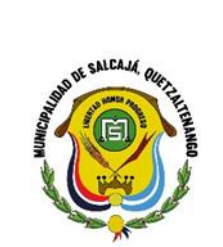

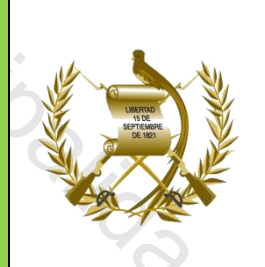

# Nombre del Procedimiento: CREAR NUEVO CONTRIBUYENTE.

#### Descripción General:

Se realiza este proceso con el fin de registrar a los nuevos contribuyentes de agua potable o arbitrios.

#### Usuarios:

**RECEPTOR MUNICIPAL** 

#### **Requisitos:**

4,

• Computadora.

|              | No. | Descripción Secuencial                   | Responsable  |
|--------------|-----|------------------------------------------|--------------|
|              | 1.  | Se inicia en el sistema de Servicios Gl. | -0           |
| •            | 2.  | Usuario de receptor.                     |              |
| <b>5</b> . [ | 3.  | Menú de opciones.                        |              |
| 9/.          | 4.  | Gestión                                  |              |
| 0            | 5.  | Contribuyentes                           | RECEPTOR     |
| 9            | 6.  | Registro de contribuyentes               | MUNICIPAL    |
|              | 7.  | Crear                                    |              |
|              | 8.  | Llenar formulario                        |              |
| 0            | 9.  | Crear                                    |              |
|              | 10. | Activar                                  |              |
|              |     | P á g                                    | ina 12   115 |

| AND AND AND AND AND AND AND AND AND AND | Manual de procedimientos<br>Municipalidad de Salcajá<br>Dirección de Administración Financiera<br>Integrada Municipal DAFIM |   |
|-----------------------------------------|----------------------------------------------------------------------------------------------------|---|
|                                         | Nombre del Procedimiento:                                                                                                   | 4 |
|                                         | <u>CKEAK IAKJEIA DE AGUA POTABLE</u>                                                                                        |   |

4

# Descripción General:

Se crean todos los servicios nuevos de agua potable que se instalan para llevar el control de la cuenta que generan.

Usuarios:

RECEPTOR DE AGUA POTABLE. •

#### **Requisitos:**

MUN

• Computadora.

|       | No.   | Descripción Secuencial                   | Responsable      |
|-------|-------|------------------------------------------|------------------|
|       | 1.    | Se inicia en el Sistema de Servicios Gl. | 9                |
| 0.    | 2.    | Usuario de receptor.                     |                  |
| 0     | 3.    | Menú de opciones.                        |                  |
| 9/.   | 4.    | Agua potable                             |                  |
| 0     | 5.    | Gestión                                  | RECEPTOR DE AGUA |
| 0     | 6.    | Tarjetas                                 | POTABLE          |
| 1.    | 7.    | Crear tarjeta de servicio                |                  |
| 0     | 8.    | Llenar formulario                        |                  |
| 901   | 9.    | Crear tarjeta de servicio                |                  |
| · 0/_ | 10.   | Buscar la tarjeta creada y aprobar       |                  |
|       | S. 9/ | P á g                                    | ina 13   115     |

| AND AND AND AND AND AND AND AND AND AND | Manual de procedimientos<br>Municipalidad de Salcajá<br>Dirección de Administración Financiera<br>Integrada Municipal DAFIM |  |
|-----------------------------------------|----------------------------------------------------------------------------------------------------|--|
|                                         | Nombre del Procedimiento:<br>CREAR TARJETA DE ARBITRIO                                                                      |  |

4,

# Descripción General:

Se crean todos los servicios nuevos por concepto de arbitrios municipales para llevar el control de la cuenta que generan.

Usuarios:

**RECEPTOR MUNICIPAL** •

**Requisitos:** 

MUN

• Computadora.

|     | No. | Descripción Secuencial                   | Responsable   |
|-----|-----|------------------------------------------|---------------|
|     | 1.  | Se inicia en el sistema de Servicios Gl. | 0             |
|     | 2.  | Usuario de receptor                      |               |
| 0   | 3.  | Menú de opciones                         |               |
| 9/. | 4.  | Arbitrios                                |               |
| 0   | 5.  | Gestión                                  | RECEPTORES    |
| 0   | 6.  | Tarjetas                                 | MUNICIPALES   |
|     | 7.  | Crear tarjeta de servicio                |               |
|     | 8.  | Llenar formulario                        |               |
| 0   | 9.  | Crear tarjeta de servicio                |               |
| O'  | 10. | Buscar la tarjeta creada y aprobar       |               |
|     |     | Pá                                       | gina 14   115 |

| AND AND AND AND AND AND AND AND AND AND | Manual de procedimientos<br>Municipalidad de Salcajá<br>Dirección de Administración Financiera<br>Integrada Municipal DAFIM |   |
|-----------------------------------------|----------------------------------------------------------------------------------------------------|---|
|                                         | Nombre del Procedimiento:<br>CREAR TARJETA DE IUSI                                                                          | 9 |

4,

# Descripción General:

Se crean todas las inscripciones nuevas para llevar el control de la cuenta que generan.

#### Usuarios:

#### Quien esté asignado en el sistema como GERENTE DE IUSI •

**Requisitos:** 

MUNI

Computadora. •

| No. | Descripción Secuencial                   | Responsable     |
|-----|------------------------------------------|-----------------|
| 1.  | Se inicia en el sistema de Servicios Gl. |                 |
| 2.  | Usuario de receptor.                     |                 |
| 3.  | Menú de opciones.                        | 0               |
| 4.  | lusi                                     | - 7             |
| 5.  | Gestión                                  |                 |
| 6.  | Tarjetas                                 | GERENTE DE IUSI |
| 7.  | Crear tarjeta de servicio                | _               |
| 8.  | Llenar formulario                        |                 |
| 9.  | Crear tarjeta de servicio                |                 |
| 10. | Buscar la tarjeta creada y aprobar       |                 |
|     | Pág                                      | ina 15   115    |

| NOT THE SALCAME OUT THE WOO | Manual de procedimientos<br>Municipalidad de Salcajá<br>Dirección de Administración Financiera<br>Integrada Municipal DAFIM |  |
|-----------------------------|----------------------------------------------------------------------------------------------------|--|
|                             | Nombre del Procedimiento:<br><u>INGRESO DE LECTURAS DE AGUA PARA</u><br><u>NUEVOS SERVICIOS</u>                             |  |

# Descripción General:

Se realiza para controlar e ingresar por primera vez el consumo del nuevo servicio de agua.

#### Usuarios:

RECEPTOR DE AGUA POTABLE •

# **Requisitos:**

M.,

• Computadora.

| No.   | Descripción Secuencial                                     | Responsable  |
|-------|------------------------------------------------------------|--------------|
| 1.    | Se inicia en el sistema de Servicios Gl.                   | 0.           |
| 2.    | Usuario de receptor.                                       | 0            |
| 3.    | Menú de opciones.                                          |              |
| 4.    | Gestión                                                    |              |
| 5.    | Rutas                                                      |              |
| 6.    | Ruta consolidada                                           |              |
| 7.    | Selecciona ruta                                            |              |
| 8.    | Lecturas                                                   |              |
| 9.    | Se crea el mes correspondiente                             |              |
| 10.   | Se ingresa lectura del nuevo usuario (solo la primera vez) |              |
| 11.   | Aprobar                                                    |              |
| e Sal | Pág                                                        | ina 16   115 |

| AND A SHICK OFFICE | Manual de procedimientos<br>Municipalidad de Salcajá<br>Dirección de Administración Financiera<br>Integrada Municipal DAFIM |          |
|--------------------|----------------------------------------------------------------------------------------------------|----------|
|                    | Nombre del Procedimiento:                                                                                                   | Y        |
|                    | CORRECION DE LECTURAS                                                                                                    | <i>O</i> |

4

## Descripción General:

Se realiza para corregir alguna lectura mal ingresada del consumo del servicio de agua potable.

#### Usuarios:

RECEPTOR MUNICIPAL DE AGUA POTABLE •

## **Requisitos:**

MUN

Computadora. •

| 45. | No. | Descripción Secuencial                         | Responsable  |
|-----|-----|------------------------------------------------|--------------|
|     | 1.  | Se inicia en el sistema de servicios gl.       |              |
| 6   | 2.  | Usuario de receptor.                           |              |
| C   | 3.  | Menú de opciones.                              | 9            |
|     | 4.  | Agua potable                                   | -            |
|     | 5.  | Gestión                                        |              |
|     | 6.  | Corte reconexión y suspensión                  |              |
| 2   | 7.  | Se busca con el número de tarjeta              |              |
| 90  | 8.  | Selecciona la tarjeta                          |              |
|     | 9.  | Lecturas                                       |              |
|     | 10. | Selecciona la lectura mal ingresada y revertir |              |
|     | 11. | Crear la nueva lectura                         |              |
|     | 12. | Aprobar                                        |              |
|     |     | Pági                                           | n a 17   115 |
|     |     |                                                |              |

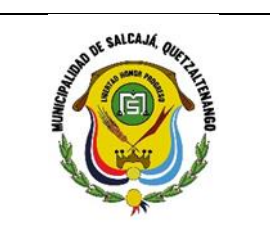

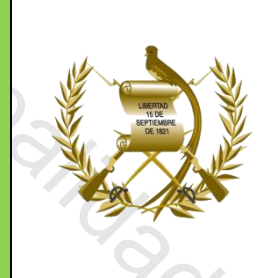

# Nombre del Procedimiento: TOMA DE LECTURA ELECTRONICA DE **AGUA POTABLE**

# Descripción General:

Se realiza para registrar el consumo del servicio de agua potable.

#### Usuarios:

LECTORES DE AGUA POTABLE •

#### **Requisitos:**

4,

Teléfono celular. •

| X               | No.  | Descripción Secuencial                                       | Responsable |
|-----------------|------|--------------------------------------------------------------|-------------|
|                 | 1.   | Se inicia la aplicación de "Servicios GL"                    |             |
|                 | 2.   | Usuario de lector municipal                                  |             |
| 21.             | 3.   | Seleccionar Municipalidad de Salcajá                         |             |
|                 | 4.   | Seleccionar Sitio                                            |             |
| 0               | 5.   | Seleccionar ruta                                             |             |
| /.              | 6.   | Seleccionar mes y año                                        |             |
| 0_              | 7.   | Tomar lectura de contador                                    |             |
| 100             | 8.   | Imprimir recibo de agua y finaliza lectura del contribuyente |             |
| <sup>Y</sup> OY | 9.   | Siguiente para iniciar una nueva lectura.                    |             |
|                 | S-/~ | Pági                                                         | na 18 115   |

#### Página 18 | 115

| NUMBER OF SALEAM OUT THIS MADE | Manual de procedimientos<br>Municipalidad de Salcajá<br>Dirección de Administración Financiera<br>Integrada Municipal DAFIM |    |
|--------------------------------|----------------------------------------------------------------------------------------------------|----|
|                                | Nombre del Procedimiento:<br>NOTAS DE CREDITO Y DEBITO                                                                      | 9/ |
|                                |                                                                                                    | C  |

# Descripción General:

Se realiza este proceso con el fin de operar rebajas autorizadas por Concejo municipal

Usuarios:

RECEPTORES MUNICIPALES/CAJERO GENERAL (ENCARGADA/O DE • TESORERÍA)

#### **Requisitos:**

M

- Computadora. •
- Impresora.

| 45. | No. | Descripción Secuencial                                  | Responsable  |
|-----|-----|---------------------------------------------------------|--------------|
|     | 1.  | Se inicia en el sistema de Servicios Gl.                |              |
|     | 2.  | Usuario de receptor.                                    | 9/           |
|     | 3.  | Menú de opciones.                                       | 4            |
|     | 4.  | Portal de servicios                                     |              |
|     | 5.  | Se selecciona el rubro (agua potable, arbitrios o IUSI) |              |
|     | 6.  | Gestión                                                 |              |
|     | 7.  | Selecciona nota de crédito o debito                     |              |
|     | 8.  | Seleccionar los meses                                   |              |
| Ī   | 9.  | Concepto del porque se realiza la nota                  |              |
|     | 10. | Asignar la fecha de la nota                             |              |
|     | 11. | Crea receptor municipal                                 |              |
|     | 12. | Aprueba encargada de Tesorería                          |              |
|     | 5   | Pág                                                     | ina 19   115 |
|     |     |                                                         |              |

| AND OF SALCAME ORIGINAL REPORT | Manual de procedimientos<br>Municipalidad de Salcajá<br>Dirección de Administración Financiera<br>Integrada Municipal DAFIM |    |
|--------------------------------|----------------------------------------------------------------------------------------------------|----|
|                                | Nombre del Procedimiento:<br>CORTE SUSPENSION Y RECONEXION DE                                                               | 0/ |
|                                | SERVICIOS.                                                                                                    | 6  |

4,

# Descripción General:

Se realiza este proceso con el fin de hacer efectivo el pago de servicios de agua potable que están en mora.

Usuarios:

# • RECEPTOR MUNICIPAL DE AGUA POTABLE

# **Requisitos:**

MUN

Computadora. •

| No. | Descripción Secuencial                     | Responsable    |
|-----|--------------------------------------------|----------------|
| 1.  | Se inicia en el sistema de Servicios Gl.   | C              |
| 2.  | Usuario de receptor.                       | 25             |
| 3.  | Menú de opciones.                          | 4              |
| 4.  | Portal de servicios                        |                |
| 5.  | Agua potable                               |                |
| 6.  | Gestión                                    |                |
| 7.  | Cortes, suspensión y reconexión            |                |
| 8.  | Buscar el servicio                         |                |
| 9.  | Seleccionar corte, suspensión o reconexión |                |
| 10. | Aceptar.                                   |                |
|     | P                                          | ágina 20   115 |

| ALCAM ORITING | Manual de procedimientos<br>Municipalidad de Salcajá<br>Dirección de Administración Financiera<br>Integrada Municipal DAFIM |    |
|---------------|----------------------------------------------------------------------------------------------------|----|
|               | Nombre del Procedimiento:<br>ENTREGA DE 31B A COBRADORES<br>AMBULANTES                                                      | 96 |

4

# Descripción General:

Se realiza este proceso en la entrega de talonarios 31B a los cobradores ambulantes de piso de plaza, parqueos, Servicios sanitarios y Turicentro La Laguneta.

#### Usuarios:

ENCARGADO (A) DE TESORERÍA O (ENCARGADO DE RECIBIR • TALONARIOS)

# **Requisitos:**

- Computadora. •
- Impresora.

|                                         | No.  | Descripción Secuencial                   | Responsable                |
|-----------------------------------------|------|------------------------------------------|----------------------------|
|                                         | 9/.  | 0 9/0                                    | ENCARGADA DE               |
|                                         | 1.   | Se inicia en el sistema de Servicios Gl. | ENCARGADO DE               |
|                                         |      |                                          | <b>RECIBIR TALONARIOS)</b> |
| 4/101                                   | 2.   | Usuario de Encargado de Tesorería        |                            |
| 6                                       | 3.   | Menú de opciones.                        |                            |
| · . · · · · · · · · · · · · · · · · · · | 4.   | Caja                                     |                            |
|                                         | 5.   | Cobros ambulantes                        |                            |
|                                         | 6.   | Entrega de talonarios                    |                            |
|                                         | 7.   | Recibos Generales                        |                            |
|                                         | 8.   | Detalle                                  |                            |
|                                         | 53/0 | Pági                                     | n a 21   115               |

|     |                                          | 4                                        |                |   |
|-----|------------------------------------------|------------------------------------------|----------------|---|
| 9.  | Crear                                    | 9                                        | $\dot{\gamma}$ |   |
| 10. | Seleccionar el nombre del cobrador       |                                          |                |   |
| 11. | Crear                                    |                                          |                |   |
| 12. | Detalle                                  | 11                                       |                |   |
| 13. | Agregar los datos del talonario, la seri | e, numero inicial                        | y final        | 0 |
| 14. | Salir                                    |                                          | 97.            | 0 |
| 15. | Aprobar                                  | •                                        | 0              | 0 |
| 16. | Imprimir reporte                         | 6                                        |                | C |
|     | Minici Polio                             |                                          | 9              |   |
| 5   |                                          | \$9<br>\$9<br>0<br>6<br>0<br>6<br>0<br>6 |                |   |

Municipalidad de Salcajo

Municipalitidad de Calcato

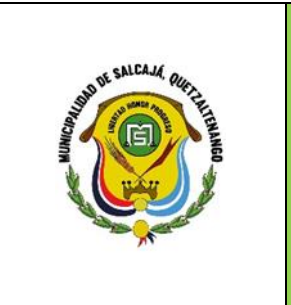

MUN

Nombre del Procedimiento: **RENDICION DE 31B EN SERVICIOS GL** 

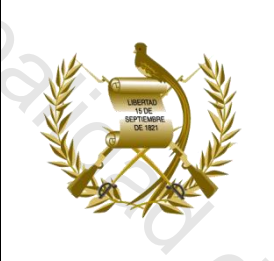

#### Descripción General:

Se realiza este proceso en la Rendición de los talonarios 31B de los cobros realizados por los cobradores ambulantes de piso de plaza, parqueos, Servicios sanitarios, Turicentro La Laguneta.

Usuarios:

• ENCARGADO (A) DE TESORERÍA O (ENCARGADO DE TALONARIOS)

## **Requisitos:**

M

- Computadora.
- Impresora.

| No. | Descripción Secuencial                   | Responsable                   |
|-----|------------------------------------------|-------------------------------|
| 1.  | Se inicia en el sistema de Servicios Gl. | ENCARGADA (O) DE<br>TESORERÍA |
| 2.  | Usuario de Encargado de Tesorería        |                               |
| 3.  | Menú de opciones.                        |                               |
| 4.  | Саја                                     |                               |
| 5.  | Cobros ambulantes                        |                               |
| 6.  | Rendición                                |                               |
| 7.  | Cobrador General                         |                               |
|     | Pág                                      | ina 23   115                  |

| eleccionar el n<br>endiciones del<br>rear<br>etalle<br>erie Recibo inio<br>lonto de la Rei<br>escripción<br>egir arbitrios<br>eleccionar rubi<br>egresar<br>probar | ombre del c<br>l Cobrador<br>cial y recibo<br>ndición<br>ro de ingres | cobrador<br>final<br>o |      |    |    |    | 700                                    |
|----------------------------------------------------------------------------------------------------|-----------------------------------------------------------------------|------------------------|------|----|----|----|----------------------------------------|
| endiciones del<br>rear<br>etalle<br>erie Recibo inio<br>lonto de la Rei<br>escripción<br>egir arbitrios<br>eleccionar rubi<br>egresar<br>probar                    | l Cobrador<br>cial y recibo<br>ndición<br>ro de ingres                | final<br>o             |      |    |    |    | 7<br>200                               |
| rear<br>etalle<br>erie Recibo inio<br>lonto de la Rei<br>escripción<br>egir arbitrios<br>eleccionar rubi<br>egresar<br>probar                                      | cial y recibo<br>ndición<br>ro de ingres                              | final<br>o             |      |    |    |    | 7                                      |
| etalle<br>erie Recibo inio<br>lonto de la Rei<br>escripción<br>egir arbitrios<br>eleccionar rubi<br>egresar<br>probar                                              | cial y recibo<br>ndición<br>ro de ingres                              | final<br>0             |      |    |    |    | × ~~~~~~~~~~~~~~~~~~~~~~~~~~~~~~~~~~~~ |
| erie Recibo inio<br>lonto de la Rei<br>escripción<br>egir arbitrios<br>eleccionar rubi<br>egresar<br>probar                                                        | cial y recibo<br>ndición<br>ro de ingres                              | final<br>o             |      |    |    |    | 7                                      |
| lonto de la Rei<br>escripción<br>egir arbitrios<br>eleccionar rubi<br>egresar<br>probar                                                                            | ndición<br>ro de ingres                                               | 0                      |      |    |    | 0/ | 200<br>0                               |
| escripción<br>egir arbitrios<br>eleccionar rubi<br>egresar<br>orobar                                                                                               | ro de ingres                                                          | 0                      |      |    |    | 0/ | 0                                      |
| egir arbitrios<br>eleccionar rub<br>egresar<br>orobar                                                                                                    | ro de ingres                                                          | 0                      |      |    |    | 0/ | G                                      |
| eleccionar rub<br>egresar<br>probar                                                                                                    | ro de ingres                                                          | o<br>                  | 9/j. |    |    | 0  |                                        |
| egresar<br>probar                                                                                                    | 0                                                                     | 5                      | 0    |    | (  |    |                                        |
| probar                                                                                                    | 1                                                                     | 5                      | Ċ    |    |    |    |                                        |
|                                                                                                    |                                                                       |                        |      |    |    |    | 2                                      |
|                                                                                                    | 9                                                                     |                        |      | S  |    | 9  | 2                                      |
|                                                                                                    |                                                                       | Sala                   |      | 25 | 20 |    |                                        |
|                                                                                                    |                                                                       |                        |      |    |    |    |                                        |

4

FINAL DEL MANUAL DE SERVICIOS GL NAL DEL ιOS G. Municipalities de Calcato

Página 24 | 115

29/3-

|                       |                                   | 1                                                                                                    |                   |
|-----------------------|-----------------------------------|----------------------------------------------------------------------------------------------------|-------------------|
| AND A SUCAR CONTINUES | Mar<br>Mu<br>Dirección o<br>Integ | nual de procedimientos<br>inicipalidad de Salcajá<br>de Administración Fina<br>grada Municipal DAFIN | nciera<br>M       |
|                       | Nom                               | nbre del Procedimiento:                                                                              | $\partial_{\ell}$ |
|                       | GASTO F                           | RECURRENTE CONSU                                                                                     | <u>UMO</u>        |
|                       |                                   | VARIABLE                                                                                             |                   |
|                       | <u>(G</u>                         | GASTO VARIABLE).                                                                                     | 9                 |
|                       | 4                                 | <i>Q</i> .                                                                                           | U C               |

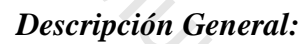

Se realiza este proceso con el fin de hacer efectivo el pago de las facturas.

#### Usuarios:

- Encargado (a) de Compras
- Encargado (a) de Tesorería (a) municipal
- Encargado (a) de presupuesto
- Director (a) Financiero (a)

#### **Requisitos:**

4,

- Computadora.
- Impresora.

|   | No.  | Descripción Secuencial                                                                  | Responsable  |
|---|------|-----------------------------------------------------------------------------------------|--------------|
|   | 1.   | Inicia con usuario y clave en el módulo de presupuesto.                                 |              |
| 9 | 2.   | En el módulo de gestión seleccionar egresos, gasto recurrente, consumo variable, crear. | ENCARGADO DE |
|   | 3.   | Se ingresa el NPG o NOG en su defecto se omite según renglón presupuestario.            | PRESUPUESTO  |
|   | 4.   | Se ingresa la descripción de la compra.                                                 |              |
|   | 5.   | Ingresa número de serie del documento de pago.                                          |              |
|   | 6.   | Se ingresa el número de documento de pago.                                              |              |
|   | S=/_ | Pági                                                                                    | n a 25   115 |

|      |     | Pági                                                                                                    | na 26 115                       |
|------|-----|----------------------------------------------------------------------------------------------------|---------------------------------|
| 9    |     | S So                                                                                                    | I                               |
|      | 27. | Se archiva el expediente que se compone de: factura,<br>solicitud de compra, ingreso a bodega, cotización, informes y<br>Boucher. | PRESUPUESTO                     |
| 0    | 26. | Se traslada el cheque a tesorería para su entrega final.                                                                          | TESORERIA<br>MUNICIPAL          |
| 9/.  | 25. | Autorización de cheque por medio de la banca virtual.                                                                             | FINANCIERA                      |
| 5    | 24. | Firma del cheque Alcalde Municipal.                                                                                               | DIRECTORA                       |
|      | 23. | Firma de cheque Directora Financiera.                                                                                             | ALCALDE MUNICIPAL.              |
| Ċ/   | 22. | Ya impreso el cheque se traslada al Encargado de<br>Contabilidad para su ingreso en la conciliación                               | CONTABILIDAD                    |
| Y 1: | 21. | Se selecciona y se imprime el cheque.                                                                                             |                                 |
| 0.   | 20. | Tesorería, pago, Impresión.                                                                                                    | y's                             |
|      | 19. | Se selecciona el expediente y se genera el cheque.                                                                                | · Co                            |
|      | 18. | Tesorería, pago, generación de cheque.                                                                                            | U'                              |
|      | 17. | Se selecciona el expediente y se aprueba el pago.                                                                                 | C.                              |
|      | 16. | Tesorería, pago, tipos de expediente para pago.                                                                                   | 9/-                             |
|      | 15. | Se traslada al módulo de tesorería.                                                                                               | TESORERIA                       |
|      | 14. | Se selecciona el expediente y se aprueba el gasto.                                                                                | 9                               |
|      | 13. | Gestión, egresos, aprobación, gasto.                                                                                              | 201                             |
|      | 12. | Luego se traslada al módulo de Contabilidad.                                                                                      | CONTABILIDAD                    |
|      | 11. | Se crea y se aprueba la operación presupuestaria.                                                                                 | 90                              |
|      | 10. | Se elige la estructura presupuestaria.                                                                                            | ENCARGADO (A) DE<br>PRESUPUESTO |
|      | 9.  | Se crea el expediente.                                                                                                    | 01.                             |
|      | 8.  | Se ingresa el NIT del proveedor.                                                                                                  | 6                               |
|      | 7.  | Se ingresa la fecha de la emisión del documento.                                                                                  |                                 |

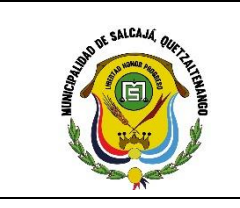

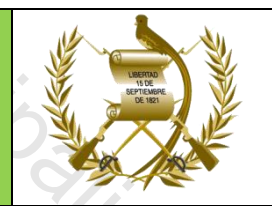

Nombre del Procedimiento: ORDEN DE COMPRA.

# Descripción General:

Proceso que se inicia a través de la orden de compra de bienes, materiales o suministros.

Usuarios:

- Encargado (a) de Compras •
- Encargado (a) de Tesorería municipal
- Encargado (a) de presupuesto
- Director (a) Financiero (a)

## **Requisitos:**

4,

- Computadora. •
- Impresora.

| 1    | No.  | Descripción Secuencial                                                       | Responsable        |
|------|------|------------------------------------------------------------------------------|--------------------|
|      | 1.   | Inicia con usuario y clave en el módulo de compras.                          |                    |
| 9/1  | 2.   | En el módulo de gestión seleccionar egresos, orden de compra, creación.      |                    |
| · 0/ | 3.   | Se selecciona la opción de crear.                                            |                    |
|      | 4.   | Se ingresa el NPG o NOG en su defecto se omite según renglón presupuestario. | OFICINA DE COMPRAS |
|      | 5.   | Se ingresa la descripción de la compra.                                      |                    |
| 901  | 6.   | Se ingresa el NIT del proveedor.                                             |                    |
|      | 7.   | Se crea el expediente.                                                       |                    |
|      | Sa/C | P á g i                                                                      | na 27   115        |

| 8.  | Se elige la estructura presupuestaria.                                                                                                    |                             |
|-----|----------------------------------------------------------------------------------------------------|-----------------------------|
| 9.  | Se traslada a la Encargada de Presupuesto para revisión y firmas.                                                                                                    | ENCARGADA DE<br>PRESUPUESTO |
|     | Se traslada al Director (a) Financiero (a) para revisión y firmas                                                                                                    | DIRECTOR (A)<br>FINANCIERA  |
| 10. | Se traslada a compras para la creación del número de<br>publicación en Guatecompras NPG .                                                                                                    | OFICINA DE COMPRAS          |
| 11. | Se traslada a presupuesto para continuar con el proceso de pago.                                                                                                    | , 9,                        |
| 12. | En el usuario de presupuesto en el módulo de gestión,<br>egresos, orden de compra, creación, se selecciona y se<br>aprueba la orden de compra.                                                                           | 20/<br>0/2                  |
| 13. | En el módulo de ejecución, egresos, aprobación, presupuestaria, se selecciona y se aprueba la orden de compra.                                                                                                    | PRESUPUESTO                 |
| 14. | En el módulo de gestión, egresos, orden de compra, recepción de bienes y servicios.                                                                                                    |                             |
| 15. | Se selecciona el expediente y se llena el formulario de recepción de bienes. Ingresando número de documento de pago, serie de documento, descripción de la compra y monto de la compra se recepciona la orden de compra. |                             |
| 16. | Luego se traslada al módulo de Contabilidad.                                                                                                    | 4                           |
| 17. | Gestión, egresos, aprobación, gasto.                                                                                                    | CONTABILIDAD                |
| 18. | Se selecciona el expediente y se aprueba el gasto.                                                                                                    |                             |
| 19. | Se traslada al módulo de tesorería.                                                                                                    |                             |
| 20. | Tesorería, pago, tipos de expediente para pago.                                                                                                    |                             |
| 21. | Se selecciona el expediente y se aprueba el pago.                                                                                                    |                             |
| 22. | Tesorería, pago, generación de cheque.                                                                                                    | TESORERIA                   |
| 23. | Se selecciona el expediente y se genera el cheque.                                                                                                    |                             |
| 24. | Tesorería, pago, Impresión.                                                                                                    |                             |
| 25. | Se selecciona y se imprime el cheque.                                                                                                    |                             |
| 26  | Ya impreso el cheque se traslada al Encargado (a) de                                                                                                    | CONTABILIDAD                |

| 27. | contabilidad para agregarlo a la Conciliación bancaria.<br>Firma de cheque Director (a) Financiero (a)                           | DIRECTOR (A)<br>FINANCIERO (A) |
|-----|----------------------------------------------------------------------------------------------------|--------------------------------|
| 28. | Se traslada cheque a Alcaldía Municipal                                                                                          | ALCALDE MUNICIPA               |
| 29. | Firma de cheque señor Alcalde.                                                                                                   | 0                              |
| 30. | Autorización de cheque por medio de la banca virtual.                                                                            | DAFIM                          |
| 31. | Se traslada el cheque a tesorería para su entrega final.                                                                         | 9                              |
| 32. | Traslada el Boucher a contabilidad                                                                                               | 70/                            |
| 33. | Se archiva el expediente que se compone de: factura,<br>solicitud de compra, ingreso a bodega, cotización, informes y<br>Boucher | CONTABILIDAD<br>PRESUPUESTO    |
|     |                                                                                                    | S                              |
|     |                                                                                                    |                                |

Municipalidad de Salcaja

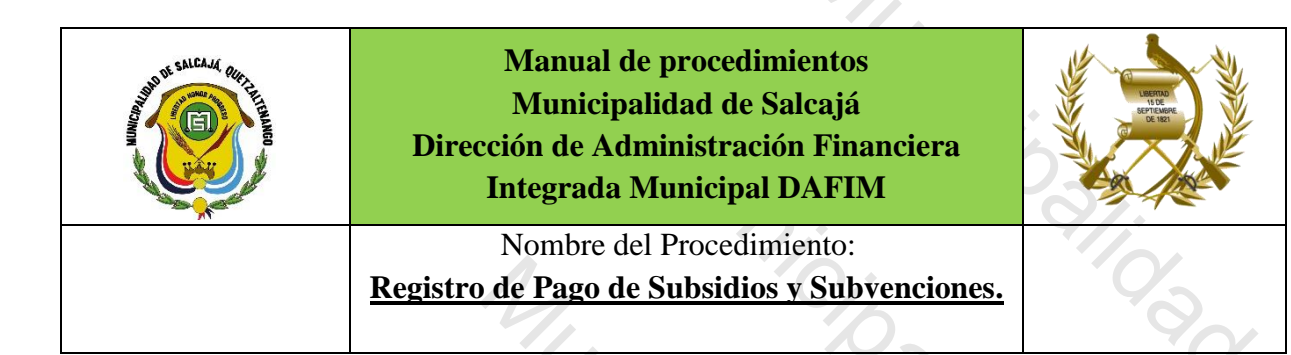

#### Descripción General:

Proceso de registro de los subsidios y subvenciones por convenios firmados entre la Municipalidad y la entidad receptora del subsidio.

#### Usuarios:

Encargado (a) de Presupuesto. •

# **Requisitos:**

- Computadora.
- Impresora.

|        | No.  | Descripción Secuencial                                                        | Responsable  |
|--------|------|-------------------------------------------------------------------------------|--------------|
| ,<br>, | 1.   | Inicia con usuario y clave en el módulo de presupuesto.                       |              |
|        | 2.   | Menú de Opciones, gestión, egresos, gasto Recurrente, consumo variable, crear |              |
|        | 3.   | Descripción del gasto                                                         |              |
| 6      | 4.   | Tipo de Comprobante: Otros comprobantes administrativos                       | PRESUPUESTO  |
|        | 5.   | Se selecciona en clase de comprobante la opción "Recibos".                    |              |
|        | 6.   | Ingresar número de recibo                                                     |              |
| 0      | 7.   | Ingresar fecha de emisión de documento                                        |              |
|        | 8.   | Marcar Subsidios y Subvenciones                                               |              |
|        | 9.   | Ingresar NIT y crear.                                                         | PRESUPUESTO  |
| (      | Sale | Pági                                                                          | n a 30   115 |

|     | 1,                                                                                                    |           |
|-----|----------------------------------------------------------------------------------------------------|-----------|
| 10. | Seleccionar el renglón y programa 99 y aprobar.                                                                                     |           |
| 11. | Pago presupuestario                                                                                                    | -         |
| 12. | TESORERÍA                                                                                                    |           |
| 13. | Menú de Opciones, Tesorería Pago, tipo de expediente para pago.                                                                     | TESORERÍA |
| 14. | Seleccionar acreditamiento en Cuenta en el Caso de las<br>cuotas pagadas a la Anam e Infom descontadas del Aporte<br>Constitucional | TESORERÍA |
| 15. | Seleccionar Pago con "Cheque" cuando el pago se realice                                                                             | TESORERÍA |
|     |                                                                                                    | S         |
|     |                                                                                                    | 9/C.3/3-  |

Municipalitidad de Salesia

Municipalitidad de Galcajor

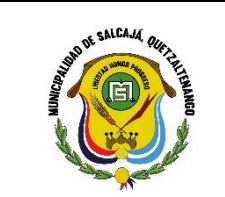

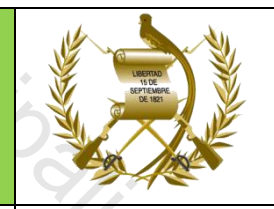

Nombre del Procedimiento: TRANSFERENCIA PRESUPUESTARIA.

## Descripción General:

Proceso que se realiza para trasladar fondos presupuestarios entre renglones. Usuarios:

- Concejo Municipal
- Director (a) Financiero (a) •
- Encargado (a) de presupuesto

## **Requisitos:**

M.,

- Computadora.
- Impresora.

| -U. | No.  | Descripción Secuencial                                                                                                    | Responsable                                         |
|-----|------|----------------------------------------------------------------------------------------------------|-----------------------------------------------------|
|     | 1.   | Encargada de Presupuesto o Directora Financiera analiza<br>disponibilidad presupuestaria y realiza integración de<br>renglones con insuficiencia presupuestaria con sus<br>respectivas fuentes de financiamiento | ENCARGADA DE<br>PRESUPUESTO/DIRECTORA<br>FINANCIERA |
|     | 2.   | Presenta propuesta de modificación presupuestaria y solicita autorización a Concejo Municipal                                                                                                    | ENCARGADA DE<br>PRESUPUESTO/DIRECTORA<br>FINANCIERA |
| 9/. | 3.   | Concejo Municipal aprueba la transferencia                                                                                                    | CONCEJO MUNICIPAL                                   |
| .02 | 4.   | Inicia con usuario y clave en el módulo de presupuesto.                                                                                                    |                                                     |
|     | 5.   | En el módulo de ejecución, modificaciones presupuestarias.                                                                                                    |                                                     |
|     | 6.   | Selecciona la opción de crear.                                                                                                    | PRESUPUESTO                                         |
| 90  | 7.   | Clase de documento (Transferencia)                                                                                                    |                                                     |
|     | 8.   | Monto de la transferencia.                                                                                                    |                                                     |
|     | S.9/ | P                                                                                                    | ágina 32   115                                      |

| 9.  | Descripción de la transferencia.                             |                   |
|-----|--------------------------------------------------------------|-------------------|
| 10. | Se crea el expediente de la transferencia.                   | C:                |
| 11. | Se selecciona la opción detalle de transferencia.            | 0                 |
| 12. | Se ingresa al expediente a la opciones de créditos y débitos | - 9/10/2          |
| 13. | Se selecciona la opción de créditos.                         |                   |
| 14. | Se seleccionan los renglones a los que se les acreditara.    |                   |
| 15. | Se selecciona la opción débitos.                             | PRESUPUESTO       |
| 16. | Se selecciona los renglones a los que se les debitara.       | 901               |
| 17. | Se selecciona la opción solicitar.                           | Y OY              |
| 18, | Se selecciona y se aprueba.                                  |                   |
| 19. | Se imprime la transferencia.                                 |                   |
| 20. | Se traslada a Dafim para firma                               | DAFIM             |
| 21. | Se traslada al señor alcalde para firma                      | ALCALDE MUNICIPAL |
| 22. | Conforma expediente y envía a Infom y Contraloría en         | 0%                |
|     | IOS PHILIEIOS IO UIAS DE LEANZAUA LA L'ALISTELETICIA         | DAFIM             |
| 23. | Archiva el expediente.                                       | DAFIM             |
| 23. | Archiva el expediente.                                       | DAFIM             |

Manual de procedimientos Municipalidad de Salcajá Dirección de Administración Financiera **Integrada Municipal DAFIM** Nombre del Procedimiento: AMPLIACION PRESUPUESTARIA.

#### Descripción General:

Se realiza para aumentar renglones presupuestarios a través de alzas en los Ingresos durante el Ejercicio y por proyectos con Consejo de Desarrollo Urbano y Rural. Usuarios:

- Concejo Municipal •
- Director (a) Financiero (a) •
- Encargado (a) de presupuesto

#### **Requisitos:**

MUN,

- Computadora. ٠
- Impresora.

| C/          | No.  | Descripción Secuencial                                                                                                    | Responsable  |
|-------------|------|----------------------------------------------------------------------------------------------------|--------------|
|             | 3/10 | Encargada de Presupuesto o Directora Financiera analiza si es<br>necesario realizar la ampliación presupuestaria para ejecutar<br>un nuevo proyecto o para alimentar renglones con<br>insuficiencia presupuestaria. | DAFIM        |
| 91 <u>;</u> |      | Presenta propuesta de ampliación presupuestaria y solicita autorización a Concejo Municipal                                                                                                    | DAFIM        |
|             |      | Concejo Municipal aprueba la ampliación presupuestaria                                                                                                    |              |
|             | 1.   | Inicia con usuario y clave en el módulo de presupuesto.                                                                                                    |              |
|             | 2.   | En el módulo de ejecución, modificaciones presupuestarias.                                                                                                    |              |
|             | 3. C | Selecciona la opción de crear.                                                                                                    | PRESUPUESTO  |
|             | 4.   | Clase de documento (ampliación)                                                                                                    |              |
|             | 5.   | Monto de la ampliación.                                                                                                    |              |
|             | S-/_ | Pági                                                                                                    | n a 34   115 |

| 7.       Se crea el expediente de la ampliación.         8.       Se selecciona la opción detalle de ampliación.         9.       Se ingresa al expediente a la opciones de ingresos y egresos         10.       Se selecciona la opción de ingresos.         11.       Se selecciona la opción de ingresos.         12.       Se selecciona la opción egresos.         13.       Se selecciona lo sereglones a los que se les acreditara el ingreso.         14.       Se selecciona la opción solicitar.         15.       Se selecciona y se aprueba.         16.       Se imprime la ampliación.         17.       Se traslada a dafim.         18.       Firma señor alcalde.         19.       Firma directora financiera.         20.       Se envía reporte de ampliación presupuestaria a Secretaría Municipal         20.       Se rivia reporte de ampliación presupuestaria a Secretaría el los primeros 10 días siguientes de efectuada la ampliación presupuestaria.         21.       Archiva expediente       DAFIM | 6.  | Descripción de la ampliación.                                                                                                    |                 |
|----------------------------------------------------------------------------------------------------|-----|----------------------------------------------------------------------------------------------------|-----------------|
| 8.       Se selecciona la opción detalle de ampliación.         9.       Se ingresa al expediente a la opciones de ingresos y egresos         10.       Se selecciona la opción de ingresos.         11.       Se selecciona la opción egresos.         12.       Se selecciona la opción egresos.         13.       Se selecciona los renglones a los que se les acreditara el ingreso.         14.       Se selecciona y se aprueba.         16.       Se imprime la ampliación.         17.       Se traslada a dafim.         18.       Firma señor alcalde.         19.       Firma directora financiera.         20.       Se envía reporte de ampliación presupuestaria a Secretaría Municipal         21.       Se conforma expediente y se envía a lnfom y Contralóría en los primeros 10 días siguientes de efectuada la ampliación       DAFIM         21.       Archiva expediente       DAFIM                                                                                                    | 7.  | Se crea el expediente de la ampliación.                                                                                                    |                 |
| 9.       Se ingresa al expediente a la opciones de ingresos y egresos         10.       Se selecciona la opción de ingresos.         11.       Se selecciona la opción egresos.         12.       Se selecciona la opción egresos.         13.       Se selecciona los renglones a los que se les acreditara el ingreso.         14.       Se selecciona la opción solicitar.         15.       Se selecciona y se aprueba.         16.       Se imprime la ampliación.         17.       Se traslada a dafim.         18.       Firma señor alcalde.         19.       Firma directora financiera.         20.       Se envía reporte de ampliación presupuestaria a Secretaría Municipal         21.       Se primeros 10 días siguientes de efectuada la ampliación presupuestaria.         22.       Archiva expediente         22.       Archiva expediente                                                                                                    | 8.  | Se selecciona la opción detalle de ampliación.                                                                                              | 0               |
| 10.       Se selecciona la opción de ingresos.         11.       Se selecciona la cuenta que recibe el ingreso.         12.       Se selecciona la opción egresos.         13.       Se selecciona los renglones a los que se les acreditara el ingreso.         14.       Se selecciona la opción solicitar.         15.       Se selecciona y se aprueba.         16.       Se imprime la ampliación.         17.       Se traslada a dafim.         18.       Firma señor alcalde.         19.       Firma directora financiera.         20.       Se envía reporte de ampliación presupuestaria a Secretaría Municipal         21.       Ios primeros 10 días siguientes de efectuada la ampliación presupuestaria.         22.       Archiva expediente                                                                                                    | 9.  | Se ingresa al expediente a la opciones de ingresos y egresos                                                                                | 9/10            |
| 11.       Se selecciona la cuenta que recibe el ingreso.         12.       Se selecciona la opción egresos.         13.       Se selecciona los renglones a los que se les acreditara el ingreso.         14.       Se selecciona la opción solicitar.         15.       Se selecciona y se aprueba.         16.       Se imprime la ampliación.         17.       Se traslada a dafim.         18.       Firma señor alcalde.         19.       Firma directora financiera.         20.       Se envía reporte de ampliación presupuestaria a Secretaría Municipal         21.       los primeros 10 días siguientes de efectuada la ampliación presupuestaria.         22.       Archiva expediente                                                                                                    | 10. | Se selecciona la opción de ingresos.                                                                                                    | .02             |
| 12.       Se selecciona la opción egresos.         13.       Se selecciona los renglones a los que se les acreditara el ingreso.         14.       Se selecciona la opción solicitar.         15.       Se selecciona y se aprueba.         16.       Se imprime la ampliación.         17.       Se traslada a dafim.         18.       Firma señor alcalde.         19.       Firma directora financiera.         20.       Se envía reporte de ampliación presupuestaria a Secretaría Municipal         21.       Se conforma expediente y se envía a Infom y Contraloría en los primeros 10 días siguientes de efectuada la ampliación presupuestaria.         22.       Archiva expediente                                                                                                    | 11. | Se seleccionan la cuenta que recibe el ingreso.                                                                                             |                 |
| 13.       Se selecciona los renglones a los que se les acreditara el ingreso.       PRESUPUEST         14.       Se selecciona la opción solicitar.       Image: Se selecciona y se aprueba.         15.       Se selecciona y se aprueba.       Image: Se selecciona y se aprueba.         16.       Se imprime la ampliación.       Image: DAFIM         17.       Se traslada a dafim.       Image: DAFIM         18.       Firma señor alcalde.       ALCALDE MUNIC         19.       Firma directora financiera.       Image: DAFIM         20.       Se envía reporte de ampliación presupuestaria a Secretaría Municipal       DAFIM         21.       Se conforma expediente y se envía a lnfom y Contraloría en los primeros 10 días siguientes de efectuada la ampliación presupuestaria.       DAFIM         22.       Archiva expediente       DAFIM                                                                                                    | 12. | Se selecciona la opción egresos.                                                                                                    | , Ç             |
| 14.       Se selecciona la opción solicitar.         15.       Se selecciona y se aprueba.         16.       Se imprime la ampliación.         17.       Se traslada a dafim.         18.       Firma señor alcalde.         19.       Firma directora financiera.         20.       Se envía reporte de ampliación presupuestaria a Secretaría Municipal         21.       Se conforma expediente y se envía a Infom y Contraloría en los primeros 10 días siguientes de efectuada la ampliación presupuestaria.         22.       Archiva expediente                                                                                                    | 13. | Se selecciona los renglones a los que se les acreditara el ingreso.                                                                         | PRESUPUESTO     |
| 15.       Se selecciona y se aprueba.         16.       Se imprime la ampliación.         17.       Se traslada a dafim.         18.       Firma señor alcalde.         19.       Firma directora financiera.         20.       Se envía reporte de ampliación presupuestaria a Secretaría Municipal         21.       Se conforma expediente y se envía a Infom y Contraloría en los primeros 10 días siguientes de efectuada la ampliación presupuestaria.         22.       Archiva expediente                                                                                                    | 14. | Se selecciona la opción solicitar.                                                                                                    | 0/_             |
| 16.       Se imprime la ampliación.         17.       Se traslada a dafim.         17.       Se traslada a dafim.         18.       Firma señor alcalde.         19.       Firma directora financiera.         20.       Se envía reporte de ampliación presupuestaria a Secretaría Municipal         21.       Se conforma expediente y se envía a Infom y Contraloría en los primeros 10 días siguientes de efectuada la ampliación presupuestaria.         22.       Archiva expediente                                                                                                    | 15. | Se selecciona y se aprueba.                                                                                                    |                 |
| 17.       Se traslada a dafim.       DAFIM         18.       Firma señor alcalde.       ALCALDE MUNIC         19.       Firma directora financiera.       DAFIM         20.       Se envía reporte de ampliación presupuestaria a Secretaría Municipal       DAFIM         21.       Se conforma expediente y se envía a Infom y Contraloría en los primeros 10 días siguientes de efectuada la ampliación presupuestaria.       DAFIM         22.       Archiva expediente       DAFIM                                                                                                    | 16. | Se imprime la ampliación.                                                                                                    | 0'              |
| 18.       Firma señor alcalde.       ALCALDE MUNIC         19.       Firma directora financiera.       DAFIM         20.       Se envía reporte de ampliación presupuestaria a Secretaría Municipal       DAFIM         21.       Se conforma expediente y se envía a Infom y Contraloría en los primeros 10 días siguientes de efectuada la ampliación presupuestaria.       DAFIM         22.       Archiva expediente       DAFIM                                                                                                    | 17. | Se traslada a dafim.                                                                                                    | DAFIM           |
| 19.       Firma directora financiera.       DAFIM         20.       Se envía reporte de ampliación presupuestaria a Secretaría Municipal       DAFIM         21.       Se conforma expediente y se envía a Infom y Contraloría en los primeros 10 días siguientes de efectuada la ampliación presupuestaria.       DAFIM         22.       Archiva expediente       DAFIM                                                                                                    | 18. | Firma señor alcalde.                                                                                                    | ALCALDE MUNICIP |
| 20.       Se envía reporte de ampliación presupuestaria a Secretaría       DAFIM         Municipal       Se conforma expediente y se envía a Infom y Contraloría en los primeros 10 días siguientes de efectuada la ampliación presupuestaria.       DAFIM         21.       Archiva expediente       DAFIM         22.       Archiva expediente       DAFIM                                                                                                    | 19. | Firma directora financiera.                                                                                                    | 0               |
| Se conforma expediente y se envía a Infom y Contraloría en<br>los primeros 10 días siguientes de efectuada la ampliación<br>presupuestaria.       DAFIM         22.       Archiva expediente       DAFIM                                                                                                    | 20. | Se envía reporte de ampliación presupuestaria a Secretaría<br>Municipal                                                                     | DAFIM           |
| 22. Archiva expediente DAFIM                                                                                                    | 21. | Se conforma expediente y se envía a Infom y Contraloría en<br>los primeros 10 días siguientes de efectuada la ampliación<br>presupuestaria. | DAFIM           |
|                                                                                                    |     | Archiva expediente                                                                                                    | DAFIM           |
|                                                                                                    | 22. |                                                                                                    |                 |

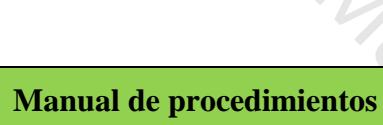

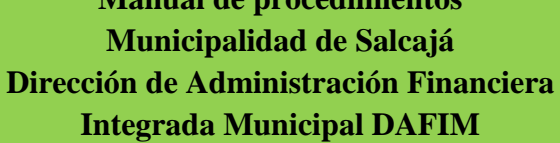

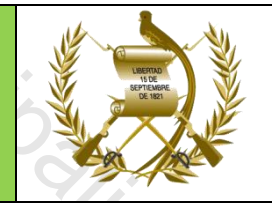

# Nombre del Procedimiento: PAGO DE ANTICIPOS DE PROYECTOS.

## Descripción General:

Se realiza para hacer efectivo el aporte del anticipo de proyectos.

#### Usuarios:

- Encargado (a) de presupuesto •
- Encargado (a) de Tesorería •
- Director (a) Financiero (a) •

#### **Requisitos:**

1/1,

- Computadora.
- Impresora.

|    | No. | Descripción Secuencial                                   | Responsable |
|----|-----|----------------------------------------------------------|-------------|
| *  | 1.  | Inicia con usuario y clave en el módulo de presupuesto.  | 4           |
|    | 2.  | En el módulo de Gestión, contratos, anticipos.           |             |
|    | 3.  | Selecciona el expediente                                 |             |
| 9. | 4.  | Se llena el formulario                                   | PRESUPUESTO |
| 0  | 5.  | Se ingresa el documento de respaldo (FIANZA DE ANTICIPO) |             |
|    | 6.  | Se selecciona y se aprueba                               |             |
|    | 7.  | En el usuario de tesorería                               |             |
|    | 8.  | Tipo de documentos para pago                             | TESORERIA   |
|    | 9.  | Se selecciona y se aprueba                               |             |
|    | 10. | Generación de cheque                                     | TESORERIA   |
|    | S   | P á g i                                                  | na 36   115 |
|    |     |                                                          |             |
| 11.        | Se selecciona y se asigna el cheque                                                     |                         |
|------------|-----------------------------------------------------------------------------------------|-------------------------|
| 12.        | Impresión de cheque                                                                     |                         |
| 13.        | Se selecciona y se imprime                                                              | 0                       |
| 14.        | Se traslada a Encargado de Contabilidad para registrarlo en la<br>Conciliación Bancaria |                         |
| 15.        | Firma Directora Financiera                                                              | DIRECTORA<br>FINANCIERA |
|            | Firma Alcalde Municipal                                                                 | ALCALDE                 |
| 16.        | Firma directora Financiera                                                              | DIRECTORA               |
| 17.        | Se traslada a Tesorería para la entrega                                                 | FINANCIERA              |
| 18.        | Se traslada el Boucher a contabilidad                                                   | CONTABILIDAD            |
|            |                                                                                         |                         |
| <u>19.</u> | Se archiva en el expediente de gastos                                                   | PRESUPUESTO             |
| 19.        | Se archiva en el expediente de gastos                                                   | PRESUPUESTO             |
|            | Se archiva en el expediente de gastos                                                   | PRESUPUESTO             |

Municipalitidad de Galcajor

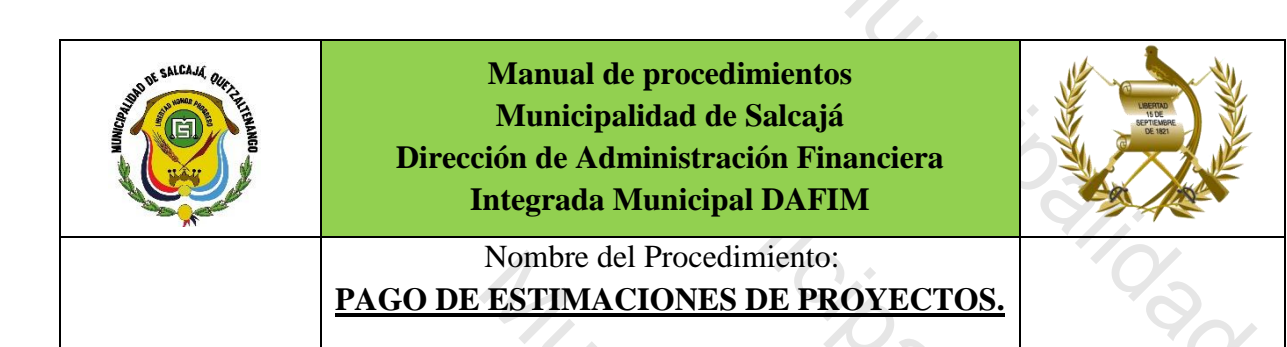

Se cancela según contrato tres estimaciones de pago, dos estimaciones del 30% cada uno y la última estimación o pago final del 20%. El pago de la primera estimación se realiza cuando el proyecto alcanza el 50% de avance físico, y la segunda estimación cuando el proyecto alcanza el 80% de avance físico y la tercera estimación o pago final cuando el proyecto alcanza el 100% de avance físico. En el caso de los proyectos con CODEDE, loas pagos se realizan según los desembolsos.

#### Usuarios:

4,

- Encargado (a) de presupuesto
- Encargado (a) de Tesorería
- Director (a) Financiero (a)

#### **Requisitos:**

- Computadora.
- Impresora.

|     | No. | Descripción Secuencial                                                                                        | Responsable  |
|-----|-----|----------------------------------------------------------------------------------------------------|--------------|
| 9/. | 1.  | Inicia con usuario y clave en el módulo de presupuesto.                                                       |              |
| 0   | 2.  | En el módulo de Gestión, contratos, estimaciones de pago.                                                     |              |
|     | 3.  | Selecciona el expediente                                                                                      |              |
|     | 4.  | Se llena el formulario en Sicoin GL.                                                                          | PRESUPUESTO  |
|     | 4   | Se ingresa el documento de respaldo (factura) al monto de la                                                  | -            |
| 90  | 5.  | factura se multiplica el 25% y se suma al valor de la factura para amortizar el anticipo por este porcentaje. |              |
|     | 6.  | Se selecciona y se aprueba                                                                                    |              |
|     | S   | Pági                                                                                                    | n a 38   115 |

| 7.  | En el módulo de Gestión, contratos, estimaciones de pago, ingreso de facturas.                                         | <i>,</i>                      |
|-----|----------------------------------------------------------------------------------------------------|-------------------------------|
| 8.  | Se llena el formulario con los datos de la factura y se aprueba                                                        |                               |
| 9.  | En el módulo de contabilidad ejecución, egresos, aprobación, aprobación de gasto, seleccionar el expediente y aprobar. | 9/in                          |
| 10. | En el usuario de tesorería                                                                                             | 40                            |
| 11. | Tipo de documentos para pago                                                                                           |                               |
| 12. | Se selecciona y se aprueba                                                                                             |                               |
| 13. | Generación de cheque                                                                                                   | ×0/                           |
| 14. | Se selecciona y se asigna el cheque                                                                                    | TESORERIA                     |
| 15. | Impresión de cheque                                                                                                    |                               |
| 16. | Se selecciona y se imprime                                                                                             | 0.                            |
| 17. | Se traslada cheque a contabilidad para agregarlo a la Conciliación bancaria                                            |                               |
| 18. | Firma cheque directora financiera                                                                                      | DIRECTOR (A)<br>FINANCIERO (# |
| 19. | Firma Alcalde municipal                                                                                                | ALCALDE                       |
| 20. | Se traslada a Tesorería para la entrega                                                                                | DIRECTORA                     |
| 21. | Se traslada el Boucher a contabilidad                                                                                  | FINANCIERA<br>CONTABILIDAI    |
| 22  | Se traslada para su archivo al expediente                                                                              | PRESUPUESTO                   |
|     |                                                                                                    |                               |
|     |                                                                                                    |                               |

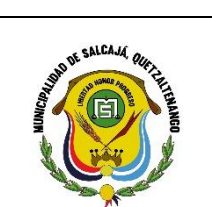

Manual de procedimientos Municipalidad de Salcajá Dirección de Administración Financiera **Integrada Municipal DAFIM** 

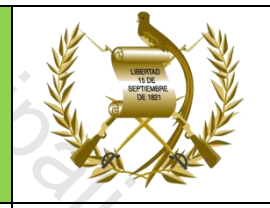

Nombre del Procedimiento: AJUSTE (PRÉSTAMO) ENTRE CUENTAS ESCRITURALES.

# Descripción General:

Trasladar fondos entre cuentas escriturales para amortizaciones de anticipos de proyectos con fondos de Codede o de la Comunidad y su posterior devolución. Usuarios:

- Director (a) Financiero (a)
- Encargado (a) de Tesorería

#### **Requisitos:**

Munic

- Computadora.
- Impresora.

|          | No. | Descripción Secuencial                                                                                         | Responsable                    |
|----------|-----|----------------------------------------------------------------------------------------------------|--------------------------------|
| <b>か</b> | 1.  | Director (a) Financiero (a) solicita a Concejo Municipal la aprobación de ajuste o préstamo entre escriturales | DIRECTOR (A)<br>FINANCIERO (A) |
| (C)      | 2.  | Conoce solicitud y aprueba ajuste o préstamo entre escriturales                                                | CONCEJO MUNICIPAL              |
| 10       | 3.  | Emite certificación de Acta de autorización del ajuste o préstamo entre escriturales.                          | SECRETARIO<br>MUNICIPAL        |
|          | 4.  | Se inicia en el usuario de Tesorería.                                                                          |                                |
|          | 5.  | En el módulo de tesorería, transacciones de tesorería, ajuste de cuentas escriturales.                         |                                |
|          | 6.  | Crear expediente de ajuste.                                                                                    |                                |
|          | 7.  | Nota de crédito a la cuenta escritural que se le va a trasladar                                                |                                |
|          | 8.  | Nota de débito a la cuenta escritural que se le va a quitar                                                    | TESORERIA                      |
| Ŧ        | 9.  | Llenar formulario.                                                                                             |                                |
|          | 10. | Descripción del ajuste.                                                                                        |                                |
|          | 11. | Transacción de Banrural.                                                                                       |                                |
|          | 12. | Seleccionar y aprobar.                                                                                         |                                |
|          |     | Pági                                                                                                    | n a 40   115                   |
|          |     |                                                                                                    |                                |

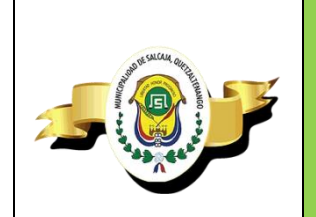

Manual de procedimientos Municipalidad de Salcajá Dirección de Administración Financiera **Integrada Municipal DAFIM** 

> Nombre del Procedimiento: **CREACION DE PLANILLAS.**

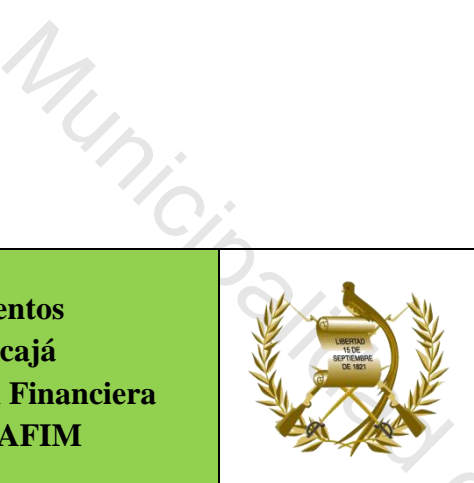

Descripción General: Se realiza para hacer efectivo el pago de empleados. Usuarios:

- Encargado (a) de contabilidad •
- Encargado (a) de presupuesto
- Director (a) Financiero (a) •

# **Requisitos:**

4,

- Computadora.
- Impresora. •

| No.  | Descripción Secuencial                                                                                             | Responsable                                                                                                    |
|------|----------------------------------------------------------------------------------------------------|----------------------------------------------------------------------------------------------------|
| 1.   | Se inicia en el usuario de contabilidad.                                                                           | 9                                                                                                    |
| 2.   | En el módulo de gestión, egresos, planillas.                                                                       |                                                                                                    |
| 3.   | Llenar formulario.                                                                                                 |                                                                                                    |
| 4.   | Fecha inicial y fecha final del mes.                                                                               |                                                                                                    |
| 5.   | Concepto de la planilla.                                                                                           |                                                                                                    |
| 6.   | Forma de pago (cheque por empleado, cheque por planilla y acreditamiento en cuenta)                                | CONTABILIDAD                                                                                                    |
| 7.   | Tipo de planilla (sueldo, jornales, otros ingresos)                                                                |                                                                                                    |
| 8.   | Se selecciona y detalle.                                                                                           |                                                                                                    |
| 9.   | Se crea empleado por empleado.                                                                                     |                                                                                                    |
| 10.  | Se selecciona ingresos, empleado por empleado.                                                                     |                                                                                                    |
| Sale | Pági                                                                                                    | n a 41   115                                                                                                    |
|      | No.         1.         2.         3.         4.         5.         6.         7.         8.         9.         10. | No.Descripción Secuencial1.Se inicia en el usuario de contabilidad.2.En el módulo de gestión, egresos, planillas.3.Llenar formulario.4.Fecha inicial y fecha final del mes.5.Concepto de la planilla.6.Forma de pago (cheque por empleado, cheque por planilla y acreditamiento en cuenta)7.Tipo de planilla (sueldo, jornales, otros ingresos)8.Se selecciona y detalle.9.Se crea empleado por empleado.10.Se selecciona ingresos, empleado por empleado. |

| 14.       Seleccionar estructura presupuestaria.         15.       Seleccionar el mismo empleado y agregar deducciones.         16.       Agregar cuota IGSS, plan de prestaciones, fianza, ISR, préstamo con bantrab.         17.       Se aprueba         18.       En el módulo de ejecución, aprobación, gasto.         19.       Se selecciona el expediente y se aprueba el gasto.         20.       Se traslada al módulo de tesorería.         21.       Tesorería, pago, tipos de expediente para pago.         22.       Se selecciona el expediente y se aprueba el pago.         23.       Tesorería, pago, generación de cheque.         24.       Se selecciona el expediente y se genera el cheque.         25.       Tesorería, pago, Impresión.         26.       Se selecciona y se imprime el cheque.         27.       Ya impreso el cheque se traslada a Contabilidad para agregarlo a la Conciliación Bancaria         29.       Firma del cheque         30.       Autorización de cheque por medio de la banca virtual.         31.       Se traslada el cheque a tesorería para su entrega final.         32.       Traslada el cheque a tesorería para su entrega final.         32.       Traslada el Boucher a contabilidad         32.       Traslada el cheque a tesorería para su entrega final.                                  | 13. | Crear tipo de ingresos (jornales, sueldo, otros ingresos).                                                                        |                         |
|----------------------------------------------------------------------------------------------------|-----|----------------------------------------------------------------------------------------------------|-------------------------|
| 15.       Seleccionar el mismo empleado y agregar deducciones.         16.       Agregar cuota IGSS, plan de prestaciones, fianza, ISR, préstamo con bantrab.       CONTABILIDAD         17.       Se aprueba       En el módulo de ejecución, aprobación, gasto.       TESORERIA         19.       Se selecciona el expediente y se aprueba el gasto.       TESORERIA         20.       Se traslada al módulo de tesorería.       TESORERIA         21.       Tesorería, pago, tipos de expediente para pago.       TESORERIA         22.       Se selecciona el expediente y se aprueba el pago.       TESORERIA         23.       Tesorería, pago, generación de cheque.       Tesorería, pago, Impresión.         26.       Se selecciona y se imprime el cheque.       DIRECTORA         27.       Ya impreso el cheque se traslada a Contabilidad para agregarlo a la Conciliación Bancaria       DIRECTORA         28.       Firma del cheque       ALCALDE MUNICIPA         30.       Autorización de cheque por medio de la banca virtual.       DIRECTORA FINANCIERA         31.       Se traslada el cheque a tesorería para su entrega final.       MUNICIPAL         32.       Traslada el cheque a contabilidad       CONTABILIDAD                                                                                                    | 14. | Seleccionar estructura presupuestaria.                                                                                            |                         |
| 16.       Agregar cuota IGSS, plan de prestaciones, fianza, ISR, préstamo con bantrab.       CONTABILIDAD         17.       Se aprueba       En el módulo de ejecución, aprobación, gasto.       TESORERIA         18.       En el módulo de ejecución, aprobación, gasto.       TESORERIA         20.       Se traslada al módulo de tesorería.       TESORERIA         21.       Tesorería, pago, tipos de expediente para pago.       TESORERIA         22.       Se selecciona el expediente y se aprueba el pago.       Zas es elecciona el expediente y se genera el cheque.         23.       Tesorería, pago, generación de cheque.       CONTABILIDAD         24.       Se selecciona el expediente y se genera el cheque.       CONTABILIDAD         25.       Tesorería, pago, Impresión.       CONTABILIDAD         26.       Se selecciona y se imprime el cheque.       DIRECTORA         27.       Ya impreso el cheque se traslada a Contabilidad para agregarlo a la Conciliación Bancaria       DIRECTORA         29.       Firma del cheque       ALCALDE MUNICIP.       JIRECTORA         30.       Autorización de cheque por medio de la banca virtual.       DIRECTORA         31.       Se traslada el cheque a tesorería para su entrega final.       MUNICIPAL         32.       Traslada el boucher a contabilidad       CONTABILIDAD | 15. | Seleccionar el mismo empleado y agregar deducciones.                                                                              |                         |
| 17.       Se aprueba         18.       En el módulo de ejecución, aprobación, gasto.         19.       Se selecciona el expediente y se aprueba el gasto.         20.       Se traslada al módulo de tesorería.         21.       Tesorería, pago, tipos de expediente para pago.         22.       Se selecciona el expediente y se aprueba el pago.         23.       Tesorería, pago, generación de cheque.         24.       Se selecciona el expediente y se genera el cheque.         25.       Tesorería, pago, Impresión.         26.       Se selecciona y se imprime el cheque.         27.       Ya impreso el cheque se traslada a Contabilidad para agregarlo a la Conciliación Bancaria         29.       Firma del cheque         29.       Firma de cheque por medio de la banca virtual.         30.       Autorización de cheque por medio de la banca virtual.         31.       Se traslada el cheque a tesorería para su entrega final.         32.       Traslada el cheque a contabilidad         32.       Traslada el Boucher a contabilidad         32.       Traslada el cheque a tesorería para su entrega final.                                                                                                    | 16. | Agregar cuota IGSS, plan de prestaciones, fianza, ISR, préstamo con bantrab.                                                      | CONTABILIDAD            |
| 18.       En el módulo de ejecución, aprobación, gasto.         19.       Se selecciona el expediente y se aprueba el gasto.         20.       Se traslada al módulo de tesorería.         21.       Tesorería, pago, tipos de expediente para pago.         22.       Se selecciona el expediente y se aprueba el pago.         23.       Tesorería, pago, generación de cheque.         24.       Se selecciona el expediente y se genera el cheque.         25.       Tesorería, pago, Impresión.         26.       Se selecciona y se imprime el cheque.         27.       Ya impreso el cheque se traslada a Contabilidad para agregarlo a la Conciliación Bancaria         28.       Firma del cheque         29.       Firma de cheque         30.       Autorización de cheque por medio de la banca virtual.         31.       Se traslada el cheque a tesorería para su entrega final.         32.       Traslada el Boucher a contabilidad         32.       Traslada el Boucher a contabilidad                                                                                                    | 17. | Se aprueba                                                                                                    | 9                       |
| 19.Se selecciona el expediente y se aprueba el gasto.TESORERIA20.Se traslada al módulo de tesorería                                                                                                    | 18. | En el módulo de ejecución, aprobación, gasto.                                                                                     |                         |
| 20.       Se traslada al módulo de tesorería.         21.       Tesorería, pago, tipos de expediente para pago.         22.       Se selecciona el expediente y se aprueba el pago.         23.       Tesorería, pago, generación de cheque.         24.       Se selecciona el expediente y se genera el cheque.         25.       Tesorería, pago, Impresión.         26.       Se selecciona y se imprime el cheque.         27.       Ya impreso el cheque se traslada a Contabilidad para agregarlo a la Conciliación Bancaria         28.       Firma del cheque         29.       Firma de cheque         30.       Autorización de cheque por medio de la banca virtual.         31.       Se traslada el cheque a tesorería para su entrega final.         32.       Traslada el Boucher a contabilidad         32.       Traslada el expediente que se compone de: factura,                                                                                                    | 19. | Se selecciona el expediente y se aprueba el gasto.                                                                                | TESORERIA               |
| 21.       Tesorería, pago, tipos de expediente para pago.         22.       Se selecciona el expediente y se aprueba el pago.         23.       Tesorería, pago, generación de cheque.         24.       Se selecciona el expediente y se genera el cheque.         25.       Tesorería, pago, Impresión.         26.       Se selecciona y se imprime el cheque.         27.       Ya impreso el cheque se traslada a Contabilidad para agregarlo a la Conciliación Bancaria       DIRECTORA FINANCIERA         28.       Firma del cheque       ALCALDE MUNICIPA         30.       Autorización de cheque por medio de la banca virtual.       DIRECTORA FINANCIERA         31.       Se traslada el cheque a tesorería para su entrega final.       TESORERIA MUNICIPAL         32.       Traslada el Boucher a contabilidad       CONTABILIDAD         Se archiva el expediente que se compone de: factura,       Experimente de se compone de: factura,                                                                                                    | 20. | Se traslada al módulo de tesorería.                                                                                               | 0                       |
| 22.       Se selecciona el expediente y se aprueba el pago.         23.       Tesorería, pago, generación de cheque.         24.       Se selecciona el expediente y se genera el cheque.         25.       Tesorería, pago, Impresión.         26.       Se selecciona y se imprime el cheque.         27.       Ya impreso el cheque se traslada a Contabilidad para agregarlo a la Conciliación Bancaria       DIRECTORA FINANCIERA         28.       Firma del cheque       ALCALDE MUNICIPA         30.       Autorización de cheque por medio de la banca virtual.       DIRECTORA FINANCIERA         31.       Se traslada el cheque a tesorería para su entrega final.       MUNICIPAL         32.       Traslada el Boucher a contabilidad       CONTABILIDAD         Se archiva el expediente que se compone de: factura,       Externa                                                                                                    | 21. | Tesorería, pago, tipos de expediente para pago.                                                                                   | S                       |
| 23.Tesorería, pago, generación de cheque.24.Se selecciona el expediente y se genera el cheque.25.Tesorería, pago, Impresión.26.Se selecciona y se imprime el cheque.27.Ya impreso el cheque se traslada a Contabilidad para<br>agregarlo a la Conciliación BancariaCONTABILIDAD28.Firma del chequeDIRECTORA<br>FINANCIERA29.Firma de chequeALCALDE MUNICIP/30.Autorización de cheque por medio de la banca virtual.DIRECTORA<br>FINANCIERA31.Se traslada el cheque a tesorería para su entrega final.TESORERIA<br>MUNICIPAL32.Traslada el Boucher a contabilidadCONTABILIDAD33.Se archiva el expediente que se compone de: factura,CONTABILIDAD                                                                                                    | 22. | Se selecciona el expediente y se aprueba el pago.                                                                                 |                         |
| 24.Se selecciona el expediente y se genera el cheque.25.Tesorería, pago, Impresión.26.Se selecciona y se imprime el cheque.27.Ya impreso el cheque se traslada a Contabilidad para<br>agregarlo a la Conciliación Bancaria28.Firma del cheque29.Firma de cheque30.Autorización de cheque por medio de la banca virtual.31.Se traslada el cheque a tesorería para su entrega final.32.Traslada el Boucher a contabilidad33.Se archiva el expediente que se compone de: factura,                                                                                                    | 23. | Tesorería, pago, generación de cheque.                                                                                            | S                       |
| 25.Tesorería, pago, Impresión.26.Se selecciona y se imprime el cheque.27.Ya impreso el cheque se traslada a Contabilidad para<br>agregarlo a la Conciliación Bancaria28.Firma del cheque29.Firma de cheque30.Autorización de cheque por medio de la banca virtual.31.Se traslada el cheque a tesorería para su entrega final.32.Traslada el Boucher a contabilidad33.CONTABILIDAD34.CONTABILIDAD35.Se archiva el expediente que se compone de: factura,                                                                                                    | 24. | Se selecciona el expediente y se genera el cheque.                                                                                | 9/0                     |
| 26.Se selecciona y se imprime el cheque.27.Ya impreso el cheque se traslada a Contabilidad para<br>agregarlo a la Conciliación BancariaCONTABILIDAD28.Firma del chequeDIRECTORA<br>FINANCIERA29.Firma de chequeALCALDE MUNICIPA30.Autorización de cheque por medio de la banca virtual.DIRECTORA<br>FINANCIERA31.Se traslada el cheque a tesorería para su entrega final.TESORERIA<br>MUNICIPAL32.Traslada el Boucher a contabilidadCONTABILIDADSe archiva el expediente que se compone de: factura,Externa                                                                                                    | 25. | Tesorería, pago, Impresión.                                                                                                    | 9.5                     |
| 27.Ya impreso el cheque se traslada a Contabilidad para<br>agregarlo a la Conciliación BancariaCONTABILIDAD28.Firma del chequeDIRECTORA<br>FINANCIERA29.Firma de chequeALCALDE MUNICIPA30.Autorización de cheque por medio de la banca virtual.DIRECTORA<br>FINANCIERA31.Se traslada el cheque a tesorería para su entrega final.TESORERIA<br>MUNICIPAL32.Traslada el Boucher a contabilidadCONTABILIDADSe archiva el expediente que se compone de: factura,Externa                                                                                                    | 26. | Se selecciona y se imprime el cheque.                                                                                             |                         |
| 28.Firma del chequeDIRECTORA<br>FINANCIERA29.Firma de chequeALCALDE MUNICIPA30.Autorización de cheque por medio de la banca virtual.DIRECTORA<br>FINANCIERA31.Se traslada el cheque a tesorería para su entrega final.TESORERIA<br>MUNICIPAL32.Traslada el Boucher a contabilidadCONTABILIDADSe archiva el expediente que se compone de: factura,Se traslada el cheque a tesorería para su entrega                                                                                                    | 27. | Ya impreso el cheque se traslada a Contabilidad para agregarlo a la Conciliación Bancaria                                         | CONTABILIDAD            |
| 29.Firma de chequeALCALDE MUNICIPA30.Autorización de cheque por medio de la banca virtual.DIRECTORA<br>FINANCIERA31.Se traslada el cheque a tesorería para su entrega final.TESORERIA<br>MUNICIPAL32.Traslada el Boucher a contabilidadCONTABILIDADSe archiva el expediente que se compone de: factura,Executara                                                                                                    | 28. | Firma del cheque                                                                                                    | DIRECTORA<br>FINANCIERA |
| 30.Autorización de cheque por medio de la banca virtual.DIRECTORA<br>FINANCIERA31.Se traslada el cheque a tesorería para su entrega final.TESORERIA<br>MUNICIPAL32.Traslada el Boucher a contabilidadCONTABILIDADSe archiva el expediente que se compone de: factura,Se traslada el expediente que se compone de: factura,                                                                                                    | 29. | Firma de cheque                                                                                                    | ALCALDE MUNICIPA        |
| 31.       Se traslada el cheque a tesorería para su entrega final.       TESORERIA<br>MUNICIPAL         32.       Traslada el Boucher a contabilidad       CONTABILIDAD         Se archiva el expediente que se compone de: factura,       Entre destructura,                                                                                                    | 30. | Autorización de cheque por medio de la banca virtual.                                                                             | DIRECTORA<br>FINANCIERA |
| 32.Traslada el Boucher a contabilidadCONTABILIDADSe archiva el expediente que se compone de: factura,                                                                                                    | 31. | Se traslada el cheque a tesorería para su entrega final.                                                                          | TESORERIA<br>MUNICIPAL  |
| Se archiva el expediente que se compone de: factura,                                                                                                    | 32. | Traslada el Boucher a contabilidad                                                                                                | CONTABILIDAD            |
| 33.       solicitud de compra, ingreso a bodega, cotización, informes y       PRESUPUESTO         Boucher.       PRESUPUESTO                                                                                                    | 33. | Se archiva el expediente que se compone de: factura,<br>solicitud de compra, ingreso a bodega, cotización, informes y<br>Boucher. | PRESUPUESTO             |

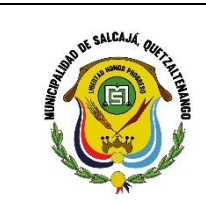

Manual de procedimientos Municipalidad de Salcajá Dirección de Administración Financiera **Integrada Municipal DAFIM** 

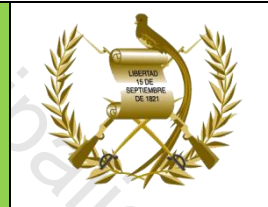

Nombre del Procedimiento: **REGISTRO APORTE DE CODEDE.** 

#### Descripción General:

Se realiza para registrar en el sistema el aporte dinerario que proviene de Codede. Usuarios:

• Encargado (a) de Tesorería Municipal

**Requisitos:** 

- Computadora.
- Impresora. •

| No. | Descripción Secuencial                                                         | Responsable         |
|-----|--------------------------------------------------------------------------------|---------------------|
| 1.  | Inicia con crédito en la Cuenta de aporte                                      | 0/                  |
| 2.  | Se registra en el Sistema en la Cuenta de Aporte                               |                     |
| 3.  | Usuario de Tesorería                                                           | 9                   |
| 4.  | Ingreso bancario                                                               |                     |
| 5.  | Se llena el formulario seleccionando la cuenta de aporte                       |                     |
| 6.  | Se realiza traslado entre cuentas bancarias                                    | 5                   |
| 7.  | Crear (se crea el encabezado)                                                  | TESORERIA           |
| 8.  | Se selecciona la cuenta de aporte (la cuenta que da el dinero)                 |                     |
| 9.  | Se selecciona la Cuenta Única del Tesoro Municipal (la cuenta que recibe)      |                     |
| 10. | Se selecciona la cuenta escritural del proyecto                                |                     |
| 11. | Crear                                                                          |                     |
| 12. | Genera un cheque y se le da imprimir en Sicoin GL (se llena manual el cheque)  |                     |
| 13. | Se realiza el depósito en la Cuenta Única                                      |                     |
| 14  | Se selecciona aprobar, se ingresa el número de cheque y el número de depósito. |                     |
| 15  | Aprobar                                                                        |                     |
| 5   | P á g i i                                                                      | n a <b>43   115</b> |

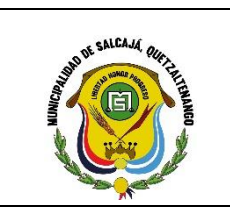

Manual de procedimientos Municipalidad de Salcajá Dirección de Administración Financiera Integrada Municipal DAFIM

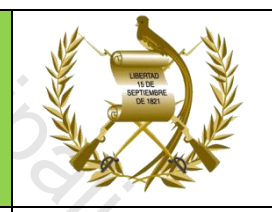

Nombre del Procedimiento: REGISTRO APORTE CONSTITUCIONAL.

# Descripción General:

Se realiza para registrar en el sistema el aporte que proviene de gobierno central. *Usuarios:* 

• Encargado (a) de Tesorería municipal

**Requisitos:** 

My,

9/1

20'O

- Computadora.
- Impresora.

| No. | Descripción Secuencial                              | Responsable |
|-----|-----------------------------------------------------|-------------|
| 1.  | Se inicia en el usuario de tesorería.               | .2.         |
| 2.  | En el módulo de gestión.                            | 30-         |
| 3.  | Ingresos.                                           |             |
| 4.  | Aportes constitucionales.                           | 9.          |
| 5.  | Seleccionar e ingresar el número de recibo.         | TESORERIA   |
| 6.  | Imprimir el recibo.                                 | *           |
| 7.  | Es un recibo por cada uno de los rubros.            |             |
| 8.  | Luego se deposita en el Banco.                      |             |
| 9.  | Con la boleta de depósito se aprueba en el sistema. |             |

Página 44 | 115

Manual de procedimientos Municipalidad de Salcajá Dirección de Administración Financiera **Integrada Municipal DAFIM** Nombre del Procedimiento: CIERRE DE CAJA.

Se realiza para aprobar el cierre de los ingresos del día.

Usuarios:

• Encargado (a) de Tesorería Municipal

#### **Requisitos:**

My,

- Computadora.
- Impresora.

| No. | Descripción Secuencial                                  | Responsable |
|-----|---------------------------------------------------------|-------------|
| 1.  | Se inicia en el usuario de tesorería.                   |             |
| 2.  | Transacciones de tesorería.                             | 2:          |
| 3.  | Cierre de caja.                                         | TECODEDIA   |
| 4.  | Cierre de caja general.                                 | TESORERIA   |
| 5.  | Ver expediente de este tipo.                            |             |
| 6.  | Seleccionar y aprobar. (Se ingresa el No. de depósito). |             |

Manual de procedimientos Municipalidad de Salcajá Dirección de Administración Financiera **Integrada Municipal DAFIM** Nombre del Procedimiento: **APROBACION 31 B** 

Se realiza para registrar los ingresos por cobros ambulantes. Usuarios:

• Encargado (a) de Tesorería municipal

**Requisitos:** 

MUNI

- Computadora. •
- Impresora.

| No. | Descripción Secuencial                | Responsable     |
|-----|---------------------------------------|-----------------|
| 1.  | Se inicia en el usuario de tesorería. | 1               |
| 2.  | Transacciones de tesorería.           | 7               |
| 3.  | Transacciones del libro Bancos.       |                 |
| -4. | Rendición de recibos 31-B.            | 1/5             |
| 5.  | Seleccionar.                          | TECODEDIA       |
| 6.  | Ver expedientes de este tipo.         | TESOKEKIA       |
| 7.  | Seleccionar expediente de rendición.  |                 |
| 8.  | Detalle.                              |                 |
| 9.  | Ingresar el No. de depósito.          |                 |
| 10. | Aprobar.                              |                 |
|     |                                       | Página 46   115 |

Manual de procedimientos Municipalidad de Salcajá Dirección de Administración Financiera **Integrada Municipal DAFIM** Nombre del Procedimiento: **REGISTRO DE CONFRONTAS.** Descripción General: Se realiza para registrar las operaciones que se realizan en el Banco. Usuarios: • Encargado (a) de Tesorería (a) municipal **Requisitos:** 

- Computadora. •
- Impresora.

| INO. | Descripcion Secuenciai                          | Kesponsabl |
|------|-------------------------------------------------|------------|
| 1.   | Se inicia en el sistema de servicios GL.        |            |
| 2.   | Menú de opciones                                |            |
| 3.   | Caja                                            | J'a        |
| 4.   | Operaciones de caja.                            |            |
| 5.   | Confrontas                                      | TESORERIA  |
| 6.   | Revisar el ingreso de las confrontas            | 0          |
| 7.   | Ejecución                                       |            |
| 8.   | Ingresos.                                       |            |
| 9.   | Reportes.                                       |            |
| 10.  | Ejecución presupuestaria por periodo.           |            |
| 11.  | Verificar que el rubro este bien seleccionado.  |            |
| 12.  | Verificar los recibos utilizados.               | ΤΓΓΟΡΓΡΙΑ  |
| 13.  | Verificar el Pgrit.                             |            |
| 14.  | Ejecución                                       |            |
|      | Rendición de cuentas. Caia de movimiento Diario |            |

Manual de procedimientos Municipalidad de Salcajá Dirección de Administración Financiera **Integrada Municipal DAFIM** Nombre del Procedimiento: **REGISTRO DE MULTAS PMT COBRADAS** EN EL BANCO.

Se realiza para registrar las multas PMT cobradas por el Banco. Usuarios:

• Encargado (a) de Tesorería

**Requisitos:** 

MUN

- Computadora. •
- Impresora.

| No. | Descripción Secuencial                                          | Responsable |
|-----|-----------------------------------------------------------------|-------------|
| 1.  | Inicia en el usuario de tesorería.                              | Ya          |
| 2.  | Revisar el ingreso bancario mediante estado de cuenta.          |             |
| 3.  | Revisar el archivo que envía el banco sobre el cobro de multas. | TESORERIA   |
| 4.  | Llenar un recibo 7-B con el monto total de las multas.          | 0           |
| 5.  | En el módulo de gestión.                                        |             |
| 6.  | Ingresos.                                                       |             |
| 7.  | Ingresos bancarios.                                             |             |
| 8.  | Crear.                                                          |             |
| 9.  | Anotar fecha actual.                                            |             |
| 10. | Seleccionar Banrural.                                           | TESORERIA   |
| 11. | Cuenta única del tesoro municipal.                              |             |
| 12. | Seleccionar cuenta escritural.                                  |             |
| 13. | Monto del ingreso.                                              |             |
|     |                                                                 |             |

| 14.         15.         16.         17.         18.         19.         20.         21.         22.         23.         24. | Descripción del recibo (recaudo Banrural multas PMT).<br>Tipo de documento de respaldo (nota de crédito)<br>Ingresar el NIT de la municipalidad.<br>Crear datos del recibo.<br>Recibos.<br>Crear datos del recibo, modificar.<br>Rubros.<br>Crear y seleccionar la estructura multas administrativas PMT.<br>Agregar monto (el mismo del recibo). |
|----------------------------------------------------------------------------------------------------|----------------------------------------------------------------------------------------------------|
| 15.         16.         17.         18.         19.         20.         21.         22.         23.         24.             | Tipo de documento de respaldo (nota de crédito)<br>Ingresar el NIT de la municipalidad.<br>Crear datos del recibo.<br>Recibos.<br>Crear datos del recibo, modificar.<br>Rubros.<br>Crear y seleccionar la estructura multas administrativas PMT.<br>Agregar monto (el mismo del recibo).                                                          |
| 16.         17.         18.         19.         20.         21.         22.         23.         24.                         | Ingresar el NIT de la municipalidad.<br>Crear datos del recibo.<br>Recibos.<br>Crear datos del recibo, modificar.<br>Rubros.<br>Crear y seleccionar la estructura multas administrativas PMT.<br>Agregar monto (el mismo del recibo).                                                                                                    |
| 17.         18.         19.         20.         21.         22.         23.         24.                                     | Crear datos del recibo.<br>Recibos.<br>Crear datos del recibo, modificar.<br>Rubros.<br>Crear y seleccionar la estructura multas administrativas PMT.<br>Agregar monto (el mismo del recibo).                                                                                                    |
| 18.         19.         20.         21.         22.         23.         24.                                                 | Recibos.<br>Crear datos del recibo, modificar.<br>Rubros.<br>Crear y seleccionar la estructura multas administrativas PMT.<br>Agregar monto (el mismo del recibo).                                                                                                    |
| 19.         20.         21.         22.         23.         24.                                                             | Crear datos del recibo, modificar.<br>Rubros.<br>Crear y seleccionar la estructura multas administrativas PMT.<br>Agregar monto (el mismo del recibo).                                                                                                    |
| 20.         21.         22.         23.         24.                                                                         | Rubros.<br>Crear y seleccionar la estructura multas administrativas PMT.<br>Agregar monto (el mismo del recibo).                                                                                                    |
| 21.       22.       23.       24.                                                                                           | Crear y seleccionar la estructura multas administrativas PMT.<br>Agregar monto (el mismo del recibo).                                                                                                    |
| 22.<br>23.<br>24.                                                                                                    | Agregar monto (el mismo del recibo).                                                                                                    |
| 23.<br>24.                                                                                                    |                                                                                                    |
| 24.                                                                                                    | Descripción la misma del recibo.                                                                                                    |
|                                                                                                    | Crear.                                                                                                    |
| 25.                                                                                                    | Seleccionar y aprobar.                                                                                                    |
| ?/;                                                                                                    |                                                                                                    |

Municipalities de Calcais

Manual de procedimientos Municipalidad de Salcajá Dirección de Administración Financiera **Integrada Municipal DAFIM** Nombre del Procedimiento: PAGO DE PRIMA DE FIANZA.

Se realiza para generar el pago a CHN de la prima de fianza.

Usuarios:

- Encargado (a) de Tesoreria •
- Encargado (a) de Presupuesto •

#### **Requisitos:**

MUN

- Computadora.
- Impresora.

| Descripción Secuencial                                | Responsable                                                                                                    |
|-------------------------------------------------------|----------------------------------------------------------------------------------------------------|
| Inicia con usuario y clave en el módulo de tesorería. | 0.                                                                                                    |
| Verificar en el sistema.                              | 0                                                                                                    |
| Prima de fianza código (202).                         |                                                                                                    |
| Verificar libro mayor.                                |                                                                                                    |
| Contabilidad.                                         |                                                                                                    |
| Reportes.                                             |                                                                                                    |
| Libro mayo auxiliar de cuentas.                       |                                                                                                    |
| Mayor igual 2113 agregar.                             |                                                                                                    |
| Auxiliar 1 igual 202.                                 |                                                                                                    |
| Seleccionar fechas del mes que corresponda.           |                                                                                                    |
| Ingresa al Módulo de Tesorería.                       | TESORERIA                                                                                                    |
| P á g                                                 | jina 50   115                                                                                                    |
|                                                       | Descripción SecuencialInicia con usuario y clave en el módulo de tesorería.Verificar en el sistema.Prima de fianza código (202).Verificar libro mayor.Contabilidad.Reportes.Libro mayo auxiliar de cuentas.Mayor igual 2113 agregar.Auxiliar 1 igual 202.Seleccionar fechas del mes que corresponda.Ingresa al Módulo de Tesorería. |

| <ul> <li>13. Pago de deducciones y retenciones.</li> <li>14. Tesorería, pago, generación de cheque.</li> <li>15. Se selecciona el expediente y se genera el cheque.</li> <li>16. Tesorería, pago, Impresión.</li> <li>17. Se selecciona y se imprime el cheque.</li> <li>18. Ya impreso el cheque se traslada al Encargado de<br/>Contabilidad para agregarlo en la Conciliación Bancaria.</li> <li>19. Firma de cheque Directora Financiera.</li> <li>20. Firma del cheque a vendio de la banca virtual.</li> <li>21. Autorización de cheque a tesorería para su entrega final.</li> <li>23. Tesorería traslada el Boucher a contabilidad.</li> <li>24. Se archiva el expediente que se compone de: Reporte de<br/>fianza y Boucher.</li> </ul> |     | Pago.                                                                                                    | •   |
|----------------------------------------------------------------------------------------------------|-----|----------------------------------------------------------------------------------------------------|-----|
| <ol> <li>Tesorería, pago, generación de cheque.</li> <li>Se selecciona el expediente y se genera el cheque.</li> <li>Tesorería, pago, Impresión.</li> <li>Se selecciona y se imprime el cheque.</li> <li>Ya impreso el cheque se traslada al Encargado de<br/>Contabilidad para agregarlo en la Conciliación Bancaria.</li> <li>Firma de cheque Directora Financiera.</li> <li>Firma del cheque Alcalde Municipal.</li> <li>Autorización de cheque por medio de la banca virtual.</li> <li>Se traslada el cheque a tesorería para su entrega final.</li> <li>Tesorería traslada el Boucher a contabilidad.</li> <li>Se archiva el expediente que se compone de: Reporte de<br/>fianza y Boucher.</li> </ol>                                      | 13. | Pago de deducciones y retenciones.                                                                           |     |
| <ul> <li>15. Se selecciona el expediente y se genera el cheque.</li> <li>16. Tesorería, pago, Impresión.</li> <li>17. Se selecciona y se imprime el cheque.</li> <li>18. Ya impreso el cheque se traslada al Encargado de<br/>Contabilidad para agregarlo en la Conciliación Bancaria.</li> <li>19. Firma de cheque Directora Financiera.</li> <li>20. Firma del cheque Alcalde Municipal.</li> <li>21. Autorización de cheque por medio de la banca virtual.</li> <li>22. Se traslada el cheque a tesorería para su entrega final.</li> <li>23. Tesorería traslada el Boucher a contabilidad.</li> <li>24. Se archiva el expediente que se compone de: Reporte de<br/>fianza y Boucher.</li> </ul>                                              | 14. | Tesorería, pago, generación de cheque.                                                                       |     |
| <ul> <li>16. Tesorería, pago, Impresión.</li> <li>17. Se selecciona y se imprime el cheque.</li> <li>18. Ya impreso el cheque se traslada al Encargado de<br/>Contabilidad para agregarlo en la Conciliación Bancaria.</li> <li>19. Firma de cheque Directora Financiera.</li> <li>20. Firma del cheque Alcalde Municipal.</li> <li>21. Autorización de cheque por medio de la banca virtual.</li> <li>22. Se traslada el cheque a tesorería para su entrega final.</li> <li>23. Tesorería traslada el Boucher a contabilidad.</li> <li>24. Se archiva el expediente que se compone de: Reporte de<br/>fianza y Boucher.</li> </ul>                                                                                                    | 15. | Se selecciona el expediente y se genera el cheque.                                                           |     |
| <ul> <li>17. Se selecciona y se imprime el cheque.</li> <li>Ya impreso el cheque se traslada al Encargado de<br/>Contabilidad para agregarlo en la Conciliación Bancaria.</li> <li>19. Firma de cheque Directora Financiera.</li> <li>20. Firma del cheque Alcalde Municipal.</li> <li>21. Autorización de cheque por medio de la banca virtual.</li> <li>22. Se traslada el cheque a tesorería para su entrega final.</li> <li>23. Tesorería traslada el Boucher a contabilidad.</li> <li>24. Se archiva el expediente que se compone de: Reporte de<br/>fianza y Boucher.</li> </ul>                                                                                                    | 16. | Tesorería, pago, Impresión.                                                                                  |     |
| <ul> <li>Ya impreso el cheque se traslada al Encargado de<br/>Contabilidad para agregarlo en la Conciliación Bancaria.</li> <li>Firma de cheque Directora Financiera.</li> <li>Firma del cheque Alcalde Municipal.</li> <li>Autorización de cheque por medio de la banca virtual.</li> <li>Se traslada el cheque a tesorería para su entrega final.</li> <li>Tesorería traslada el Boucher a contabilidad.</li> <li>Se archiva el expediente que se compone de: Reporte de<br/>fianza y Boucher.</li> </ul>                                                                                                    | 17. | Se selecciona y se imprime el cheque.                                                                        |     |
| <ul> <li>19. Firma de cheque Directora Financiera.</li> <li>20. Firma del cheque Alcalde Municipal.</li> <li>21. Autorización de cheque por medio de la banca virtual.</li> <li>22. Se traslada el cheque a tesorería para su entrega final.</li> <li>23. Tesorería traslada el Boucher a contabilidad.</li> <li>24. Se archiva el expediente que se compone de: Reporte de fianza y Boucher.</li> </ul>                                                                                                    | 18. | Ya impreso el cheque se traslada al Encargado de<br>Contabilidad para agregarlo en la Conciliación Bancaria. |     |
| 20.       Firma del cheque Alcalde Municipal.         21.       Autorización de cheque por medio de la banca virtual.         22.       Se traslada el cheque a tesorería para su entrega final.         23.       Tesorería traslada el Boucher a contabilidad.         24.       Se archiva el expediente que se compone de: Reporte de fianza y Boucher.                                                                                                    | 19. | Firma de cheque Directora Financiera.                                                                        | 0   |
| 21.       Autorización de cheque por medio de la banca virtual.         22.       Se traslada el cheque a tesorería para su entrega final.         23.       Tesorería traslada el Boucher a contabilidad.         24.       Se archiva el expediente que se compone de: Reporte de fianza y Boucher.                                                                                                    | 20. | Firma del cheque Alcalde Municipal.                                                                          | 96  |
| 22.       Se traslada el cheque a tesorería para su entrega final.         23.       Tesorería traslada el Boucher a contabilidad.         24.       Se archiva el expediente que se compone de: Reporte de fianza y Boucher.                                                                                                    | 21. | Autorización de cheque por medio de la banca virtual.                                                        | 0,0 |
| 23.       Tesorería traslada el Boucher a contabilidad.         24.       Se archiva el expediente que se compone de: Reporte de fianza y Boucher.                                                                                                    | 22. | Se traslada el cheque a tesorería para su entrega final.                                                     |     |
| 24.       Se archiva el expediente que se compone de: Reporte de fianza y Boucher.                                                                                                    | 23. | Tesorería traslada el Boucher a contabilidad.                                                                |     |
|                                                                                                    | 24. | Se archiva el expediente que se compone de: Reporte de fianza y Boucher.                                     | S.  |
|                                                                                                    |     |                                                                                                    |     |

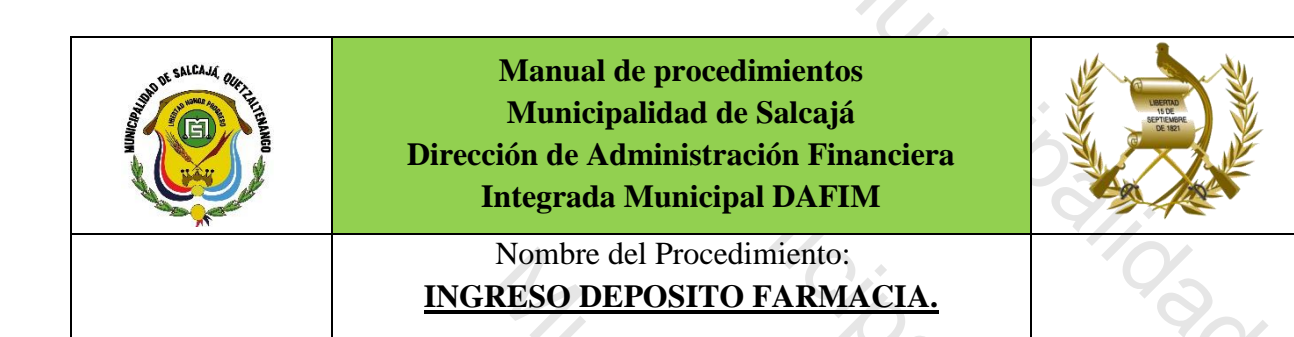

Registrar en el sistema las ventas de farmacia municipal a través de un ingreso bancario.

Usuarios:

• Encargado (a) de Contabilidad.

#### **Requisitos:**

MUN

- Computadora. •
- Impresora.

| 45 | No.  | Descripción Secuencial                                                                             | Responsable  |
|----|------|----------------------------------------------------------------------------------------------------|--------------|
|    | 1.   | Inicia con usuario y clave en el módulo de tesorería.                                              |              |
|    | 2.   | Llenar el recibo 7-B con la descripción de venta de medicina de los días según boleta de depósito. |              |
|    | 3.   | Gestión.                                                                                           |              |
| C/ | 4.   | Ingresos                                                                                           |              |
|    | 5.   | Ingresos bancarios.                                                                                |              |
|    | 6.   | Crear.                                                                                             | TESORERIA    |
| 6  | 7.   | Fecha actual.                                                                                      |              |
| /. | 8.   | Seleccionar cuenta (Municipalidad de Salcajá farmacia).                                            |              |
|    | 9.   | Ingresar el monto.                                                                                 |              |
|    | 10.  | Ingresar la descripción (la misma del recibo).                                                     |              |
|    | 11.  | Seleccionar la opción depósito.                                                                    |              |
|    | 12.  | Ingresar el NIT de la municipalidad.                                                               |              |
|    | S3/0 | Pági                                                                                               | n a 52   115 |

|     | 4                                                    |           |
|-----|------------------------------------------------------|-----------|
| 13. | Ingresar el número de boleta de depósito.            | *         |
| 14. | Crear.                                               |           |
| 15. | Recibos.                                             |           |
| 16. | Crear datos del recibo, modificar, aceptar.          | 9/.       |
| 17. | Seleccionar Rubros.                                  | - 02      |
| 18. | Crear y seleccionar la estructura venta de medicina. | TESORERIA |
| 19. | Agregar monto (el mismo del recibo).                 |           |
| 20. | Descripción la misma del recibo.                     |           |
| 21. | Crear.                                               |           |
| 22. | Seleccionar y aprobar.                               |           |
|     |                                                      |           |
|     |                                                      |           |

Municipalitidad de Salesia

Municipalitidad de Galcajor

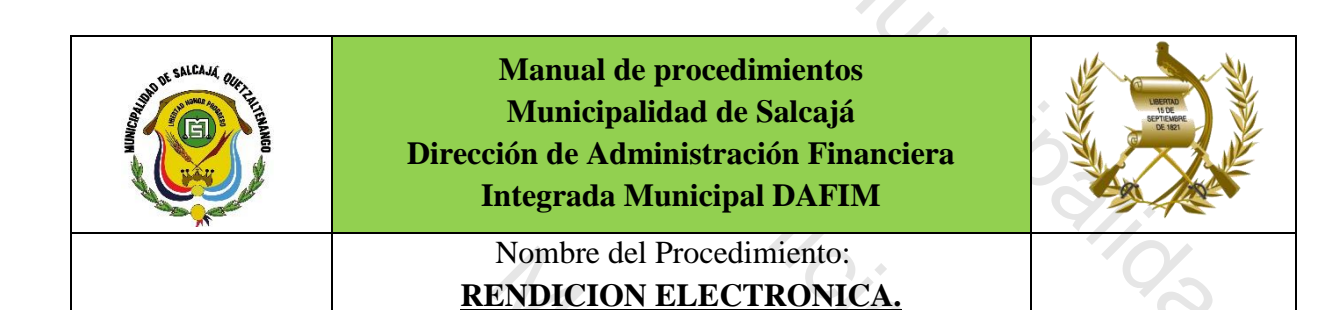

Mantener cuadrados los saldos mensuales en el sistema *Usuarios:* 

• Encargado (a) de Contabilidad.

#### **Requisitos:**

MUNI

- Computadora.
- Impresora.

| No. Descripción Secuencial Responsa                 | ble |
|-----------------------------------------------------|-----|
|                                                     |     |
| 1.Se inicia en el usuario de Contabilidad.          |     |
| 2. En el módulo de Ejecución.                       | 5   |
| 3. Rendición de cuentas.                            |     |
| 4. Generación de rendición electrónica.             |     |
| 5. Crear.                                           |     |
| 6. Seleccionar el mes.                              | DAD |
| 7. Crear.                                           |     |
| 8. Guardar archivo.                                 |     |
| 9. En escritorio guardar en una carpeta específica. |     |
| 10. Cambiar el nombre (rendición del mes X).        |     |

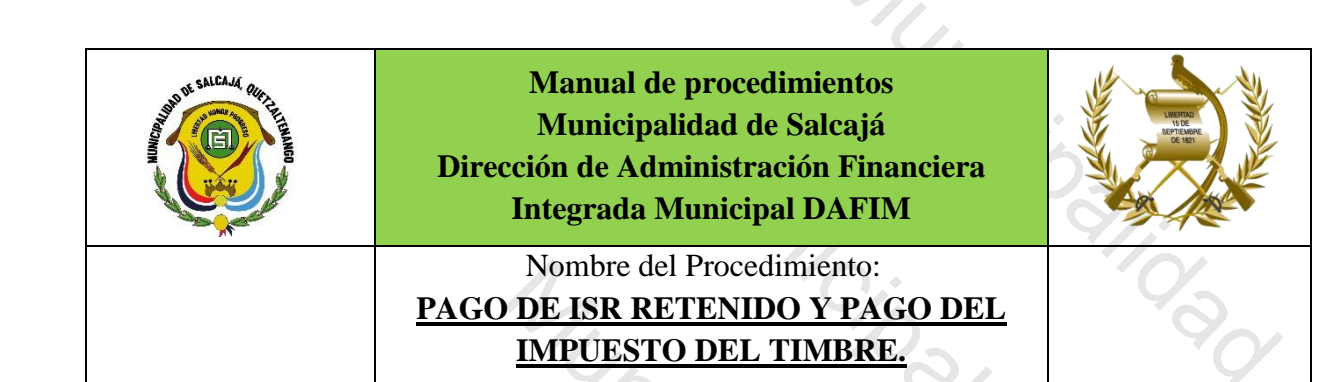

Descripción General: Registrar el pago del impuesto sobre la renta.

Usuarios:

Encargado (a) de Tesorería (a) municipal •

#### **Requisitos:**

MUN

- Computadora.
- Impresora.

| No. | Descripción Secuencial                                     | Responsable  |
|-----|------------------------------------------------------------|--------------|
| 1.  | Inicia en el usuario de tesorería.                         | 0.           |
| 2.  | En el módulo de tesorería.                                 | 0            |
| 3.  | Pago.                                                      |              |
| 4.  | Pago de deducciones y retenciones.                         |              |
| 5.  | Seleccionar el pago (ISR) o (Timbre)                       |              |
| 6.  | Llenar el formulario.                                      | TESORERIA    |
| 7.  | La descripción (pago del impuesto sobre la renta) (Timbre) |              |
| 8.  | Tesorería, pago, generación de cheque.                     |              |
| 9.  | Se selecciona el expediente y se genera el cheque.         |              |
| 10. | Tesorería, pago, Impresión.                                |              |
| 11. | Se selecciona y se imprime el cheque.                      |              |
|     | Pág                                                        | ina 55   115 |

4,

| 13.       Firma del cheque directora financiera.       DIRECTOR (A)         14.       Firma de cheque señor Alcalde.       ALCALDE         15.       Autorización de cheque por medio de la banca virtual.       DIRECTOR (A)         16.       Se traslada el cheque a tesorería para su entrega final.       DIRECTOR (A)         17.       Traslada el Boucher a contabilidad       CONTABILIDAD         Se archiva el expediente que se compone de: Formulario       SAT Retención de ISR Pago de impuesto del Timbre y       PRESUPUESTO         Boucher.       Boucher.       PRESUPUESTO       PRESUPUESTO | 12. | Ya impreso el cheque se traslada a Contabilidad para agregarlo en la Conciliación Bancaria                               | TESORERIA                      |
|----------------------------------------------------------------------------------------------------|-----|----------------------------------------------------------------------------------------------------|--------------------------------|
| 14.       Firma de cheque señor Alcalde.       ALCALDE         15.       Autorización de cheque por medio de la banca virtual.       DIRECTOR (A)         16.       Se traslada el cheque a tesorería para su entrega final.       FINANCIERO (A)         17.       Traslada el Boucher a contabilidad       CONTABILIDAD         Se archiva el expediente que se compone de: Formulario       SAT Retención de ISR Pago de impuesto del Timbre y       PRESUPUESTO         Boucher.       Boucher.       PRESUPUESTO       PRESUPUESTO                                                                           | 13. | Firma del cheque directora financiera.                                                                                   | DIRECTOR (A)<br>FINANCIERO (A) |
| 15.       Autorización de cheque por medio de la banca virtual.       DIRECTOR (A)         16.       Se traslada el cheque a tesorería para su entrega final.       FINANCIERO (A)         17.       Traslada el Boucher a contabilidad       CONTABILIDAD         18.       Se archiva el expediente que se compone de: Formulario       PRESUPUESTO         18.       SAT Retención de ISR Pago de impuesto del Timbre y<br>Boucher.       PRESUPUESTO                                                                                                    | 14. | Firma de cheque señor Alcalde.                                                                                           | ALCALDE                        |
| 16.       Se traslada el cheque a tesorería para su entrega final.       FINANCIERO (A)         17.       Traslada el Boucher a contabilidad       CONTABILIDAD         18.       Se archiva el expediente que se compone de: Formulario<br>SAT Retención de ISR Pago de impuesto del Timbre y<br>Boucher.       PRESUPUESTO                                                                                                    | 15. | Autorización de cheque por medio de la banca virtual.                                                                    | DIRECTOR (A)                   |
| 17.       Traslada el Boucher a contabilidad       CONTABILIDAD         18.       Se archiva el expediente que se compone de: Formulario       PRESUPUESTO         18.       Boucher.       PRESUPUESTO                                                                                                    | 16. | Se traslada el cheque a tesorería para su entrega final.                                                                 | FINANCIERO (A)                 |
| Se archiva el expediente que se compone de: Formulario         SAT Retención de ISR Pago de impuesto del Timbre y         Boucher.                                                                                                    | 17. | Traslada el Boucher a contabilidad                                                                                       | CONTABILIDAD                   |
|                                                                                                    | 18. | Se archiva el expediente que se compone de: Formulario<br>SAT Retención de ISR Pago de impuesto del Timbre y<br>Boucher. | PRESUPUESTO                    |
|                                                                                                    | 1   |                                                                                                    |                                |
|                                                                                                    |     |                                                                                                    | ~ <u>~</u> ~                   |
|                                                                                                    |     |                                                                                                    |                                |

Municipalitidad de Calcato

Municipalitidad de Calcato

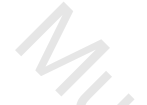

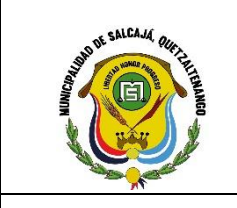

Manual de procedimientos Municipalidad de Salcajá Dirección de Administración Financiera **Integrada Municipal DAFIM** 

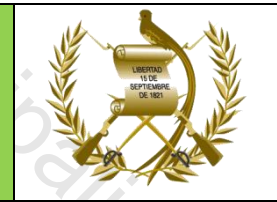

Nombre del Procedimiento: PAGO DE LA CUOTA LABORAL DEL PLAN **DE PRESTACIONES.** 

## Descripción General:

Realizar el pago de la cuota laboral del plan de prestaciones.

Usuarios:

• Encargado (a) de Tesorería (a) municipal

#### **Requisitos:**

MUN

- Computadora. •
- Impresora.

| 45   | No. | Descripción Secuencial                                           | Responsable  |
|------|-----|------------------------------------------------------------------|--------------|
|      | 1.  | Inicia en el usuario de tesorería.                               |              |
|      | 2.  | En el módulo de tesorería.                                       | 21           |
|      | 3.  | Pago.                                                            |              |
|      | 4.  | Pago de deducciones y retenciones.                               |              |
|      | 5.  | Seleccionar el pago (PLAN DE PRESTACIONES DEL EMPLEADO)          |              |
| 9/.  | 6.  | Llenar el formulario.                                            | TESORERÍA    |
| . 0/ | 7.  | La descripción (pago de la cuota laboral correspondiente al mes) |              |
| ×    | 8.  | Tesorería, pago, generación de cheque.                           |              |
|      | 9.  | Se selecciona el expediente y se genera el cheque.               |              |
| 2    | 10. | Tesorería, pago, Impresión.                                      |              |
|      | 11. | Se selecciona y se imprime el cheque.                            |              |
|      | 12. | Ya impreso el cheque se traslada a Contabilidad para             | TESORERIA    |
|      | 3/6 | Pági                                                             | n a 57   115 |

| Firma del cheque directora financiera.       DIRECTOR (A)         13.       Firma de cheque señor Alcalde.       ALCALDE         15.       Autorización de cheque por medio de la banca virtual.       DIRECTOR (A)         16.       Se traslada el cheque a tesorería para su entrega final.       FINANCIERO (A)         17.       Traslada el Boucher a contabilidad       CONTABILIDAD         18.       Se archiva el expediente que se compone de: Recibo de Forma 7-B y Boucher.       PRESUPUESTO | agregario a la Conciliación.                                                                                                    | 22                             |
|----------------------------------------------------------------------------------------------------|----------------------------------------------------------------------------------------------------|--------------------------------|
| 13.       Firma de cheque señor Alcalde.       ALCALDE         15.       Autorización de cheque por medio de la banca virtual.       DIRECTOR (A)         16.       Se traslada el cheque a tesorería para su entrega final.       FINANCIERO (A)         17.       Traslada el Boucher a contabilidad       CONTABILIDAD         18.       Se archiva el expediente que se compone de: Recibo de<br>Forma 7-B y Boucher.       PRESUPUESTO                                                                | Firma del cheque directora financiera.                                                                                                    | DIRECTOR (A)<br>FINANCIERO (A) |
| 15.       Autorización de cheque por medio de la banca virtual.       DIRECTOR (A)         16.       Se traslada el cheque a tesorería para su entrega final.       FINANCIERO (A)         17.       Traslada el Boucher a contabilidad       CONTABILIDAD         18.       Se archiva el expediente que se compone de: Recibo de Forma 7-B y Boucher.       PRESUPUESTO                                                                                                    | <b>13.</b> Firma de cheque señor Alcalde.                                                                                                    | ALCALDE                        |
| 16.       Se traslada el cheque a tesorería para su entrega final.       FINANCIERO (A)         17.       Traslada el Boucher a contabilidad       CONTABILIDAD         18.       Se archiva el expediente que se compone de: Recibo de Forma 7-B y Boucher.       PRESUPUESTO                                                                                                    | <b>15.</b> Autorización de cheque por medio de la banca virtual.                                                                                                    | DIRECTOR (A)                   |
| 17.       Traslada el Boucher a contabilidad       CONTABILIDAD         18.       Se archiva el expediente que se compone de: Recibo de<br>Forma 7-B y Boucher.       PRESUPUESTO                                                                                                    | <b>16.</b> Se traslada el cheque a tesorería para su entrega final.                                                                                                    | FINANCIERO (A)                 |
| 18.       Se archiva el expediente que se compone de: Recibo de Forma 7-B y Boucher.                                                                                                    | 17. Traslada el Boucher a contabilidad                                                                                                    | CONTABILIDAD                   |
|                                                                                                    | 18.Se archiva el expediente que se compone de: Recibo de<br>Forma 7-B y Boucher.                                                                                                    | PRESUPUESTO                    |
|                                                                                                    |                                                                                                    | %<br>S                         |
|                                                                                                    |                                                                                                    |                                |
|                                                                                                    | Cione Contraction Contraction |                                |

Municipalidad de Salcajo

Municipalitidad de Calcato

Manual de procedimientos Municipalidad de Salcajá Dirección de Administración Financiera **Integrada Municipal DAFIM** Nombre del Procedimiento: PAGO DE LA CUOTA LABORAL DEL IGSS.

Descripción General: Realizar el pago de la cuota laboral IGSS.

Usuarios:

Encargado (a) de Tesorería municipal •

**Requisitos:** 

M

- Computadora.
- Impresora.

| 10. | No. | Descripción Secuencial                                          | Responsable  |
|-----|-----|-----------------------------------------------------------------|--------------|
|     | 1.  | Inicia en el usuario de tesorería.                              |              |
|     | 2.  | En el módulo de tesorería.                                      | - 9          |
|     | 3.  | Pago.                                                           |              |
|     | 4.  | Pago de deducciones y retenciones.                              | -            |
|     | 5.  | Seleccionar el pago (IGSS)                                      |              |
| 6   | 6.  | Llenar el formulario.                                           | TESORERIA    |
|     | 7.  | La descripción (pago de la cuota laboral correspondiente a mes) | <br>         |
|     | 8.  | Tesorería, pago, generación de cheque.                          |              |
| 0   | 9.  | Se selecciona el expediente y se genera el cheque.              |              |
|     | 10. | Tesorería, pago, Impresión.                                     |              |
|     | 5   | Pág                                                             | ina 59   115 |

| 11.       Se selecciona y se imprime el cheque.         12.       Ya impreso el cheque se traslada a Contabilidad para agregarlo en la Conciliación.         13.       Firma del cheque directora financiera.         14.       Firma de cheque señor Alcalde.         15.       Autorización de cheque por medio de la Banca virtual.         16.       Se traslada el cheque a Tesorería para su entrega final.         17.       Traslada el Boucher a contabilidad.         18.       Se archiva el expediente que se compone de: Recibo electrónico y Boucher.                                                                                                    | 11.       Se selecciona y se imprime el cheque.         12.       Ya impreso el cheque se traslada a Contabilidad para agregarlo en la Conciliación.         13.       Firma del cheque directora financiera.         14.       Firma de cheque señor Alcalde.       ALCALDE         15.       Autorización de cheque por medio de la Banca virtual.       ALCALDE         16.       Se traslada el cheque a Tesorería para su entrega final.       CONTABILIDAD         17.       Traslada el Boucher a contabilidad.       CONTABILIDAD         18.       Se archiva el expediente que se compone de: Recibo electrónico y Boucher.       PRESUPUESTO                                                                                                    |     | M.                                                                                 |              |
|----------------------------------------------------------------------------------------------------|----------------------------------------------------------------------------------------------------|-----|------------------------------------------------------------------------------------|--------------|
| 12.       Ya impreso el cheque se traslada a Contabilidad para agregarlo en la Conciliación.         13.       Firma del cheque directora financiera.         14.       Firma de cheque señor Alcalde.       ALCALDE         15.       Autorización de cheque por medio de la Banca virtual.       ALCALDE         16.       Se traslada el cheque a Tesorería para su entrega final.       CONTABILIDAD         17.       Traslada el Boucher a contabilidad.       CONTABILIDAD         18.       Se archiva el expediente que se compone de: Recibo electrónico y Boucher.       PRESUPUESTO                                                                                                    | 12.       Ya impreso el cheque se traslada a Contabilidad para agregarlo en la Conciliación.         13.       Firma del cheque directora financiera.         14.       Firma de cheque señor Alcalde.       ALCALDE         15.       Autorización de cheque por medio de la Banca virtual.       ALCALDE         16.       Se traslada el cheque a Tesorería para su entrega final.       CONTABILIDAD         17.       Traslada el Boucher a contabilidad.       CONTABILIDAD         18.       Se archiva el expediente que se compone de: Recibo electrónico y Boucher.       PRESUPUESTO                                                                                                    | 11. | Se selecciona y se imprime el cheque.                                              | Þ            |
| 13.       Firma del cheque directora financiera.         14.       Firma de cheque señor Alcalde.         15.       Autorización de cheque por medio de la Banca virtual.         16.       Se traslada el cheque a Tesorería para su entrega final.         17.       Traslada el Boucher a contabilidad.         18.       Se archiva el expediente que se compone de: Recibo electrónico y Boucher.                                                                                                    | 13.       Firma del cheque directora financiera.       AlcalDe         14.       Firma de cheque señor Alcalde.       AlcalDE         15.       Autorización de cheque por medio de la Banca virtual.       AlcalDE         16.       Se traslada el cheque a Tesorería para su entrega final.       CONTABILIDAD         17.       Traslada el Boucher a contabilidad.       CONTABILIDAD         18.       Se archiva el expediente que se compone de: Recibo electrónico y Boucher.       PRESUPUESTO                                                                                                    | 12. | Ya impreso el cheque se traslada a Contabilidad para agregarlo en la Conciliación. | 6            |
| 14.       Firma de cheque señor Alcalde.       ALCALDE         15.       Autorización de cheque por medio de la Banca virtual.       Image: Contrabilitation of the second second seco | 14.       Firma de cheque señor Alcalde.       ALCALDE         15.       Autorización de cheque por medio de la Banca virtual.       Image: Contabilitation of the second of the second of th | 13. | Firma del cheque directora financiera.                                             | 9/.          |
| 15.       Autorización de cheque por medio de la Banca virtual.         16.       Se traslada el cheque a Tesorería para su entrega final.         17.       Traslada el Boucher a contabilidad.         18.       Se archiva el expediente que se compone de: Recibo electrónico y Boucher.                                                                                                    | 15.       Autorización de cheque por medio de la Banca virtual.         16.       Se traslada el cheque a Tesorería para su entrega final.         17.       Traslada el Boucher a contabilidad.       CONTABILIDAD         18.       Se archiva el expediente que se compone de: Recibo electrónico y Boucher.       PRESUPUESTO                                                                                                    | 14. | Firma de cheque señor Alcalde.                                                     | ALCALDE      |
| 16.       Se traslada el cheque a Tesorería para su entrega final.         17.       Traslada el Boucher a contabilidad.         18.       Se archiva el expediente que se compone de: Recibo electrónico y Boucher.    PRESUPUESTO                                                                                                    | 16.       Se traslada el cheque a Tesorería para su entrega final.         17.       Traslada el Boucher a contabilidad.         18.       Se archiva el expediente que se compone de: Recibo electrónico y Boucher.         PRESUPUESTO                                                                                                    | 15. | Autorización de cheque por medio de la Banca virtual.                              | 190          |
| 17.       Traslada el Boucher a contabilidad.       CONTABILIDAD         18.       Se archiva el expediente que se compone de: Recibo electrónico y Boucher.       PRESUPUESTO                                                                                                    | 17.       Traslada el Boucher a contabilidad.       CONTABILIDAD         18.       Se archiva el expediente que se compone de: Recibo electrónico y Boucher.       PRESUPUESTO                                                                                                    | 16. | Se traslada el cheque a Tesorería para su entrega final.                           |              |
| 18.       Se archiva el expediente que se compone de: Recibo electrónico y Boucher.       PRESUPUESTO                                                                                                    | 18.       Se archiva el expediente que se compone de: Recibo electrónico y Boucher.         PRESUPUESTO                                                                                                    | 17. | Traslada el Boucher a contabilidad.                                                | CONTABILIDAD |
| electrónico y Boucher.                                                                                                    | electrónico y Boucher.  PRESUPUESTO                                                                                                    | 18  | Se archiva el expediente que se compone de: Recibo                                 |              |
|                                                                                                    |                                                                                                    |     |                                                                                    |              |
|                                                                                                    |                                                                                                    | 171 |                                                                                    |              |

Municipalitidad de Salesia

Municipalitidad de Galcajor

Manual de procedimientos Municipalidad de Salcajá Dirección de Administración Financiera **Integrada Municipal DAFIM** Nombre del Procedimiento: PAGO DE LA CUOTA BANTRAB.

Realizar el pago de la cuota retenida a empleados con crédito en Bantrab.

Usuarios:

• Encargado (a) de Tesorería Municipal

#### **Requisitos:**

Mun

- Computadora. •
- Impresora.

| 45  | No. | Descripción Secuencial                                                                                    | Responsable |
|-----|-----|----------------------------------------------------------------------------------------------------|-------------|
|     | 1.  | Inicia en el usuario de tesorería.                                                                        |             |
|     | 2.  | En el módulo de tesorería.                                                                                | 2:          |
|     | 3.  | Pago.                                                                                                    |             |
|     | 4.  | Pago de deducciones y retenciones.                                                                        |             |
|     | 5.  | Seleccionar el pago (BANTRAB)                                                                             | TESORERIA   |
| 9/. | 6.  | Llenar el formulario.                                                                                     |             |
| 0   | 7.  | La descripción (pago a Bantrab de la Cuota descontada a los empleados municipales correspondiente al mes) |             |
| ×   | 8.  | Tesorería, pago, generación de cheque.                                                                    |             |
|     | 9.  | Se selecciona el expediente y se genera el cheque.                                                        |             |
| 2   | 10. | Tesorería, pago, Impresión.                                                                               |             |
|     | 11. | Se selecciona y se imprime el cheque.                                                                     | TESORERIA   |
|     | 12. | Ya impreso el cheque se traslada a Contabilidad para                                                      |             |
|     | 3/  | Pági                                                                                                    | na 61   115 |

|     | agregarlo a la Conciliación.                                                  | *           |
|-----|-------------------------------------------------------------------------------|-------------|
| 13. | Firma del cheque directora financiera.                                        |             |
| 14. | Firma de cheque señor Alcalde.                                                | ALCALDE     |
| 15. | Autorización de cheque por medio de la banca virtual.                         | 9/.         |
| 16. | Se traslada el cheque a tesorería para su entrega final.                      | - 05        |
| 17. | Traslada el Boucher a contabilidad                                            |             |
| 18. | Se archiva el expediente que se compone de: Recibo de<br>Forma 7-B y Boucher. | PRESUPUESTO |
| 1   |                                                                               |             |
|     |                                                                               | 96-         |

Municipalitidad de Calcato

Municipalitidad de Calcaio

Manual de procedimientos Municipalidad de Salcajá Dirección de Administración Financiera **Integrada Municipal DAFIM** Nombre del Procedimiento: **INGRESO DE UNA CONFRONTA** MANUAL.

Registrar en el sistema operaciones que se anularon en portal de gobiernos locales, cuando el sistema no transmite los recibos 7-B electrónico

#### Usuarios:

• Encargado (a) de Tesorería municipal

## **Requisitos:**

MUNic

- Computadora.
- Impresora.

| No. | Descripción Secuencial                       | Responsable  |
|-----|----------------------------------------------|--------------|
| 1.  | Inicia en el usuario de tesorería            | V.St         |
| 2.  | Ingresos                                     |              |
| 3.  | Ejecución de ingresos                        |              |
| 4.  | Crear                                        |              |
| 5.  | Clase NOR                                    |              |
| 6.  | Seleccionar documento informe de transacción | TESORERIA    |
| 7.  | No. de respaldo                              |              |
| 8.  | Regresar                                     |              |
| 9.  | Rubros                                       |              |
| 10. | Crear                                        |              |
| 11. | 14.00.00 ingresos de operación               | _            |
| 0   | P á g                                        | ina 63   115 |

|     | $\Lambda_{1}$                              |           |
|-----|--------------------------------------------|-----------|
| 12. | 14.02.00 venta de servicios                | ÷         |
| 13. | 14.02.40 servicios propios municipales     |           |
| 14. | 01 canon de agua                           | TECODEDIA |
| 15. | 31-0151-00001 ingresos propios municipales | IESUKERIA |
| 16. | Regresar                                   |           |
| 17. | Aprobar                                    | Y ()      |
|     |                                            |           |
|     |                                            | 3.5-      |

Municipaliticad de Calcato

Municipalities de Calcais

Municipalitidad de Calcato

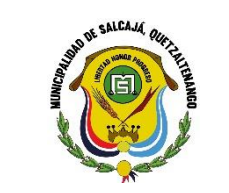

Manual de procedimientos Municipalidad de Salcajá Dirección de Administración Financiera **Integrada Municipal DAFIM** 

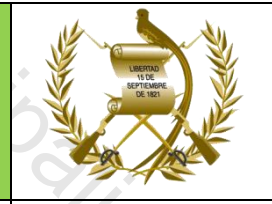

Nombre del Procedimiento: APROBACION DE CONFRONTA MANUAL.

Descripción General:

Realizar la aprobación en el sistema de las operaciones manuales Usuarios:

Encargado (a) de Tesorería municipal

**Requisitos:** 

- Computadora. •
- Impresora.

| No. | Descripción Secuencial                                | Responsable |
|-----|-------------------------------------------------------|-------------|
| 1.  | Inicia en usuario de tesorería                        | 9/          |
| 2.  | Transacciones de tesorería                            |             |
| 3.  | Transacciones de libros a bancos                      |             |
| 4.  | Marcar ver expediente (operaciones bancarias)         |             |
| 5.  | Deposito (crear)                                      | - Co-       |
| 6.  | Banrural                                              |             |
| 7.  | Cuenta única                                          |             |
| 8.  | 31-0151-00001.0.0.1 ingresos propios funcionamiento   | TESORERIA   |
| 9.  | Ingresos de cobros en Banrural del (fecha de ingreso) |             |
| 10. | No. de documento (No. de la confronta)                |             |
| 11. | Monto (valor de la confronta)                         |             |
| 12. | Regresar                                              |             |
| 13. | Aprobar                                               |             |
| 14. | Luego aprobar de nuevo                                |             |
| 15. | No. de documento                                      |             |
| 16. | Aprobar.                                              |             |
|     |                                                       |             |

Manual de procedimientos Municipalidad de Salcajá Dirección de Administración Financiera **Integrada Municipal DAFIM** Nombre del Procedimiento: **ANULACION DE RENDICION 31-B.** 

Anular expedientes que el sistema duplica o que se ingresaron por error involuntario. Usuarios:

• Encargado (a) de Tesorería Municipal

**Requisitos:** 

• Computadora.

| No. | Descripción Secuencial               | Responsable |
|-----|--------------------------------------|-------------|
| 1.  | Inicia en el usuario de tesorería    | 2           |
| 2.  | Transacciones                        | 0/          |
| 3.  | Transacciones del libro bancos       | C           |
| 4.  | 31-В                                 | %5          |
| 5.  | Ver expediente                       |             |
| 6.  | Operaciones                          |             |
| 7.  | Seleccionar y Anular                 | 15          |
| 8.  | Ejecución                            | TESORERÍA   |
| 9.  | Ingresos                             |             |
| 10. | Ejecución presupuestaria de ingresos |             |
| 11. | Crear                                |             |
| 12. | Seleccionar (DIS)                    |             |
| 13. | Buscar número de expediente          |             |
| 14. | Crear                                |             |
| 15. | Regresar                             |             |
|     | Aprobar                              |             |

Manual de procedimientos Municipalidad de Salcajá Dirección de Administración Financiera **Integrada Municipal DAFIM** Nombre del Procedimiento: TRASLADO DE OTROS INGRESOS A LA CUENTA DE APORTE DE LA COMUNIDAD. "DIS"

Se crea para direccionar el aporte de la comunidad para los proyectos.

#### Usuarios:

• Encargado (a) de Tesorería

### **Requisitos:**

M

- Computadora. •
- Impresora.

|     | No. | Descripción Secuencial                                                                                     | Responsable        |
|-----|-----|----------------------------------------------------------------------------------------------------|--------------------|
|     | 1.  | Inicia en el usuario de tesorería                                                                          | 4                  |
| C:  | 2.  | Ejecución                                                                                                  |                    |
|     | 3.  | Ingresos                                                                                                   |                    |
| 9/. | 4.  | Ejecución presupuestaria de ingresos                                                                       | TESORERIA          |
| 0   | 5.  | Crear                                                                                                    |                    |
|     | 6.  | Seleccionar "DIS"                                                                                          |                    |
| ·   | 7.  | Documento a disminuir                                                                                      |                    |
| 30  | 8.  | Número de expediente (corresponde al cierre de caja del día en que se percibió el ingreso de la comunidad) | TESORERIA          |
|     | 9.  | Crear                                                                                                    |                    |
|     | S   | Pági                                                                                                    | na <b>67   115</b> |

| Salir                                                                        |                                                                                                    | - <u></u>                                                                                                    |
|------------------------------------------------------------------------------|----------------------------------------------------------------------------------------------------|----------------------------------------------------------------------------------------------------|
| Seleccionar                                                                  | 11                                                                                                    |                                                                                                    |
| Rubros                                                                       |                                                                                                    | 0                                                                                                    |
| Se tiene que eliminar o<br>únicamente el rubro q<br>si sobre pasa el total s | cada uno de los ingresos y se de<br>que contiene el ingreso de la con<br>se debe crear un NOR                                                            | be dejar<br>nunidad                                                                                                    |
| Nivel anterior                                                               | ·h;                                                                                                    | 9/.                                                                                                    |
| Seleccionar                                                                  | C/2                                                                                                    | - 05                                                                                                    |
| Aprobar                                                                      | 0                                                                                                    |                                                                                                    |
|                                                                              |                                                                                                    |                                                                                                    |
|                                                                              | Salir<br>Seleccionar<br>Rubros<br>Se tiene que eliminar<br>únicamente el rubro o<br>si sobre pasa el total s<br>Nivel anterior<br>Seleccionar<br>Aprobar | Salir<br>Seleccionar<br>Rubros<br>Se tiene que eliminar cada uno de los ingresos y se de<br>únicamente el rubro que contiene el ingreso de la cor<br>si sobre pasa el total se debe crear un NOR<br>Nivel anterior<br>Seleccionar<br>Aprobar |

Municipalitidad de Salesia

Municipalitidad de Galcajor

Manual de procedimientos Municipalidad de Salcajá Dirección de Administración Financiera **Integrada Municipal DAFIM** Nombre del Procedimiento: CREAR UN NOR.

Se crea para realizar disminuciones de los ingresos. Usuarios:

• Encargado (a) de Tesorería municipal

#### **Requisitos:**

MUNI

- Computadora. •
- Impresora.

| 4,                                       | No. | Descripción Secuencial                                                           | Responsable |
|------------------------------------------|-----|----------------------------------------------------------------------------------|-------------|
|                                          | 1.  | Inicia en el usuario de tesorería                                                | 9           |
|                                          | 2.  | Ejecución                                                                        |             |
|                                          | 3.  | Ingresos                                                                         | 15          |
| C. C. C. C. C. C. C. C. C. C. C. C. C. C | 4.  | Ejecución presupuestaria de ingresos                                             |             |
|                                          | 5.  | Crear                                                                            |             |
| 2                                        | 6.  | Seleccionar NOR                                                                  | TESORERIA   |
|                                          | 7.  | Tipo de documento (resumen de ingresos)                                          |             |
| 9                                        | 8.  | Numero de documento de respaldo (corresponde el número de expediente disminuido) |             |
|                                          | 9.  | Descripción (resumen de ingresos de fecha del resumen)                           |             |
|                                          | 10. | Crear                                                                            |             |
|                                          | 11. | Seleccionar                                                                      |             |
| 0                                        | 12. | Rubros                                                                           | TESORERIA   |
|                                          |     | P á g i                                                                          | na 69   115 |

|     | A.                                                             |
|-----|----------------------------------------------------------------|
|     |                                                                |
| 13. | Crear                                                          |
| 14. | Llenar el formulario (seleccionar la cuenta de otros ingresos) |
| 15. | Nivel anterior                                                 |
| 16. | Seleccionar                                                    |
| 17. | Aprobar                                                        |
|     |                                                                |
| Υ/ċ |                                                                |

Municipalitidad de Calcato

Municipalitidad de Salesia

Municipalitidad de Calcato

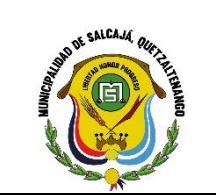

Manual de procedimientos Municipalidad de Salcajá Dirección de Administración Financiera Integrada Municipal DAFIM

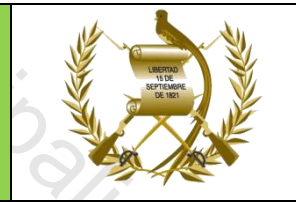

Nombre del Procedimiento: ANULACION DE CONFRONTA Y 31B

## Descripción General:

Se realiza para correcciones en el sistema al no transmitir los recibos electrónicos de la confronta y cuando se duplica la rendición 31B. Usuarios:

• Encargado (a) de Tesorería Municipal

#### **Requisitos:**

- Computadora. •
- Impresora.

| No. | Descripción Secuencial                             | Responsable |
|-----|----------------------------------------------------|-------------|
| 1.  | Inicia en el usuario de tesorería                  | 9.          |
| 2.  | Transacciones de tesorería                         | тесорерия   |
|     | Libro de Bancos                                    |             |
| 3.  | Seleccionar Confrontas "Documento" o Rendición 31B |             |
| 4.  | Seleccionar expediente                             | 4           |
| 5.  | Anular                                             |             |
| 6.  | En el usuario de presupuesto                       |             |
| 7.  | Ejecución                                          |             |
| 8.  | Ingresos                                           | TESORERIA   |
| 9.  | Ejecución presupuestaria de ingresos               |             |
| 10. | Filtrar o Buscar expediente o confronta            |             |
| 11. | Seleccionar confronta                              |             |
| 12. | Revertir                                           |             |
|     | Acentar                                            |             |

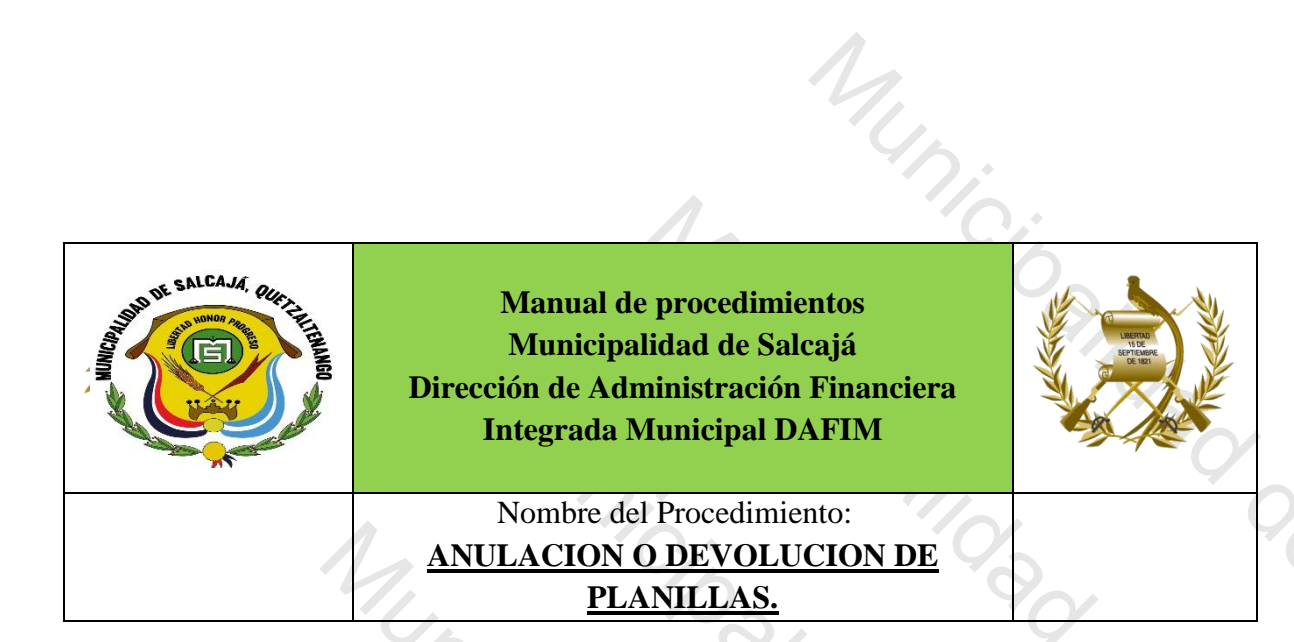

Descripción General: Se realiza para la corrección de planillas Usuarios:

• Encargado (a) de Tesorería

**Requisitos:** 

MUNIC

Computadora.

| No. | Descripción Secuencial              | Responsable |
|-----|-------------------------------------|-------------|
| 1.  | Inicia en el usuario de tesorería   |             |
| 2.  | Menú                                | 5           |
| 3.  | Tesorería                           | -0,·        |
| 4.  | Devoluciones                        | -0-         |
| 5.  | Listado de documentos de devolución |             |
| 6.  | Crear                               |             |
| 7.  | Llenar formulario                   | TESORERIA   |
| 8.  | Por rango de expedientes            |             |
| 9.  | Planilla                            |             |
| 10. | Número de expediente                |             |
| 11. | Buscar                              |             |
| 12. | Anulación presupuestaria            |             |
| 4.0 | Anulación bancaria                  |             |
| 13. |                                     |             |
|                                                                 | My ni                                                                                                    | <i>.</i>                                                                   |
|-----------------------------------------------------------------|----------------------------------------------------------------------------------------------------|----------------------------------------------------------------------------|
| AND AN EXISTANCE OFFICE AND AND AND AND AND AND AND AND AND AND | Manual de procedimientos<br>Municipalidad de Salcajá<br>Dirección de Administración Financiera<br>Integrada Municipal DAFIM                                                                           | Used<br>Dig<br>Dig<br>Dig<br>Dig<br>Dig<br>Dig<br>Dig<br>Dig<br>Dig<br>Dig |
|                                                                 | Nombre del Procedimiento:<br><u>CALCULO DE INDEMNIZACIÓN Y</u><br><u>CÁLCULO DE PRESTACIONES</u><br><u>LABORALES (AGUINALDO, BONO 14 Y</u><br><u>VACACIONES) POR RETIRO DE UN</u><br><u>EMPLEADO.</u> |                                                                            |

Se realiza cuando un empleado deja de laborar para la municipalidad. Usuarios:

• Encargado (a) de Contabilidad

**Requisitos:** 

1,

- Computadora. •
- Impresora. •

|     | No. | Descripción Secuencial                                                                                  | Responsable  |
|-----|-----|----------------------------------------------------------------------------------------------------|--------------|
|     | 1.  | Traslada Acuerdo Municipal para cálculo de prestaciones laborales.                                      | SECRETARÍA   |
| No. | 2.  | Se inicia con el cálculo en formato Excel                                                               |              |
|     | 3.  | Indemnización                                                                                           |              |
| 0   | 4.  | Agregar la fecha inicial del empleado y la fecha final                                                  |              |
| 1.  | 5.  | Tomar en consideración los últimos 6 meses el salario                                                   |              |
|     | 6.  | Tomar el 50% de aguinaldo y el 50% del bono 14                                                          | CONTABILIDAD |
| 90  | 7.  | Para vacaciones consultar con Recursos Humanos el último periodo de vacaciones gozado por el trabajador |              |
| 00  | 8.  | Para el aguinaldo siempre se toma del 1 de enero a la fecha final                                       |              |
|     | S-7 | Pági                                                                                                    | na 73 115    |

|                                                   | Para el cálcu              | lo de bono 14 del 1 de julio de cada año al 30 de                                                                           |              |
|---------------------------------------------------|----------------------------|----------------------------------------------------------------------------------------------------|--------------|
| 9.                                                | junio del sigu             | uiente año o a la fecha final en que un empleado                                                                            | ,*           |
|                                                   | empieza a la               | borar.                                                                                                    | 6            |
|                                                   | Imprime 3 cc               | pias y envía una copia a Recursos Humanos y otra                                                                            | 0/.          |
| 10.                                               | a Secretaría               | Municipal para elaborar Acuerdo Municipal de                                                                                |              |
|                                                   | pago.                      |                                                                                                    |              |
|                                                   | Elabora Acue               | erdo Municipal de pago de Indemnización y pago                                                                              |              |
| 11.                                               | de prestacio               | nes laborales y remite certificación de Acuerdo a                                                                           | SECRETARÍA   |
|                                                   | Dafim.                     |                                                                                                    |              |
| 12.                                               | Elabora y ap               | rueba planillas                                                                                                    | CONTABILIDAD |
| TIMITATION AND AND AND AND AND AND AND AND AND AN | WE SAUCAAN OR HIT HERBINGO | Manual de procedimientos<br>Municipalidad de Salcajá<br>Dirección de Administración Financiera<br>Integrada Municipal DAFIM |              |
|                                                   |                            |                                                                                                    | S            |
|                                                   | 7,+                        | Nombre del Procedimiento:                                                                                                   |              |
|                                                   | 0                          | PAGO DE DIETAS.                                                                                                    | 3/2          |
|                                                   |                            |                                                                                                    |              |

4

# Descripción General:

Realización del pago de dietas a miembros del Concejo Municipal

#### Usuarios:

M

- Encargado (a) de Tesorería
- Encargado (a) de presupuesto
- Director (a) Financiero (a) •

# **Requisitos:**

- • Computadora.
  - Impresora.

Página 74 | 115

| 1.       Se recibe informe de sesiones de Secretaria Municipal       SECRETARIA         2.       En base al informe se calculan las dietas       Image: Secretaria Municipal       SECRETARIA         3.       Luego en el usuario de contabilidad       Image: Secretaria Municipal       SECRETARIA         4.       Gestión       Gestión       Secretario de contabilidad       Image: Secretario Secretario Secretario Secretario Secretario Secretario Secretario Secretario Secretario Secretario Secretario Secretario Secretario Secretario Secretario Secretario se copia la del mes anterior.       CONTABILIDA         7.       Crear una planilla (se crea a cada uno de los miembros del concejo municipal y al secretario) si ya existiere la planilla solo se copia la del mes anterior.       Alcalde y secretario solo perciben dietas de las reuniones que se realizan en días u horas inhábiles (fuera del horario de trabajo).       Titulares son 6         9.       Titulares son 6       Monto de la planilla varía según la cantidad de reuniones que se realizan durante el mes.       CONTABILIDA         11.       Se calcula el ISR según la legislación vigente       CONTABILIDA         12.       Se calcula el impuesto de timbres según la legislación vigente       CONTABILIDA         13.       Se imprime la planilla       Se traslada a directora financiera para su firma       CONTABILIDA | 140. | Descripción Secuencial                                                                                                    | Responsable |
|----------------------------------------------------------------------------------------------------|------|----------------------------------------------------------------------------------------------------|-------------|
| 2.       En base al informe se calculan las dietas         3.       Luego en el usuario de contabilidad         4.       Gestión         5.       Egresos         6.       Planillas         Crear una planilla (se crea a cada uno de los miembros del concejo municipal y al secretario) si ya existiere la planilla solo se copia la del mes anterior.       CONTABILID/         Alcalde y secretario solo perciben dietas de las reuniones que se realizan en días u horas inhábiles (fuera del horario de trabajo).       P         9.       Titulares son 6       Intuares son 6         10.       Se calcula el ISR según la legislación vigente       CONTABILID/         12.       Se calcula el impuesto de timbres según la legislación vigente       CONTABILID/         13.       Se imprime la planilla       CONTABILID/         14.       Se traslada a directora financiera para su firma                                                                                                    | 1.   | Se recibe informe de sesiones de Secretaria Municipal                                                                                                    | SECRETARIA  |
| 3.       Luego en el usuario de contabilidad         4.       Gestión         5.       Egresos         6.       Planillas         7.       Crear una planilla (se crea a cada uno de los miembros del concejo municipal y al secretario) si ya existiere la planilla solo se copia la del mes anterior.         8.       Alcalde y secretario solo perciben dietas de las reuniones que se realizan en días u horas inhábiles (fuera del horario de trabajo).         9.       Titulares son 6         10.       Monto de la planilla varía según la cantidad de reuniones que se realizan durante el mes.         11.       Se calcula el ISR según la legislación vigente         13.       Se imprime la planilla         14.       Se traslada a directora financiera para su firma                                                                                                    | 2.   | En base al informe se calculan las dietas                                                                                                    | 0/.         |
| 4.       Gestión         5.       Egresos         6.       Planillas         7.       Crear una planilla (se crea a cada uno de los miembros del concejo municipal y al secretario) si ya existiere la planilla solo se copia la del mes anterior.         7.       Alcalde y secretario solo perciben dietas de las reuniones que se realizan en días u horas inhábiles (fuera del horario de trabajo).         9.       Titulares son 6         10.       Se calcula el ISR según la legislación vigente         11.       Se calcula el ISR según la legislación vigente         12.       Se calcula el impuesto de timbres según la legislación vigente         13.       Se imprime la planilla         14.       Se traslada a directora financiera para su firma                                                                                                    | 3.   | Luego en el usuario de contabilidad                                                                                                    |             |
| 5.       Egresos         6.       Planillas         7.       Crear una planilla (se crea a cada uno de los miembros del concejo municipal y al secretario) si ya existiere la planilla solo se copia la del mes anterior.         8.       Alcalde y secretario solo perciben dietas de las reuniones que se realizan en días u horas inhábiles (fuera del horario de trabajo).         9.       Titulares son 6         10.       Se calcula el ISR según la legislación vigente         11.       Se calcula el impuesto de timbres según la legislación vigente         13.       Se imprime la planilla         14.       Se traslada a directora financiera para su firma                                                                                                    | 4.   | Gestión                                                                                                    |             |
| <ul> <li>6. Planillas</li> <li>Crear una planilla (se crea a cada uno de los miembros del concejo municipal y al secretario) si ya existiere la planilla solo se copia la del mes anterior.</li> <li>Alcalde y secretario solo perciben dietas de las reuniones que se realizan en días u horas inhábiles (fuera del horario de trabajo).</li> <li>9. Titulares son 6</li> <li>10. Monto de la planilla varía según la cantidad de reuniones que se realizan durante el mes.</li> <li>11. Se calcula el ISR según la legislación vigente</li> <li>13. Se imprime la planilla</li> <li>14. Se traslada a directora financiera para su firma</li> </ul>                                                                                                    | 5.   | Egresos                                                                                                    | Q           |
| Crear una planilla (se crea a cada uno de los miembros del concejo municipal y al secretario) si ya existiere la planilla solo se copia la del mes anterior.       CONTABILID/         Alcalde y secretario solo perciben dietas de las reuniones que se realizan en días u horas inhábiles (fuera del horario de trabajo).       P.         Titulares son 6       Monto de la planilla varía según la cantidad de reuniones que se realizan durante el mes.       CONTABILID/         11.       Se calcula el ISR según la legislación vigente       CONTABILID/         13.       Se imprime la planilla       CONTABILID/         14.       Se traslada a directora financiera para su firma       CONTABILID/                                                                                                    | 6.   | Planillas                                                                                                    |             |
| Alcalde y secretario solo perciben dietas de las reuniones que<br>se realizan en días u horas inhábiles (fuera del horario de<br>trabajo).9.Titulares son 610.Monto de la planilla varía según la cantidad de reuniones que<br>se realizan durante el mes.11.Se calcula el ISR según la legislación vigente12.Se calcula el impuesto de timbres según la legislación vigente13.Se imprime la planilla14.Se traslada a directora financiera para su firma                                                                                                    | 7.   | Crear una planilla (se crea a cada uno de los miembros del<br>concejo municipal y al secretario) si ya existiere la planilla solo<br>se copia la del mes anterior. | CONTABILIDA |
| <ul> <li>9. Titulares son 6</li> <li>10. Monto de la planilla varía según la cantidad de reuniones que se realizan durante el mes.</li> <li>11. Se calcula el ISR según la legislación vigente</li> <li>12. Se calcula el impuesto de timbres según la legislación vigente</li> <li>13. Se imprime la planilla</li> <li>14. Se traslada a directora financiera para su firma</li> </ul>                                                                                                    | 8.   | Alcalde y secretario solo perciben dietas de las reuniones que se realizan en días u horas inhábiles (fuera del horario de trabajo).                               |             |
| 10.Monto de la planilla varía según la cantidad de reuniones que<br>se realizan durante el mes.CONTABILID/11.Se calcula el ISR según la legislación vigenteCONTABILID/12.Se calcula el impuesto de timbres según la legislación vigenteCONTABILID/13.Se imprime la planillaCONTABILID/14.Se traslada a directora financiera para su firmaCONTABILID/                                                                                                    | 9.   | Titulares son 6                                                                                                    |             |
| 11.Se calcula el ISR según la legislación vigente12.Se calcula el impuesto de timbres según la legislación vigente13.Se imprime la planilla14.Se traslada a directora financiera para su firma                                                                                                    | 10.  | Monto de la planilla varía según la cantidad de reuniones que se realizan durante el mes.                                                                          | S           |
| 12.       Se calcula el impuesto de timbres según la legislación vigente         13.       Se imprime la planilla         14.       Se traslada a directora financiera para su firma                                                                                                    | 11.  | Se calcula el ISR según la legislación vigente                                                                                                    |             |
| 13.       Se imprime la planilla         14.       Se traslada a directora financiera para su firma                                                                                                    | 12.  | Se calcula el impuesto de timbres según la legislación vigente                                                                                                    | CONTABILIDA |
| 14.   Se traslada a directora financiera para su firma                                                                                                    | 13.  | Se imprime la planilla                                                                                                    | ~9          |
|                                                                                                    |      |                                                                                                    |             |

Manual de procedimientos Municipalidad de Salcajá Dirección de Administración Financiera **Integrada Municipal DAFIM** Nombre del Procedimiento: CIERRE DE CUENTAS BANCARIAS EN SICOIN GL.

Se realiza cuando se cierra una cuenta monetaria que ya no se utiliza previa autorización del Concejo Municipal

### Usuarios:

Encargado (a) de Tesorería •

# **Requisitos:**

•

4,

- Computadora.
- Impresora. •

|     | No. | Descripción Secuencial            |         | Responsable  |
|-----|-----|-----------------------------------|---------|--------------|
|     | 1.  | Inicia en el usuario de tesorería | 5       |              |
| 9/. | 2.  | Tesorería                         | Y       |              |
| 0   | 3.  | Administración de cuentas         |         | TECODEDIA    |
|     | 4.  | Cuenta única de tesorería         |         | IESUKERIA    |
| · ( | 5.  | Seleccionar cuenta a cerrar       |         |              |
|     | 6.  | Cerrar                            |         |              |
|     |     |                                   | P á g i | n a 76   115 |

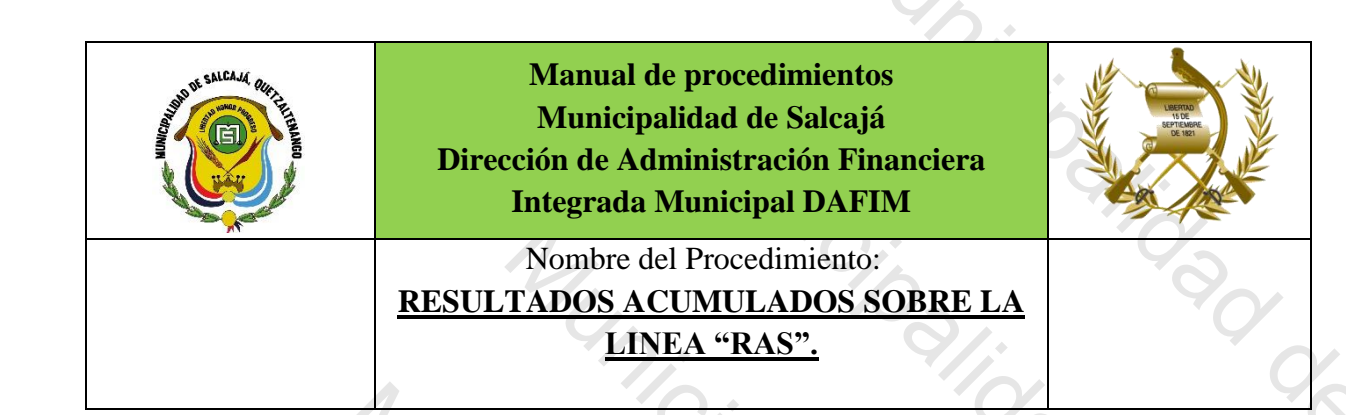

Se realiza esta operación cuando en un ejercicio contable se registró un gasto o una retención al proveedor, pero que por cualquier circunstancia o por vencimiento del cheque es necesario anular la operación del gasto o retención en el ejercicio contable posterior o siguiente al registro del gasto o retención para reintegrar o devolver a Tesorería el monto del cheque.

Usuarios:

Encargado (a) de Contabilidad •

# **Requisitos:**

1/1,

- Computadora. •
- Impresora.

| No.      | Descripción Secuencial               | Responsable         |
|----------|--------------------------------------|---------------------|
| 1.       | Inicia en el usuario de contabilidad |                     |
| 2.       | Registro de transacciones manuales   |                     |
| 3.       | Crear                                |                     |
| 4.       | Llenar formulario                    |                     |
| 5.       | Descripción por diferencia           |                     |
| 6.       | Tipo de movimiento RAS               |                     |
| 7.       | Tipo de documento                    |                     |
| 8.       | Libro de documento (libro mayor)     |                     |
| <u>S</u> | P á g                                | ina <b>77   115</b> |

| 9.             | Documento de respaldo                              |        |          |
|----------------|----------------------------------------------------|--------|----------|
| 10.            | Monto                                              | >      |          |
| 11.            | Seleccionar                                        | 2      |          |
| 12.            | Movimientos                                        | 9/2    |          |
| 13.            | Crear                                              | 14     |          |
| 14.            | Seleccionar crédito                                | 9      | )        |
| 15.            | Mayor depende la cuenta afectada                   |        | C        |
| 16.            | Crear (depende de cuantas cuentas vamos a crear)   |        |          |
| 17.            | Dentro de esa creación se hace el débito o crédito | 9      |          |
| 18.            | regresar                                           | 0      |          |
| 19.            | Aprobar.                                           | Q      |          |
| $\dot{\gamma}$ |                                                    | Sal    |          |
| 5              |                                                    | Sa/Ca/ | ()<br>() |
|                |                                                    |        | 3        |
|                |                                                    |        |          |

Municipalitidad de Galcajor

|                          | MUD:                                                                                                    |  |
|--------------------------|----------------------------------------------------------------------------------------------------|--|
| NUM SALCAM ORF.ILI.INANO | Manual de procedimientos<br>Municipalidad de Salcajá<br>Dirección de Administración Financiera<br>Integrada Municipal DAFIM                                                           |  |
|                          | Nombre del Procedimiento:<br><u>CONCILIACION BANCARIA MENSUAL</u><br><u>EN EL LIBRO FISICO DE LA CUENTA</u><br><u>UNICA DEL TESORO MUNICIPAL,</u><br><u>MUNICIPALIDAD DE SALCAJÁ.</u> |  |

Se registra en excel de forma diaria todos los ingresos y egresos realizados durante el mes para conciliar contra Sicoin GL.

#### Usuarios:

• Encargado (a) de Contabilidad

# **Requisitos:**

4,

- Computadora.
- Impresora.

| No. | Descripción Secuencial                                                  | Responsable          |
|-----|-------------------------------------------------------------------------|----------------------|
| 1.  | Inicia en el usuario de contabilidad.                                   | 0                    |
| 2.  | Inicia con el saldo final de la Conciliación bancaria del m<br>anterior | es                   |
| 3.  | Anotar en la columna de ingresos:                                       |                      |
| 4.  | Confrontas (cobros en Banrural)                                         |                      |
| 5.  | Depósitos (caja, 31-b, aporte constitucional)                           | CONTABILIDAD         |
| 6.  | Por alguna devolución de cheques hacer nota de crédito                  |                      |
| 7.  | En la Columna de egresos                                                |                      |
| 8.  | Los cheques                                                             |                      |
| 9.  | Planillas presupuestados                                                |                      |
| 10. | Pago de IGSS y Plan de Prestaciones PPEM                                |                      |
| S   | Pá                                                                      | gina <b>79   115</b> |

|                            |                                                                                                    | *             |
|----------------------------|----------------------------------------------------------------------------------------------------|---------------|
| AND DE SALEAAM REPLICEMENT | Manual de procedimientos<br>Municipalidad de Salcajá<br>Dirección de Administración Financiera<br>Integrada Municipal DAFIM | United States |
|                            | Nombre del Procedimiento:<br>GENERACION DE PGRIT 1 y 2.                                                                     | 9             |

Se genera para tener información de los movimientos diarios. Usuarios:

• Encargado (a) de Contabilidad

## **Requisitos:**

MUN

- Computadora. •
- Impresora.

| INO. | Descripción Secuencial                                | Responsable |
|------|-------------------------------------------------------|-------------|
| 1.   | Inicia en el usuario de presupuesto o de contabilidad |             |
| 2.   | Ejecución                                             |             |
| 3.   | Rendición de cuentas                                  | 0           |
| 4.   | Caja de movimiento diario / caja consolidada          |             |
| 5.   | Selecciona las fechas                                 |             |
| 6.   | Selecciona el ejercicio                               |             |
| 7.   | Selecciona el formato                                 |             |
| 8.   | Continuar                                             |             |
|      |                                                       |             |

Se realiza para cuadrar la cuenta de farmacia

Usuarios:

• Encargado (a) de Contabilidad.

### **Requisitos:**

M

- Computadora. •
- Impresora.

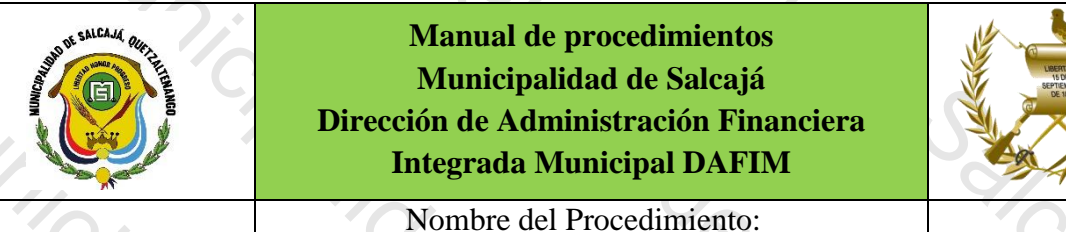

**CONCILIACION BANCARIA FARMACIA.** 

1Unic

| No.Descripción Secuencial1.Inicia en el usuario de contabilidad2.En la columna de los ingresos:3.Depósitos4.Intereses                  |                                                                               | Responsable                                                            |
|----------------------------------------------------------------------------------------------------|-------------------------------------------------------------------------------|------------------------------------------------------------------------|
| <ol> <li>Inicia en el usuario de contabilidad</li> <li>En la columna de los ingresos:</li> <li>Depósitos</li> <li>Intereses</li> </ol> | 2/0-<br>                                                                      | 8                                                                      |
| <ol> <li>En la columna de los ingresos:</li> <li>Depósitos</li> <li>Intereses</li> </ol>                                               |                                                                               |                                                                        |
| 3.   Depósitos     4.   Intereses                                                                                                    | %                                                                             |                                                                        |
| 4. Intereses                                                                                                    |                                                                               |                                                                        |
|                                                                                                    | · · · · · · · · · · · · · · · · · · ·                                         | CONTABILIDAD                                                           |
| <ul> <li>Si se presenta una devolución de cheque s<br/>de crédito</li> </ul>                                                           | e debe hacer nota                                                             |                                                                        |
| 6. En la columna de los egresos:                                                                                                    |                                                                               |                                                                        |
| 7. Los cheques.                                                                                                    |                                                                               |                                                                        |
|                                                                                                    | P á g i n                                                                     | a 81 115                                                               |
|                                                                                                    | <ul> <li>6. En la columna de los egresos:</li> <li>7. Los cheques.</li> </ul> | 6.     En la columna de los egresos:       7.     Los cheques.   Págin |

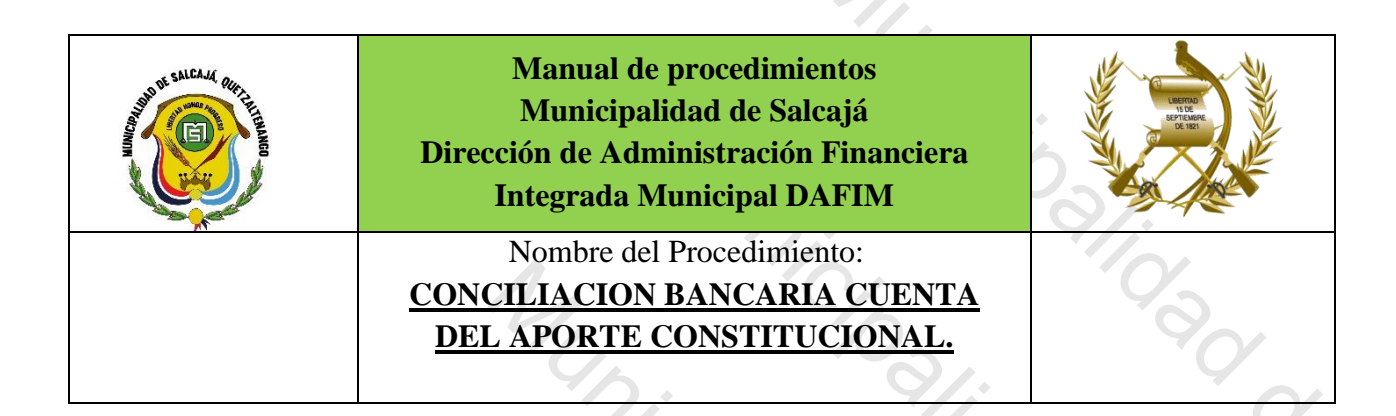

Descripción General: Se realiza para cuadrar la cuenta de Aporte

Usuarios:

• Encargado (a) de Contabilidad

#### **Requisitos:**

My,

- Computadora.
- Impresora.

| · · C | No. | Descripción Secuencial                            | Responsable   |
|-------|-----|---------------------------------------------------|---------------|
|       | 1.  | Inicia en el usuario de contabilidad              | 15            |
|       | 2.  | Se debe tener para el efecto un estado de cuenta  |               |
|       | 3.  | Verificar la cantidad que se acreditó a la cuenta |               |
|       | 4.  | Verificar la fecha del crédito                    |               |
|       | 5.  | Números de documentos de respaldo                 |               |
|       | 6.  | Tomar los montos debitados de la cuenta           | CONTABILIDAD  |
|       | 7.  | En la columna de ingresos se registran:           |               |
|       | 8.  | Situado constitucional funcionamiento             |               |
| 90    | 9.  | Situado constitucional inversión                  |               |
|       | 10. | IVA paz funcionamiento                            |               |
|       | 11. | IVA paz inversión                                 |               |
|       | S   | Pá                                                | gina 82   115 |
|       |     |                                                   |               |

|     | $\Lambda_{1}$                          |
|-----|----------------------------------------|
| 12. | Impuesto circulación de vehículos      |
| 13. | Impuesto petróleo y sus derivados      |
| 14. | En la Columna de Egresos se registran: |
| 15. | Notas de débito                        |
| 16. | Anam                                   |
| 17. | Cheque por deposito a la cuenta única  |
|     |                                        |

Municipalitidad de Calcato

Municipalidad de Salcajo

Municipalitidad de Calcato

|                                         | My.                                                                                                    |    |
|-----------------------------------------|----------------------------------------------------------------------------------------------------|----|
| AND AND AND AND AND AND AND AND AND AND | Manual de procedimientos<br>Municipalidad de Salcajá<br>Dirección de Administración Financiera<br>Integrada Municipal DAFIM |    |
|                                         | Nombre del Procedimiento:<br>CAMBIO DE PUESTO DE UN EMPLEADO.                                                               | 99 |

Se realiza para cambiar de puesto en la planilla de empleados

Usuarios:

• Encargado (a) de Contabilidad

# Requisitos:

MUN

Computadora.

Impresora.

| ~ <u>_</u> | No.  | Descripción Secuencial               | Responsable  |
|------------|------|--------------------------------------|--------------|
| C/         | 1.   | Inicia en el usuario de contabilidad | 0            |
|            | 2.   | Mantenimiento                        | 10           |
| 1          | 3.   | Egresos                              |              |
|            | 4.   | Empleados                            |              |
|            | 5.   | Se filtra el nombre del empleado     |              |
|            | 6.   | Modificar                            | _            |
| 6          | 7.   | Se modifica el puesto                |              |
|            | 8.   | Guardar.                             |              |
| 2.         | Sa/C | Pág                                  | ina 84   115 |

|                              | My.                                                                                                    |  |
|------------------------------|----------------------------------------------------------------------------------------------------|--|
| AND A SALCAM OR THE THE MADE | Manual de procedimientos<br>Municipalidad de Salcajá<br>Dirección de Administración Financiera<br>Integrada Municipal DAFIM |  |
|                              | Nombre del Procedimiento:<br><u>ELIMINAR EMPLEADO DE UNA</u><br><u>PLANILLA.</u>                                            |  |
|                              | 7. 0. 9                                                                                                    |  |

Se realiza cuando un empleado deja de laborar para la municipalidad o por suspensión del IGSS.

Usuarios:

• Encargado (a) de Contabilidad

### **Requisitos:**

MUNI

• Computadora.

| 45.      | No. | Descripción Secuencial                                  | Responsable  |
|----------|-----|---------------------------------------------------------|--------------|
| 0        | 1.  | Inicia en el usuario de contabilidad                    |              |
|          | 2.  | seleccionar planilla                                    | 25-          |
|          | 3.  | Detalle                                                 | 4            |
| C:       | 4.  | Seleccionar empleado                                    |              |
|          | 5.  | Ingresos                                                |              |
| 9/.      | 6.  | Eliminar los ingresos que tenga (sueldo y bonificación) |              |
| <i>Q</i> | 7.  | Seleccionar detalle                                     |              |
|          | 8.  | Seleccionar                                             |              |
|          | 9.  | Eliminar                                                |              |
|          | 10. | Estructura presupuestaria                               |              |
|          | 11. | Eliminar                                                |              |
|          | 12. | Aceptar                                                 |              |
|          | S   | P á g                                                   | ina 85   115 |
|          |     | $\Theta$                                                |              |

| 13.       Regresar         14.       Seleccionar el mismo ingreso y eliminar         15.       Luego se eliminan las deducciones (IGSS, PLAN, ISR, OTRAS si hubiera)         16.       Seleccionar empleado         17.       Deducciones         18.       Seleccionar cada deducción y eliminar         19.       Luego se selecciona el empleado         20.       Eliminar.         21.       Aceptar |     | 1                                                                        |
|----------------------------------------------------------------------------------------------------|-----|--------------------------------------------------------------------------|
| 14.       Seleccionar el mismo ingreso y eliminar         15.       Luego se eliminan las deducciones (IGSS, PLAN, ISR, OTRAS si hubiera)         16.       Seleccionar empleado         17.       Deducciones         18.       Seleccionar cada deducción y eliminar         19.       Luego se selecciona el empleado         20.       Eliminar.         21.       Aceptar                            | 13. | Regresar                                                                 |
| 15.       Luego se eliminan las deducciones (IGSS, PLAN, ISR, OTRAS si hubiera)         16.       Seleccionar empleado         17.       Deducciones         18.       Seleccionar cada deducción y eliminar         19.       Luego se selecciona el empleado         20.       Eliminar.         21.       Aceptar                                                                                      | 14. | Seleccionar el mismo ingreso y eliminar                                  |
| 16.       Seleccionar empleado         17.       Deducciones         18.       Seleccionar cada deducción y eliminar         19.       Luego se selecciona el empleado         20.       Eliminar.         21.       Aceptar                                                                                                    | 15. | Luego se eliminan las deducciones (IGSS, PLAN, ISR, OTRAS si<br>hubiera) |
| 17.       Deducciones         18.       Seleccionar cada deducción y eliminar         19.       Luego se selecciona el empleado         20.       Eliminar.         21.       Aceptar                                                                                                    | 16. | Seleccionar empleado                                                     |
| 18.       Seleccionar cada deducción y eliminar         19.       Luego se selecciona el empleado         20.       Eliminar.         21.       Aceptar                                                                                                    | 17. | Deducciones                                                              |
| 19.       Luego se selecciona el empleado         20.       Eliminar.         21.       Aceptar                                                                                                    | 18. | Seleccionar cada deducción y eliminar                                    |
| 20.     Eliminar.       21.     Aceptar                                                                                                    | 19. | Luego se selecciona el empleado                                          |
| 21. Aceptar                                                                                                    | 20. | Eliminar.                                                                |
|                                                                                                    | 21. | Aceptar                                                                  |
|                                                                                                    | 1   |                                                                          |
|                                                                                                    | 9// |                                                                          |

Municipalidad de Salcajo

Municipalitidad de Calcato

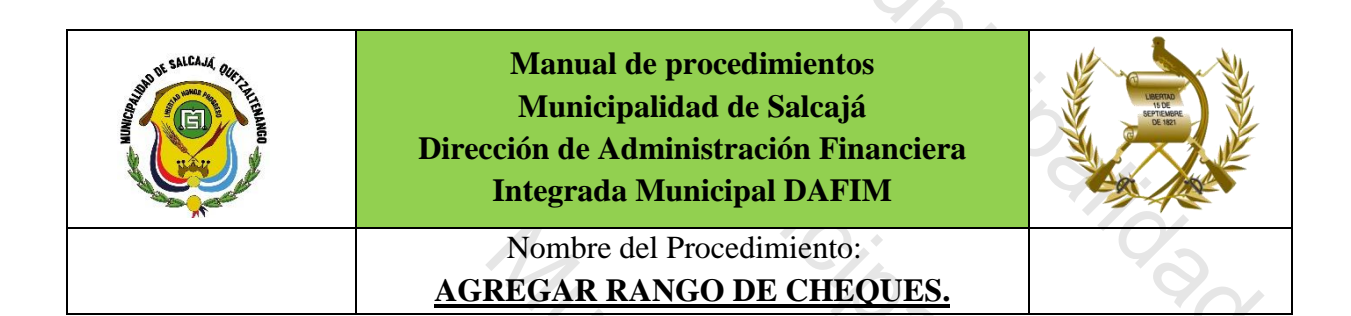

Se realiza cuando se termina el rango de cheques que se asignaron en el sistema *Usuarios:* 

• Encargado (a) de Tesorería municipal

**Requisitos:** 

MUNI

• Computadora.

| No. | Descripción Secuencial                              | Responsable |
|-----|-----------------------------------------------------|-------------|
| 1.  | Inicia en el usuario de tesorería                   | 0           |
| 2.  | Tesorería                                           | 9/0         |
| 3.  | Administración de cuentas                           | 0.          |
| 4.  | Seleccionar la cuenta del tesoro municipal          | TECODERIA   |
| 5.  | Talonarios                                          | TESORERIA   |
| 6.  | Crear                                               | 2:          |
| 7.  | Descripción (ingreso de nuevo talonario de cheques) | 9           |
| 8.  | Aprobar.                                            |             |

Página 87 | 115

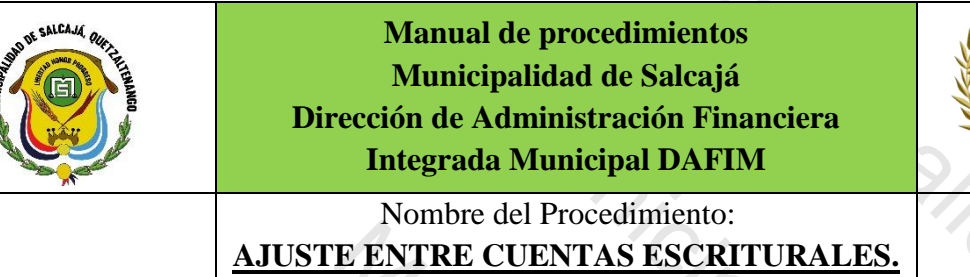

Se realiza cuando se trasladan fondos de una cuenta escritural a otra para amortización de anticipo de aporte de Codede o de la Comunidad, previo Acuerdo de Concejo Municipal.

#### Usuarios:

• Encargado (a) de Tesorería municipal

### **Requisitos:**

MUNic

- Computadora.
- Impresora.

| No. | Descripción Secuencial                                  | Responsable   |
|-----|---------------------------------------------------------|---------------|
| 1.  | Inicia en el usuario de tesorería                       | , 9           |
| 2.  | Tesorería                                               | 6             |
| 3.  | Transacciones de tesorería                              |               |
| 4.  | Crear                                                   | 0             |
| 5.  | Nota de Crédito a la Cuenta escritural que se le da     | TESORERIA     |
| 6.  | Cuenta escritural (agregar fuente)                      |               |
| 7.  | Descripción del crédito                                 |               |
| 8.  | Agregar No. de acta                                     |               |
| 9.  | Monto de la transacción es el monto del ajuste          |               |
| 10. | Crear                                                   |               |
| 11. | Aparece la operación                                    | TESORERIA     |
| 12. | Nota de débito a la Cuenta escritural que se le quitará |               |
| 13. | Descripción de debito                                   |               |
|     | Pá                                                      | gina 88   115 |

|     | 1                                           |
|-----|---------------------------------------------|
| 14. | Monto de la transacción (es el mismo monto) |
| 15. | Salir                                       |
| 16. | Seleccionar el expediente                   |
| 17. | Aprobar.                                    |
|     |                                             |

Municipalitidad de Calcato

Municipalidad de Salesia

Municipalitidad de Salesia

Municipalitidad de Galcajor

|                              | My.                                                                                                    |                                    |
|------------------------------|----------------------------------------------------------------------------------------------------|------------------------------------|
| SALCAL ( RILLING OF THE READ | Manual de procedimientos<br>Municipalidad de Salcajá<br>Dirección de Administración Financiera<br>Integrada Municipal DAFIM | Linguing<br>Microsoft<br>Microsoft |
|                              | Nombre del Procedimiento:<br>ARQUEO MENSUAL.                                                                                | 690                                |

Se realiza a partir del primer día hábil de cada mes para realizar el arqueo ante la comisión de finanzas, Auditoría Interna y Dafim.

### Usuarios:

Encargado (a) de Contabilidad •

# **Requisitos:**

14,

- Computadora. •
- Impresora. •

| ~   | No.       | Descripción Secuencial                      | Responsable  |
|-----|-----------|---------------------------------------------|--------------|
| 0.  | 1.        | Documentos a presentar.                     |              |
| 6   | 2.        | Conciliación bancaria;                      |              |
| 9/. | 3.        | Reporte de cheques en circulación;          |              |
| · 0 | 4.        | Reporte de cheques no entregados;           |              |
| 0   | 5.        | Estados de cuenta bancarios                 | CONTABILIDAD |
|     | 6.        | Boletas de deposito                         |              |
| 0   | 7.        | Boucher generados en el mes                 |              |
| 901 | 8.        | DE SICOINGL EXTRAER LOS SIGUIENTES REPORTES |              |
| 0   | 9.        | Balance general del mes                     |              |
|     | 9/6<br>9/ | P á g i                                     | n a 90   115 |

|     | M.                                                                 |
|-----|--------------------------------------------------------------------|
| 10. | Balance general acumulado al final del mes anterior                |
| 11. | Estado de resultados del mes                                       |
| 12. | Estado de resultados acumulado al final del mes anterior           |
| 13. | Generar la ejecución de ingresos del mes (imprimir la última hoja) |
| 14. | Generar la ejecución de egresos del mes (imprimir la última hoja)  |
| 15. | Imprimir el Pgrit.                                                 |
|     |                                                                    |

Municipalidad de Salcajo

Municipalitidad de Salesia

Municipalitidad de Galcajor

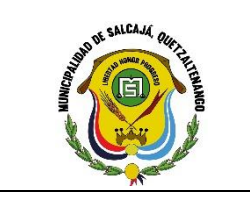

Manual de procedimientos Municipalidad de Salcajá Dirección de Administración Financiera **Integrada Municipal DAFIM** 

M1,1

Nombre del Procedimiento: LIQUIDACION DE PROYECTOS.

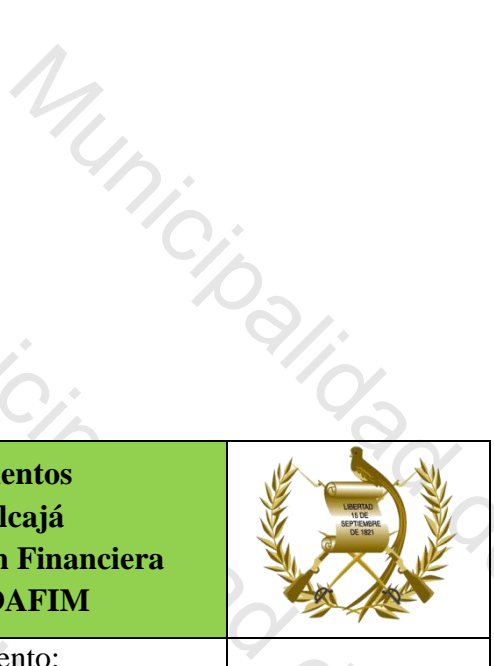

# Descripción General:

Ya realizado el pago final se debe de liquidar el proyecto en el sistema Sicoin GL con el acta de liquidación correspondiente.

#### Usuarios:

• Encargado (a) de Contabilidad.

#### **Requisitos:**

1,

- Computadora. •
- Acta de liquidación escaneada.

|    | No.  | Descripción Secuencial                                                 | Responsable  |
|----|------|------------------------------------------------------------------------|--------------|
|    | 1.   | Se debe de contar con el número de expediente del proyecto a liquidar. |              |
|    | 2.   | Inicia en el usuario de contabilidad.                                  |              |
|    | 3.   | Contratos.                                                             | CONTABILIDAD |
| 1. | 4.   | Liquidación de contratos.                                              |              |
|    | 5.   | Liquidación final.                                                     |              |
|    | 6.   | Comparar si es la misma cantidad.                                      |              |
|    | 7.   | Seleccionar.                                                           |              |
|    | 8.   | Crear.                                                                 | CONTABILIDAD |
|    | 53/0 | P á g i                                                                | n a 92   115 |

| 9.      | No. de documento (número de acta de liquidación).         |
|---------|-----------------------------------------------------------|
| 10.     | Fecha en que se realiza la liquidación.                   |
| 11.     | Descripción (liquidación del provecto).                   |
| 12      | Crear                                                     |
| 13      |                                                           |
| 14.     | Seleccionar la opción documentos                          |
| 15      |                                                           |
| 15.     |                                                           |
| 16.     | Examinar (debe subirse el acta escaneada de liquidación). |
| 17.     | Descripción (acta de liquidación del proyecto).           |
| 18.     | Crear.                                                    |
| 19.     | Aceptar.                                                  |
| 20.     | Nivel anterior.                                           |
| 21.     | Seleccionar.                                              |
| 22.     | Aprobar.                                                  |
| 23.     | Monto del contrato.                                       |
| 24.     | Estimaciones pagadas.                                     |
| 25.     | Anticipo otorgado.                                        |
| 26.     | Anticipo amortizado.                                      |
| 27.     | Aprobar.                                                  |
| 28.     | Aceptar.                                                  |
| 9//     |                                                           |
| ,<br>?~ |                                                           |

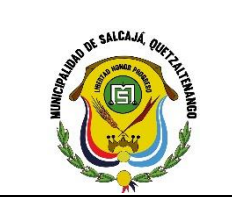

Manual de procedimientos Municipalidad de Salcajá Dirección de Administración Financiera **Integrada Municipal DAFIM** 

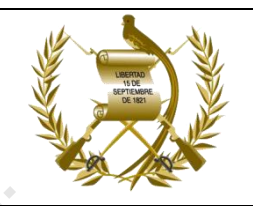

Nombre del Procedimiento: **RECLASIFICACIÓN GRUPO DE CUENTAS** RGC.

### Descripción General:

Se utiliza para regularizar el gasto de la cuenta (Construcciones en Proceso de Bienes de Uso Común y de Uso No Común) 1234.01 y 1234.02 por el pago que se realiza de estudios, trasladando el saldo a la cuenta 1241 Activo Intangible Bruto.

#### Usuarios:

• Encargado (a) de Contabilidad.

# **Requisitos:**

MUNic

- Computadora.
- Impresora.

| No | Descripción Secuencial                                                                         | Responsable  |
|----|------------------------------------------------------------------------------------------------|--------------|
| 1. | Inicia en el usuario de contabilidad.                                                          | - 4          |
| 2. | Registro de transacciones manuales.                                                            |              |
| 3. | Crear.                                                                                         |              |
| 4. | Descripción (regularización de la cuenta 1234.02 auxiliar a la cuenta 1241 activo intangible). | 9            |
| 5. | Seleccionar la operación RGC.                                                                  |              |
| 6. | Comprobantes contables.                                                                        | ]            |
| 7. | Libro mayor auxiliar.                                                                          | CONTABILIDAD |
| 8. | Número de expediente.                                                                          |              |
| 9. | Monto de la transacción.                                                                       |              |
| 10 | Crear.                                                                                         |              |
| 11 | Seleccionar.                                                                                   |              |
| 12 | Movimientos.                                                                                   |              |
| 13 | Crear.                                                                                         |              |
|    | Pági                                                                                           | n a 94   115 |

| 14.      | Nota de crédito (1234.02.00)     | Ó.:          |
|----------|----------------------------------|--------------|
| 15.      | Auxiliar (número de expediente). |              |
| 16.      | Sin auxiliar.                    |              |
| 17.      | Sin auxiliar.                    |              |
| 18       | Monto de la transacción          | - '0'        |
| 19.      | Crear.                           | - '9         |
| 20.      | Aceptar.                         |              |
| 21.      | Crear débito.                    | CONTABILIDAD |
| 22.      | Seleccionar la cuenta 1241       |              |
| 23.      | Sin auxiliar                     |              |
| 24.      | Monto de la transacción.         | - 0/2        |
| 25.      | Crear.                           | 8            |
| 26.      | Aceptar.                         | 0'           |
| 27.      | Seleccionar el expediente.       | 0            |
| 28.      | Aprobar.                         | 0            |
|          |                                  | 9/           |
| i<br>9// |                                  |              |

| My,                                                                                                    |  |
|----------------------------------------------------------------------------------------------------|--|
| Manual de procedimientos<br>Municipalidad de Salcajá<br>Dirección de Administración Financiera<br>Integrada Municipal DAFIM |  |
| Nombre del Procedimiento:<br>(GASTOS INVERSION SOCIAL) GIS.                                                                 |  |

Es la operación que se utiliza de forma anual para la reclasificación de la cuenta 1241 (Activo Intangible Bruto).

Usuarios:

• Encargado (a) de Contabilidad.

# **Requisitos:**

Munic

- Computadora. •
- Impresora.

| No. | Descripción Secuencial                                                                                                    | Responsable  |
|-----|----------------------------------------------------------------------------------------------------|--------------|
| 1.  | Inicia en el usuario de contabilidad.                                                                                                    | 9            |
| 2.  | Registro de transacciones manuales.                                                                                                    |              |
| 3.  | Crear.                                                                                                    |              |
| 4.  | Descripción (regularización de la cuenta 1241 activo<br>intangible del ejercicio # en cumplimiento a la resolución #<br>punto de acta y numero de acta y la fecha). | 4            |
| 5.  | Seleccionar la operación GIS.                                                                                                    | CONTABILIDAD |
| 6.  | Seleccionar.                                                                                                    |              |
| 7.  | Movimientos.                                                                                                    |              |
| 8.  | Crear.                                                                                                    |              |
| 9.  | Debito a la Cta. 6113 (Depreciación y Amortización).                                                                                                    |              |
| 10. | Crear.                                                                                                    |              |
| 11. | Aceptar.                                                                                                    |              |
|     | Pági                                                                                                    | n a 96   115 |

|     | M.                                               |
|-----|--------------------------------------------------|
| 12. | Seleccionar nuevamente.                          |
| 13. | Crear.                                           |
| 14. | Crédito a la Cta. 1241 (Activo Intangible Bruto) |
| 15. | Crear.                                           |
| 16. | Aceptar.                                         |
| 17. | Nivel anterior.                                  |
| 18. | Seleccionar y aprobar.                           |
|     |                                                  |
| 9// |                                                  |

Municipalitidad de Calcato

Municipalidad de Salcajo

Municipalitidad de Calcaio

Página 97 | 115

|                                                                                                    | My.                                                                                                    |    |
|----------------------------------------------------------------------------------------------------|----------------------------------------------------------------------------------------------------|----|
| AND IN SALCAAL OR THE THE PARTY OF THE PARTY OF THE PARTY | Manual de procedimientos<br>Municipalidad de Salcajá<br>Dirección de Administración Financiera<br>Integrada Municipal DAFIM |    |
|                                                                                                    | Nombre del Procedimiento:<br><u>RENDICION ELECTRONICA.</u>                                                                  | 99 |

La realiza el encargado de contabilidad para presentarlo en la Rendición de Cuentas mensual.

### Usuarios:

• ENCARGADO DE CONTABILIDAD.

# **Requisitos:**

M

S

• Computadora.

| No. | Descripción Secuencial                | Responsable  |
|-----|---------------------------------------|--------------|
| 1.  | Inicia en el usuario de contabilidad. |              |
| 2.  | Ejecución.                            | 15           |
| 3.  | Rendición de cuentas.                 | <b>Y</b>     |
| 4.  | Generación de rendición electrónica.  | CONTABILIDAD |
| 5.  | Crear.                                |              |
| 6.  | Seleccionar mes.                      |              |
| 7.  | Crear.                                |              |

Página 98 | 115

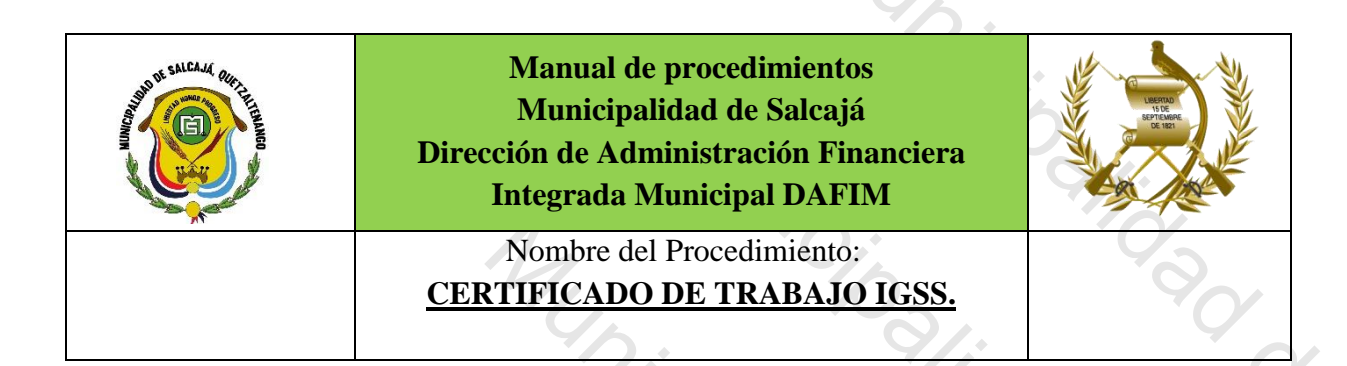

Iniciar en el sistema las operaciones de la recaudación que se realiza a diario, desde el usuario de cajero general.

#### Usuarios:

- ENCARGADO DE CONTABILIDAD
- AUXILIAR DE CONTABILIDAD.

# **Requisitos:**

Computadora. •

| $), \cdot$ | No.  | Descripción Secuencial                            | Responsable  |
|------------|------|---------------------------------------------------|--------------|
| C:         | 1.   | Usuario y clave de la plataforma de IGSS.         |              |
|            | 2.   | Patronos.                                         | -            |
|            | 3.   | Certificado de trabajo electrónico.               |              |
|            | 4.   | Generación de certificado electrónico de trabajo. | -            |
| 1.         | 5.   | Nuevo.                                            | CONTABILIDAD |
|            | 6.   | Ingresar número del afiliado.                     | -            |
|            | 7.   | Consultar.                                        | -            |
|            | 8.   | Llenar formulario.                                |              |
|            | 9.   | Generar certificado.                              | -            |
|            | 53/6 | P á gi                                            | ina 99   115 |

|                                          |                                                                                                    | ¢                                                                                                    |
|------------------------------------------|----------------------------------------------------------------------------------------------------|----------------------------------------------------------------------------------------------------|
| AND RESULTANCE OR THE RESOLUTION         | Manual de procedimientos<br>Municipalidad de Salcajá<br>Dirección de Administración Financiera<br>Integrada Municipal DAFIM | Line and Line and Lin |
|                                          | Nombre del Procedimiento:<br><u>CONCILIACION BANCARIA EN EL</u><br><u>SISTEMA SICOIN GL.</u>                                |                                                                                                    |
| Descripción Genero                       |                                                                                                    |                                                                                                    |
| Se realiza para cuad<br>Usuarios:        | rar las cuentas bancarias en el Sistema Sicoin GL.                                                                          | 9                                                                                                    |
| CONTABLE     Requisitos:     Computadora | LIDAD                                                                                                    | S.                                                                                                    |

|     | Descripción Secuencial                      | Responsable  |
|-----|---------------------------------------------|--------------|
| 1.  | Inicia en el usuario de contabilidad.       | 9/           |
| 2.  | Gobiernos locales.                          |              |
| 3.  | Contabilidad.                               | 1            |
| 4.  | Conciliación.                               |              |
| 5.  | Conciliación bancaria.                      | 0            |
| 6.  | Seleccionar cuenta de Banrural.             | 5            |
| 7.  | Detalle.                                    |              |
| 8.  | Seleccionar cuenta.                         | CONTABILIDAD |
| 9.  | Mes a trabajar.                             |              |
| 10. | Conciliar.                                  |              |
| 11. | Notas de crédito (marcar o conciliar todo). |              |
| 12. | Notas de débito (todo se concilia).         |              |
| 13. | Depósitos.                                  | -            |
| 14. | Reportes                                    | -            |
| 15. | Conciliación bancaria.                      |              |
| 16  | Reporte.                                    | -            |

Manual de procedimientos Municipalidad de Salcajá Dirección de Administración Financiera **Integrada Municipal DAFIM** Nombre del Procedimiento: **DOCUMENTOS Y REPORTES PARA** PREPARAR EL CIERRE CONTABLE.

Descripción General: DOCUMENTACION DE SOPORTE Usuarios: • CONTABILIDAD

**Requisitos:** 

Computadora. •

|      | Durat stife for south                                                                                          | Deserved     |
|------|----------------------------------------------------------------------------------------------------|--------------|
| NO.  | Descripcion Secuenciai                                                                                         | Responsable  |
| 1.   | Balance general                                                                                                |              |
| 2.   | Detalle de Bancos: conciliaciones bancarias de sistema y libros<br>al cierre del ejercicio fiscal de cada año. | 2            |
| 3.   | Estados de cuenta.                                                                                             |              |
| 4.   | Pgrit 01 completo                                                                                              | <b>.</b>     |
| 5.   | Pgrit 02 la última hoja.                                                                                       |              |
| 6.   | Integración de las Cuentas del Balance General.                                                                | CONTABILIDAD |
| 7. 9 | Resumen de inventario.                                                                                         |              |
| 8.   | Auxiliar de cuentas.                                                                                           |              |
| 9.   | Ejecución de ingresos y egresos.                                                                               |              |
| 10.  | Estados de resultados.                                                                                         |              |
| 11.  | Integración del Estado de Resultados                                                                           |              |
| 12.  | Los documentos a presentar se deben generar en la fecha que se va a realizar el cierre contable.               |              |
|      | Págin                                                                                                    | a 101   115  |

|                             | My.                                                                                                    |  |
|-----------------------------|----------------------------------------------------------------------------------------------------|--|
| AND OF SALEAAC OCH THE READ | Manual de procedimientos<br>Municipalidad de Salcajá<br>Dirección de Administración Financiera<br>Integrada Municipal DAFIM                                                |  |
|                             | Nombre del Procedimiento:<br><u>GENERACIÓN DE REPORTES</u><br><u>CONTABLES TALES COMO BALANCE</u><br><u>GENERAL, ESTADO DE RESULTADOS Y</u><br><u>AUXILIAR DE CUENTAS.</u> |  |

# Descripción General: **REPORTES DE SISTEMA**

Usuarios:

ENCARGADO DE CONTABILIDAD. •

**Requisitos:** 

M,

• Computadora.

|    | No. | Descripción Secuencial                                                                                 | Responsable  |
|----|-----|----------------------------------------------------------------------------------------------------|--------------|
|    | 1.  | Usuario de contabilidad.                                                                               | 0            |
|    | 2.  | Menú de opciones.                                                                                      |              |
|    | 3.  | Gobiernos locales.                                                                                     |              |
| /. | 4.  | Contabilidad.                                                                                          |              |
| 0  | 5.  | Reportes.                                                                                              | CONTABILIDAD |
| 90 | 6.  | Seleccionar el tipo de reporte que se desea Balance general, estado de resultados auxiliar de cuentas. |              |
|    | 7.  | Elegir la fecha.                                                                                       |              |
|    | 8.  | Continuar.                                                                                             |              |
|    |     | Págin                                                                                                  | a 102   115  |

Manual de procedimientos Municipalidad de Salcajá Dirección de Administración Financiera **Integrada Municipal DAFIM** Nombre del Procedimiento: **REGISTRO POR EXTRAVÍO DE CHEQUE** POR PARTE DEL PROVEEDOR.

Operación que se realiza cuando un proveedor extravía un cheque.

#### Usuarios:

- DIRECTOR (A) FINANCIERO (A) •
- ENCARGADO (A) DE TESORERÍA

### **Requisitos:**

1,

Computadora. •

|     | No. | Descripción Secuencial                                                                                                    | Responsable                    |
|-----|-----|----------------------------------------------------------------------------------------------------|--------------------------------|
| •   | 1.  | Denuncia ante el ministerio publico                                                                                                    | PROVEEDOR                      |
|     | 2.  | Bloqueo de cheque en la banca virtual en su defecto enviar<br>oficio al Banco en donde se indique que no se pague el cheque<br>extraviado en ninguna agencia del sistema bancario. | DIRECTOR (A)<br>FINANCIERO (A) |
| 110 | 3.  | En el sistema se anula el cheque (proceso establecido en este manual como anulación de cheque)                                                                                     | TESORERIA                      |
|     | 4.  | Se genera de nuevo el cheque.                                                                                                    |                                |
|     |     | Págin                                                                                                    | a 103   115                    |

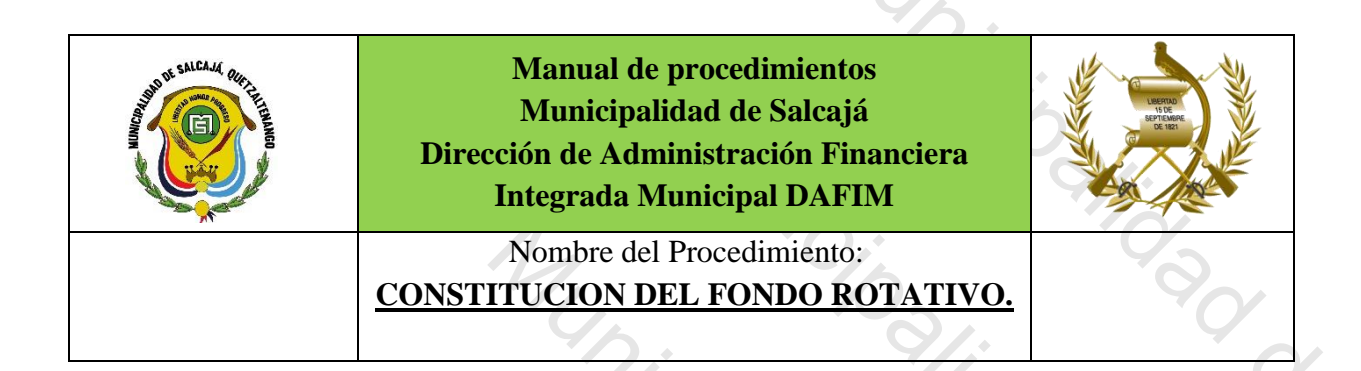

Constituir el FONDO ROTATIVO para cubrir los gastos menores previo Acuerdo de Autorización de Concejo Municipal.

## Usuarios:

• ENCARGADO DE CONTABILIDAD

### **Requisitos:**

My,

Computadora.

| · .  | No.   | Descripción Secuencial                                                    | Responsable  |
|------|-------|---------------------------------------------------------------------------|--------------|
| Ċ,   | 1.    | Inicia en el usuario de contabilidad                                      | 0.           |
|      | 2.    | Menú de opciones                                                          | 15           |
|      | 3.    | Gestión                                                                   |              |
|      | 4.    | Egresos                                                                   |              |
|      | 5.    | Fondo rotativo                                                            |              |
|      | 6.    | Crear                                                                     |              |
| 6    | 7.    | Llenar formulario                                                         | CONTABILIDAD |
|      | 8.    | Nit del responsable del Fondo Rotativo (se ingresa el número de empleado) |              |
|      | 9.    | Cuenta monetaria (cuenta única del tesoro municipal)                      |              |
| Y () | 10.   | Cuenta escritural (ingresos propios funcionamiento)                       |              |
| 0    | 11.   | Documento de respaldo (Acuerdo de Concejo Municipal en                    |              |
|      | S.9/C | Págin                                                                     | a 104   115  |

|     | donde nombra al Encargado del Fondo Rotativo) |                |
|-----|-----------------------------------------------|----------------|
| 12. | Numero de documento                           |                |
| 13. | Monto del fondo rotativo                      | -0-            |
| 14. | Constituir                                    |                |
| 15. | Regresar                                      |                |
| 16. | Seleccionar                                   |                |
| 17. | Aprobar                                       |                |
| 18. | Aceptar                                       |                |
| 19. | Tesorería (usuario de tesorería)              | Y <sub>O</sub> |
| 20. | Menú de opciones                              |                |
| 21. | Tesorería                                     |                |
| 22. | Pago                                          | 0,             |
| 23. | Tipo de expediente para pago                  | TESORERIA      |
| 24. | Seleccionar                                   | 7. 9           |
| 25. | Pagar                                         | 0              |
| 26. | Generar cheque                                | 02             |
| 27. | imprimir                                      |                |
|     |                                               |                |
|     |                                               |                |

Página 105 | 115

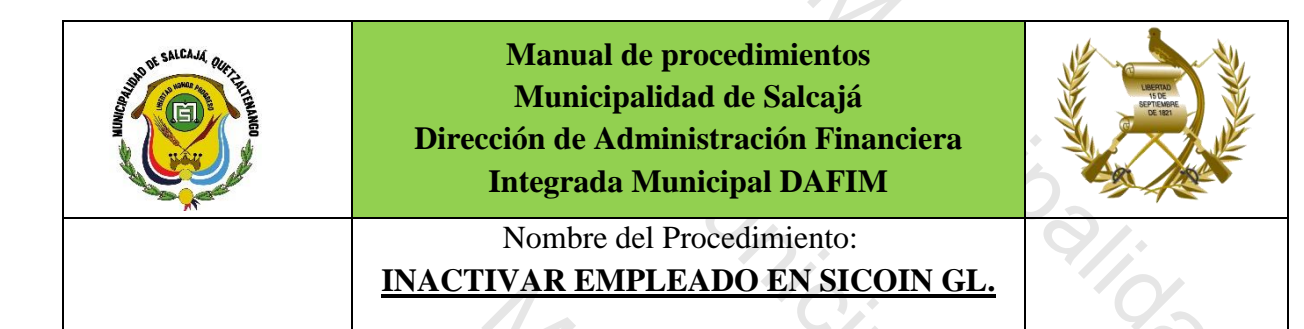

Se inactiva por dejar de laborar

Usuarios:

• ENCARGADO DE CONTABILIDAD

Requisitos:

• Computadora.

| No. | Descripción Secuencial  | Responsable  |
|-----|-------------------------|--------------|
| 1.  | Usuario de contabilidad | 9            |
| 2.  | Menú de opciones        | Ċ.           |
| 3.  | Gobiernos locales       | 30           |
| 4.  | Mantenimientos          |              |
| 5.  | Egresos                 |              |
| 6.  | Empleados               | 0            |
| 7.  | Filtros                 | CONTABILIDAD |
| 8.  | Nombre                  |              |
| 9.  | Busca cadena            |              |
| 10. | Seleccionar             |              |
| 11. | Modificar               |              |
| 12. | Estado                  | -            |
| 13. | Modificar               |              |
|     | Aceptar                 |              |

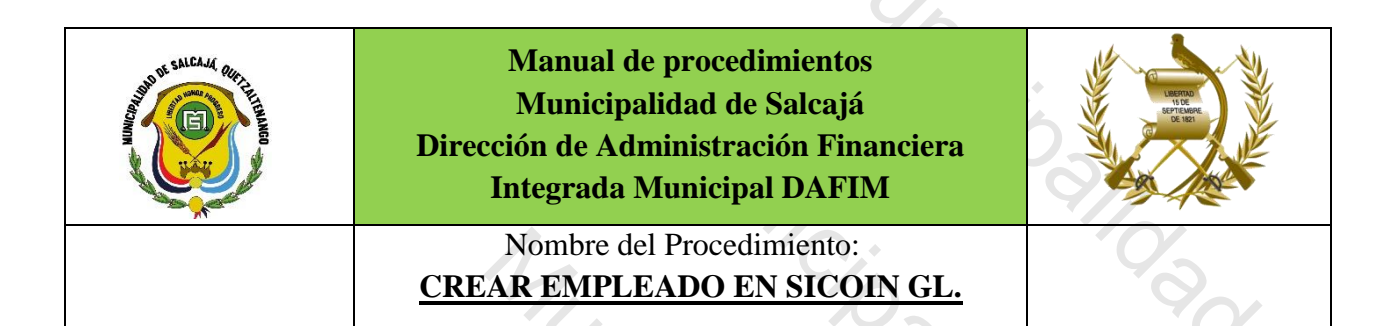

Descripción General: Se crean nuevos empleados

#### Usuarios:

• ENCARGADO DE CONTABILIDAD

# **Requisitos:**

S

M

Computadora.

| · . | No. | Descripción Secuencial | Responsable   |
|-----|-----|------------------------|---------------|
| Ċ,  | 1.  | Menú de opciones.      |               |
|     | 2.  | Gobiernos locales      | 15            |
| •   | 3.  | Mantenimientos         |               |
|     | 4.  | Ingresos               |               |
|     | 5.  | Empleados              |               |
|     | 6.  | Crear                  |               |
| 6   | 7.  | Llenar formulario      |               |
| . ( | 8.  | Crear                  |               |
|     | 2   | Pági                   | n a 107   115 |

|                                         | Mus                                                                                                    |   |
|-----------------------------------------|----------------------------------------------------------------------------------------------------|---|
| AND AND AND AND AND AND AND AND AND AND | Manual de procedimientos<br>Municipalidad de Salcajá<br>Dirección de Administración Financiera<br>Integrada Municipal DAFIM |   |
|                                         | Nombre del Procedimiento:<br>TRASLADO DE CUENTA BANCARIA DE                                                                 | 0 |
|                                         | FARMACIA MUNICIPAL A LA CUENTA<br>UNICA DEL TESORO MUNICIPAL,<br>MUNICIPALIDAD DE SALCAJA.                                  |   |

Se traslada de la Cta. Bancaria de Farmacia Municipal a la Cta. Única del Tesoro Municipal, Municipalidad de Salcajá para reponer a la Cuenta Única del Tesoro Municipal, los gastos de farmacia municipal.

Usuarios:

# • ENCARGADO (A) DE TESORERIA MUNICIPAL

**Requisitos:** 

MUNIC

Computadora.

| No. | Descripción Secuencial                                       | Responsable |
|-----|--------------------------------------------------------------|-------------|
| 1.  | Menú de opciones.                                            | 9           |
| 2.  | Gobiernos locales                                            |             |
| 3.  | Tesorería                                                    | 9.          |
| 4.  | Traslado entre cuentas bancarias                             |             |
| 5.  | Crear                                                        |             |
| 6.  | Llenar formulario                                            |             |
| 7.  | crear                                                        | ΤΕςορερίλ   |
| 8.  | Seleccionar y aprobar                                        | ILJORENIA   |
| 9.  | Imprimir cheque                                              |             |
| 10. | Trasladar para firmas y autorización                         |             |
| 11. | Depositar el cheque en el Banco a la Cuenta Única Del Tesoro |             |
| C   | Municipal, Municipalidad de Salcajá                          |             |
| 12. | Crédito a cuenta bancaria                                    |             |
|     |                                                              |             |
|     |                                               | 1,                 |
|-----|-----------------------------------------------|--------------------|
| 14. | Ingresar número de boleta                     |                    |
| 15. | Aceptar                                       |                    |
| 16. | Imprimir reportes (caja de movim consolidada) | iento diario, caja |
|     |                                               |                    |
|     |                                               | 9/1.               |
|     | An Ci,                                        |                    |
|     |                                               | $\partial I$       |
|     |                                               |                    |
| Ŷ   |                                               | 90                 |
|     | $\gamma_{i}$                                  |                    |
|     | 6                                             |                    |
| 5   | 9/1                                           | 0- 3/              |
| 0   |                                               |                    |
|     | $Q_{1}$                                       | 0.                 |
|     | 10's Q                                        |                    |

Municipalitidad de Calcalit

Municipalitidad de Salesia

Municipalitidad de Salcajo

Municipalitidad de Calcato

| AND AND SALEAM OUT THE MOO | Manual de procedimientos<br>Municipalidad de Salcajá<br>Dirección de Administración Financiera<br>Integrada Municipal DAFIM |  |
|----------------------------|----------------------------------------------------------------------------------------------------|--|
|                            | Nombre del Procedimiento:<br><u>REGISTRO DE DONACIONES EN</u><br><u>ESPECIE A FAVOR DE LA</u><br><u>MUNICIPALIDAD.</u>      |  |

4

## Descripcion General.

Proceso que se realiza cuando la municipalidad recibe donaciones en especie (materiales o activos fijos) de otras instituciones y organismos internacionales.

### Usuarios:

- DIRECTOR (A) FINANCIERO (A) •
- ENCARGADO DE CONTABILIDAD

## Requisitos:

• Computadora.

| Descripción Secuencial                                         | Responsable                                                                                                    |
|----------------------------------------------------------------|----------------------------------------------------------------------------------------------------|
| La entidad donante hace del conocimiento del Conceio           |                                                                                                    |
|                                                                | C.                                                                                                    |
| Municipal la donación a favor de la Municipalidad de Salcajá y | 9.                                                                                                    |
| hace entrega de los bienes en especie con toda la              |                                                                                                    |
| documentación de respaldo.                                     | ×.                                                                                                    |
| Concejo Municipal acepta la donación y autoriza a la Dirección | ).+                                                                                                    |
| Financiera el registro de la donación en especie y faculta al  | 5                                                                                                    |
| Alcalde Municipal la firma de convenio si la entidad donante   |                                                                                                    |
| lo requiere.                                                   |                                                                                                    |
| Secretaría Municipal emite certificación del Acta y notifica a |                                                                                                    |
| Dafim                                                          |                                                                                                    |
| Encargado de Almacén Municipal da ingreso a la donación y      |                                                                                                    |
| llena la Forma Oficial autorizada por Contraloría, "Ingreso de |                                                                                                    |
| Almacén" consignando el Punto de Acta de la Donación           |                                                                                                    |
| recibida y entregarla original del ingreso de Almacén a        |                                                                                                    |
| Directora Financiera para conformar expediente de la           |                                                                                                    |
| Donación.                                                      |                                                                                                    |
| 0, 75                                                          |                                                                                                    |
| Encargado de Contabilidad registra la donación en Sicoin GL y  |                                                                                                    |
| genera los reportes "Estado de Resultado y Balance General"    |                                                                                                    |
| Página                                                         | a <b>110   115</b>                                                                                                    |
| $\sim \Theta$                                                  |                                                                                                    |
|                                                                |                                                                                                    |
|                                                                |                                                                                                    |
|                                                                | <ul> <li>hace entrega de los bienes en especie con toda la documentación de respaldo.</li> <li>Concejo Municipal acepta la donación y autoriza a la Dirección Financiera el registro de la donación en especie y faculta al Alcalde Municipal la firma de convenio si la entidad donante lo requiere.</li> <li>Secretaría Municipal emite certificación del Acta y notifica a Dafim</li> <li>Encargado de Almacén Municipal da ingreso a la donación y llena la Forma Oficial autorizada por Contraloría, "Ingreso de Almacén" consignando el Punto de Acta de la Donación recibida y entregarla original del ingreso de Almacén a Directora Financiera para conformar expediente de la Donación.</li> <li>Encargado de Contabilidad registra la donación en Sicoin GL y genera los reportes "Estado de Resultado y Balance General"</li> </ul> |

|      |     | y entrega a Directora Financiera quien revisa los registros en Sicoin GI                                                                                                    |             |
|------|-----|----------------------------------------------------------------------------------------------------|-------------|
|      | 6.  | Si la donación consiste en activos fijos, la Auxiliar de<br>Contabilidad elabora tarjeta de responsabilidad, codifica los<br>activos y actualiza el registro de inventario ingresando la<br>Donación.                                        | 91.0        |
|      | 7   | Si la donación consiste en materiales, solo se registra el ingreso al Almacén y la salida correspondiente.                                                                                                    |             |
|      | 8.  | Directora Financiera conforma el expediente de donación con<br>todos los documentos que respaldan la donación y envía copia<br>a Contraloría General de Cuentas con copia de recibido dentro<br>del lapso de 30 días calendario.             |             |
|      | 9.  | En el caso de la donación de un Vehículo continúan los siguientes trámites:                                                                                                    |             |
|      | 10. | Solicitud del Alcalde Municipal dirigido a la Dirección de<br>Bienes del Estado del Ministerio de Finanzas para obtener la<br>resolución de confirmación de propiedad de uso oficial del<br>vehículo detallando la información del vehículo. | S           |
|      | 11. | Copia de la factura donde se adquirió el vehículo y/o<br>certificación del instrumento legal que ampara la donación del<br>vehículo.                                                                                                    |             |
| · C/ | 12. | Copia del recibo de caja, si se tuviera                                                                                                    | 9,.         |
|      | 13. | Copia del Boucher de pago, si se tuviera                                                                                                    |             |
|      | 14. | Copia certificada del folio del Libro de Inventario en donde<br>Aparece registrada la donación                                                                                                    |             |
|      | 15. | Se conforma el expediente con toda la documentación del<br>numeral 9 al 13 adjuntando el Acuerdo del Concejo Municipal<br>en donde acepta la donación y se envía expediente a la<br>Dirección de la Contabilidad del Estado.                 |             |
|      | 16. | Estar pendiente de la entrega de la resolución del Bienes del<br>Estado en un lapso de quince días hábiles                                                                                                    |             |
| 9    | 17. | Al obtener la resolución, se realizan los trámites ante el registro fiscal de vehículos de la Sat para obtener las placas Oficiales y tarjeta de circulación del vehículo.                                                                   |             |
|      | 2   | Págin                                                                                                    | a 111   115 |

|                             | MUNI                                                                                                    |  |
|-----------------------------|----------------------------------------------------------------------------------------------------|--|
| AND A SALCALL REAL THE BOOM | Manual de procedimientos<br>Municipalidad de Salcajá<br>Dirección de Administración Financiera<br>Integrada Municipal DAFIM |  |
|                             | Nombre del Procedimiento:<br><u>REGISTRO DE DONACIONES</u><br><u>DINERARIAS A FAVOR DE LA</u><br><u>MUNICIPALIDAD.</u>      |  |

#### Descripción General:

Proceso que se realiza cuando la municipalidad recibe donaciones dinerarias de otras instituciones u organismos internacionales.

Usuarios:

- DIRECTOR (A) FINANCIERO (A) •
- ENCARGADO (A) DE PRESUPUESTO
- ENCARGADO DE CONTABILIDAD •

# **Requisitos:**

Mun

• Computadora.

| · · · · | No.  | Descripción Secuencial                                                                                                    | Responsable |
|---------|------|----------------------------------------------------------------------------------------------------|-------------|
| Ċ       | 1.   | La entidad donante hace del conocimiento del Concejo<br>Municipal la donación a favor de la Municipalidad de Salcajá.                                                                                                    | 9/          |
|         | 2.   | Concejo Municipal acepta la donación y faculta al Alcalde<br>Municipal la firma de convenio si la entidad donante lo<br>requiere.                                                                                                    |             |
| 0       | 3.   | Secretaría Municipal emite certificación del Acta y notifica a<br>Dafim                                                                                                    |             |
|         | 4.   | La entidad donante emite cheque a nombre de la Cuenta<br>Única del Tesoro Municipal, Municipalidad de Salcajá, Cuenta<br>Municipalidad de Salcajá Farmacia o Cuenta del Aporte<br>Constitucional según sea el destino de los fondos o realiza<br>acreditamiento en Cuenta a una de las Cuentas de la<br>Municipalidad según el destino de la donación. |             |
|         | 5.   | Directora Financiera informa a Concejo Municipal sobre el<br>acreditamiento o depósito a una de las Cuentas Monetarias                                                                                                    |             |
|         | Sa/C | Págin                                                                                                    | a 112   115 |

|    | de la Municipalidad según sea el caso y solicita al Concejo<br>Municipal se le informe sobre el destino de los fondos y<br>solicita autorización para realizar una ampliación<br>presupuestaria.                                 |    |
|----|----------------------------------------------------------------------------------------------------|----|
| 6. | Encargado (a) de presupuesto realiza ampliación<br>presupuestaria utilizando el rubro de ingresos según el<br>destino indicado por el Concejo Municipal                                                                          |    |
| 7. | Encargado de Contabilidad aprueba el ingreso de la donación<br>y emite los reportes, Ejecución de Ingresos, Balance General y<br>Estado de Resultados.                                                                           |    |
| 8. | Directora Financiera conforma el expediente de donación con<br>todos los documentos que respaldan la donación y envía copia<br>a Contraloría General de Cuentas con copia de recibido dentro<br>del lapso de 30 días calendario. | S  |
|    |                                                                                                    | 9  |
|    |                                                                                                    |    |
| 5  |                                                                                                    | ġ, |
|    |                                                                                                    | Ó, |
|    |                                                                                                    | 5  |

Municipalities de Calcais

Manual de procedimientos Municipalidad de Salcajá Dirección de Administración Financiera **Integrada Municipal DAFIM** Nombre del Procedimiento: **REGISTRO DE BAJA DE ACTIVOS FIJOS INSERVIBLES.** 

### Descripción General:

Proceso que se realiza para dar de baja los bienes inservibles que figuran en el libro de inventario de la Municipalidad.

#### Usuarios:

- AUXILIAR DE CONTABILIDAD Y ENCARGADA DE INVENTARIO •
- ENCARGADO DE ALMACÉN Y BODEGA MUNICIPAL
- ENCARGADO DE CONTABILIDAD
- DIRECTOR (A) FINANCIERO (A)

#### **Requisitos:**

MUNI

Computadora.

| No. | Descripción Secuencial                                                                                                    | Responsable  |
|-----|----------------------------------------------------------------------------------------------------|--------------|
| 1.  | La Auxiliar de Contabilidad y Encargada de Inventario entrega<br>a la Directora Financiera una integración de los activos fijos<br>inservibles y resumen de las cuentas contables y auxiliares de<br>cuentas según la integración. |              |
| 2.  | La Auxiliar de Contabilidad y Encargada de Inventario<br>conjuntamente con el Encargado de Almacén y Bodega<br>Municipal exponen físicamente los bienes inservibles para<br>iniciar el proceso de baja.                            |              |
| 3.  | Directora Financiera verifica físicamente los bienes inservibles<br>y coteja con la integración realizada según el libro de<br>inventario.                                                                                         |              |
| 4.  | Directora financiera hace del conocimiento del Concejo<br>Municipal y solicita se nombre a una comisión de verificación<br>integrada por miembros del Concejo Municipal, Alcalde                                                   |              |
| S   | Págin                                                                                                    | na 114   115 |
| Ċ   |                                                                                                    |              |

|      |         | Municipal y Auditor Interno.                                      |                |
|------|---------|-------------------------------------------------------------------|----------------|
|      | F       | Secretaría notifica a Directora Financiera la fecha y la hora     |                |
|      | 5.      | para realizar la verificación de los bienes inservibles.          | 6              |
|      |         | La Comisión de Verificación, Alcalde municipal y Auditor          |                |
|      |         | Interno realizan la verificación física de los bienes inservibles |                |
|      | 6.      | en presencia de la Auxiliar de Contabilidad y Encargada de        |                |
|      |         | Inventario Encargado de Almacén y Bodega Encargado de             | .0             |
|      |         | Contabilidad y Directora Financiera                               |                |
|      |         | Directora financiera suscribe acta de la verificación realizada   | , 0,           |
|      |         | la cortifica y opyía a Consola Municipal colicitando la           | 6 0            |
|      | 7.      | aprobación de la Deia Definitiva                                  | Y V            |
|      |         | aprobación de la Baja Definitiva.                                 |                |
|      |         |                                                                   |                |
|      |         | Concejo Municipal aprueba la baja definitiva e indica el          | C <sup>2</sup> |
|      |         | destino de los bienes inservibles y determina la fecha y hora     | 0'             |
|      |         | en que la Comisión nombrada para tal efecto, Alcalde              | 0/             |
|      | 8.      | Municipal y Auditor Interno realice la baja física definitiva en  | 10             |
|      |         | presencia de la Auxiliar de Contabilidad y Encargada de           | 0 0            |
|      |         | Inventario, Encargado de Almacén y Bodega, Encargado de           | 0.             |
|      | $\cdot$ | Contabilidad y Directora Financiera.                              | 9              |
|      | 9       | Directora financiera suscribe acta de todo lo actuado en la       | (C)            |
| 1    | 5.      | baja física definitiva.                                           |                |
| 4    |         | Auxiliar de contabilidad y Encargada de Inventario rebaja del     | ~~~            |
|      | 10.     | inventario los bienes inservibles que fueron objeto de la baja    |                |
| C,   |         | definitiva autorizada por el Concejo Municipal.                   |                |
|      | 2       | Encargado de Contabilidad opera la baja definitiva del            | 5              |
|      |         | inventario según resumen de la cuenta contable y auxiliares       | 9              |
| 6.   | 11.     | de cuentas según la integración que aparece en la aprobación      |                |
|      |         | del Concejo Municipal                                             |                |
|      | 12.     | Auxiliar de Contabilidad y Encargada de Inventario imprime el     |                |
|      |         | inventario en donde consta el registro de la baja definitiva.     |                |
| 0    |         | Directora financiera integra expediente de la baja definitiva     |                |
| 0    | 6       | con toda la documentación que evidencia el proceso realizado      |                |
| 1.   | 13.     | y envía copia del expediente a la Dirección de Contabilidad del   |                |
|      | O,      | Estado y Contraloría General de Cuentas y archiva expediente      |                |
|      | Ċ       | original.                                                         |                |
| Y OY | FINAL   | DEL MANUAL DE ADMINSITRACION FINANCIERA DE LA MUNICIPALIDA        | D DE SALCAJÁ.  |
|      |         | DICIEMPRE 2010                                                    |                |
|      |         | DICIEMBRE 2019                                                    |                |
|      |         | Págin                                                             | a 115   115    |
|      | 5       |                                                                   | <b></b>        |
|      |         |                                                                   |                |
|      |         |                                                                   |                |
|      |         |                                                                   |                |

4